# 基本画面の見方

| アカウントマネージャー画面は、 | 以下の4つの部分から構成されています。 |
|-----------------|---------------------|
|-----------------|---------------------|

| L.H.S<br>LinkClub Hosting Service | sting Service          |                          | (2) Dörva        | ーザー: Ihs-sample-www3.com <u>パスワード変更</u> ロ <u>グアウト</u> |
|-----------------------------------|------------------------|--------------------------|------------------|-------------------------------------------------------|
| (1)                               | メールサービス                | (3)                      | メーリングリスト         | ]                                                     |
| ユーザーツール                           |                        | (4)                      |                  | <u> «ホームに戻る</u>                                       |
|                                   | 各<br><u>サーバー</u><br>サー | 種お知ら<br>メンテナンス<br>いー障害の、 | せ<br>のご連絡<br>「連絡 |                                                       |
|                                   |                        |                          |                  |                                                       |

|     |             | L.H.S のロゴとサービス名が表示されます。                        |  |  |  |  |  |
|-----|-------------|------------------------------------------------|--|--|--|--|--|
| (1) | ロゴ表示エリア     | 設定画面等では、L.H.S のロゴをクリックする事で                     |  |  |  |  |  |
|     |             | ホーム画面が表示されます。                                  |  |  |  |  |  |
|     | ロガインコーザー    | アカウントマネージャーにログインしている                           |  |  |  |  |  |
|     | ロクインユーリー    | アカウント名が表示されます。                                 |  |  |  |  |  |
| (1) | (2) パスワード変更 | パスワード変更ページへのリンクです。                             |  |  |  |  |  |
| (2) |             | アカウントマネージャーにログインしている                           |  |  |  |  |  |
|     |             | アカウントのパスワードを変更します。                             |  |  |  |  |  |
|     | ログアウトボタン    | クリックするとアカウントマネージャーからログアウトします。                  |  |  |  |  |  |
| (3) | 各種サービスタブ    | 各サービスの管理画面の切替を行うタブです。                          |  |  |  |  |  |
|     |             | 現在開いている画面の階層が表示されます。                           |  |  |  |  |  |
|     |             | 【例】:メールサービス設定画面を表示している場合                       |  |  |  |  |  |
|     | 階層表示エリア     | 「 <u>ユーザーツール</u> » <u>メールサービス</u> » アカウント詳細/設定 |  |  |  |  |  |
| (4) |             | アンダーラインが付いている部分にはリンクが張られていますので、                |  |  |  |  |  |
|     |             | 前の画面にも簡単に移動する事ができます。                           |  |  |  |  |  |
|     | ナールフロス      | ホームに戻るボタンです。                                   |  |  |  |  |  |
|     | ホームに戻る      | クリックする事で、TOP 画面が表示されます。                        |  |  |  |  |  |

# メールサービス

「メールサービス」タブをクリックする事で、メールサービスの設定画面が表示されます。 ※メールサービスのご契約を頂いている場合に、「メールサービス」タブが表示されます。

# メールサービス画面の見方

メールサービス画面では、メールアドレスの一覧画面が表示されます。

| L.H.S<br>LinkClub Hosting Service                                                                                                    | sting Servic | e                    |           | ログインユーザー <b>: Ihs-sample-www3.com</b> <u>パスワード変更</u> ロ <u>グアウト</u> |                     |            |                     |                |  |  |
|----------------------------------------------------------------------------------------------------|--------------|----------------------|-----------|--------------------------------------------------------------------|---------------------|------------|---------------------|----------------|--|--|
|                                                                                                    |              | メールサービス              |           | メーリングリ                                                             | JZF                 |            |                     |                |  |  |
| <u>ューザーツール</u> » メールサービス                                                                                                    |              |                      |           |                                                                    |                     |            |                     | <u>«ホームに戻る</u> |  |  |
| こちらの画面では、メールアドレスの状態確認と設定を変更することができます。<br>パスワードの変更やSPAMフィルターのON/OFF、転送設定、パケーションメールの設定は各アドレスの「操作」の項目の「編集する」ボターから行えます。<br>メールアドレス検索<br>メールアドレス タイプ 区分 状態 転送先メールアドレス<br>マーン マーン マーン マーン<br>検 索 入力内容を削除 |              |                      |           |                                                                    |                     |            |                     |                |  |  |
| メールアドレス一覧                                                                                                    |              |                      |           |                                                                    |                     |            |                     |                |  |  |
| メールアドレス                                                                                                    | タイプ 区分       | 状態                   | 容量 使用     | 用量                                                                 | 使用率                 | 転送先メールアドレス | 登録日                 | 操作             |  |  |
| root@lhs-sample-www3.com                                                                                                    | mailbox メイン  | 有効 停止する              | 1GB       | [                                                                  | 0%                  |            | 2014-04-10 16:03:25 | 編集する           |  |  |
|                                                                                                    | 新しくメールアドレスを  | E追加する場合は、「 <b>アド</b> | レスタイプ」を   | を選択し、「 <b>追</b> 」                                                  | <b>加する</b> 」ボタンをクリッ | かしてください。   |                     |                |  |  |
|                                                                                                    |              | ma                   | ilbox 🗸 🚺 | 追加する                                                               |                     |            |                     |                |  |  |
|                                                                                                    |              | 1伴                   | ╄-10件/≦   | 全28件                                                               |                     |            |                     |                |  |  |

| メールアドレス    | 設定変更可能なアドレスが表示されます。                |
|------------|------------------------------------|
| カノー        | メールアドレスのタイプが表示されます。                |
| 247        | 「mailbox」と「alias」の2種類があります。        |
|            | 「メイン」と「追加」の2種類があります。               |
| 区分         | メイン : 契約者(ユーザー)に最初に割り当てられたメールアカウント |
|            | 追加:追加設定したメールアカウント                  |
| 状態         | メールサービスの状態を確認できます。                 |
|            | ステータスは、「有効」と「停止中」の2種類があります。        |
| 容量         | メールボックスの総容量サイズが表示されます。             |
| 使用量        | 現在のメールボックスの使用量が表示されます。             |
| 使用率        | 現在のメールボックスの使用率が%で表示されます。           |
| 転送先メールアドレス | alias で、転送設定がされている転送先アドレスが表示されます。  |
| 登録日        | アカウントの登録日時が表示されます。                 |
| 4.1/5      | [編集する]ボタンを押すと、メールアカウントの設定の確認や      |
| 1架11户      | 変更画面が表示されます。                       |

# <メールアカウント>

# mailbox アカウントを登録する

(1)「ユーザーツール」>「メールサービス」画面で、画面下部にある「メールアドレスタイプ」の選択メニューから「mailbox」を選択し、[追加する]ボタンをクリックします。

| L.H.S<br>LinkClub Hosting Service                                                                                                    | sting Serv                      | vice   |         |     |         | ログインユーザー: Ihs-sa | ample-www3.com <u>パスワー</u> | <u>ド変更 ログアウト</u> |  |  |
|----------------------------------------------------------------------------------------------------|---------------------------------|--------|---------|-----|---------|------------------|----------------------------|------------------|--|--|
|                                                                                                    |                                 | x-)    | レサービス   | *   | ーリングリスト |                  |                            |                  |  |  |
| <u>ユーザーツール</u> » メールサービス                                                                                                    |                                 |        |         |     |         |                  |                            | <u>«ホームに戻る</u>   |  |  |
| こちらの画面では、メールアドレスの状態確認と設定を変更することができます。<br>パスワードの変更やSPAMフィルターのON/OFF、転送設定、パケーションメールの設定は各アドレスの「操作」の項目の「編集する」ボタンから行えます。<br><b>メールアドレス検索</b> |                                 |        |         |     |         |                  |                            |                  |  |  |
| x-1, y + 1, x                                                                                                    |                                 | 917    |         |     |         |                  | 転送先メールアドレス                 |                  |  |  |
| /                                                                                                    |                                 |        | 検索      | לג  | 内容を削除   |                  |                            |                  |  |  |
| メールアトレス一覧<br>メールアドレス                                                                                                    | タイプ 区分                          | 1 状態   | 容量      | 使用量 | 使用率     | 転送先メールアドレス       | 登録日                        | 操作               |  |  |
| root@lhs-sample-www3.com                                                                                                    | mailbox メイン                     | ノ有効(停」 | 上する 1GB |     | 0%      |                  | 2014-04-10 16:03:25        | 編集する             |  |  |
| 新しくメールアドレスを追加する場合は、「 <b>アドレスタイプ」</b> を選択し、「追加する」ボタンをクリックしてください。                                                                         |                                 |        |         |     |         |                  |                            |                  |  |  |
|                                                                                                    | malibox<br>allas<br>ローマンロノク全28件 |        |         |     |         |                  |                            |                  |  |  |

(2)各項目を入力し、[登録する]ボタンをクリックします。

| 入力項目         | 入力内容                                                   |
|--------------|--------------------------------------------------------|
|              | アカウントを入力します。                                           |
| メールアドレス      | 3~64 文字の半角英数字(英字は小文字で入力)、                              |
|              | 記号(ハイフン「-」、アンダーバー「_」、ドット「.」)で入力してください。                 |
|              |                                                        |
|              | 設定するパスワードを入力します。                                       |
|              | 「自動発行」ボタンを押すとランダムでパスワードが発行されます。                        |
| 初期パスワード      | 6~128 文字の半角英数字(英字の大文字と小文字は区別されます。)、                    |
|              | 記号(「.」、「-」、「@」、「\$」、「;」、「・」、「^」、「{」、「}」、「/」)で入力してください。 |
| 初期パスワード (確認) | 設定するパスワードを確認の為、再度入力します。                                |
| 状態           | 登録後の状態を選択します。                                          |

| L.H.S<br>Linkclub Hosting Serv | LinkClub H          | osting Service ログインユーザー: Ihs-sample-www                                                                                           | 3.com <u>パスワード変更 ログアウト</u> |
|--------------------------------|---------------------|----------------------------------------------------------------------------------------------------|----------------------------|
| <u>ユーザーツール</u> »               | <u>メールサービス</u> » メー | ルアドレス追加登録                                                                                                    | <u> «ホームに戻る</u>            |
|                                | メールアドレス             | <ul> <li>②</li> <li>②</li> <li>□</li> <li>3~64文字の半角英数字、記号(ハイブン「-」、アンダーバー「_」、ドット「」)で入力してください。</li> <li>英字は小文字で入力してください。</li> </ul> |                            |
|                                | 初期パスワード             | 自動発行する<br>6~128文字の半角英数字、記号(「」、「-」、「」」、「@」、「\$」、「:」、「-」、「^」、「(」、「)」、「/」)で入力してください。<br>英字の大文字と小文字は区別されます。                           |                            |
|                                | 初期パスワード(確認)         |                                                                                                    |                            |
|                                | 状態                  | 有効 マ                                                                                                    |                            |
|                                |                     | 登録する 年齢ンセル                                                                                                    |                            |

(3)「メールアドレス一覧」画面に登録したメールアドレスが表示されます。

|          | L.H.S LinkClub Hostir                                                                                                    | ng Serv                 | vice            |                      | メールサート                    | 22                  | メーリング                      | ۶<br>IJZŀ             |       | ログインユーザー:      | lhs-sample-www3.com <u>パスワ</u> | <u>ード変更 ログアウト</u> |
|----------|----------------------------------------------------------------------------------------------------|-------------------------|-----------------|----------------------|---------------------------|---------------------|----------------------------|-----------------------|-------|----------------|--------------------------------|-------------------|
| <u> </u> | <u>ザーツール</u> » メールサービス                                                                                                    |                         |                 |                      |                           |                     |                            |                       |       |                |                                | <u>«ホームに戻る</u>    |
| с<br>Л   | ちらの画面では、メールアドレスの状態確認と設定を変<br>にワードの変更やSPAMフィルターのON/OFF、転送話                                                                                                    | で更することだ<br>設定、バケー       | できます。<br>ションメーリ | ) メール:<br>,<br>ルの設定は | アカウント (mailt<br>:各アドレスの 月 | oox02@lhs<br>彙作Jの項目 | -sample-www3.<br>目の「編集する」ホ | com)を登録しま<br>(タンから行えま | tute. |                |                                |                   |
| ×        | ビールアドレス検索<br>メールアドレス                                                                                                    |                         | •               | タイプ                  |                           | •                   | 区分                         | •                     | 状態    |                | 転送先メールアドレス                     |                   |
|          |                                                                                                    |                         |                 |                      | t t                       | Q<br>検索             | 入力内容を                      | 削除                    |       |                |                                |                   |
| ×        | ールアドレス一覧                                                                                                    | <i>b</i> / <del>1</del> | 反公              |                      | 15105                     | 宗县                  | 体田县                        | 使用支                   |       | 転送生えらルフドレフ     | <b>장유미</b>                     | 10-Pc             |
|          | root@lhs-sample-www3.com                                                                                                    | mailbox                 | メイン             | 有効                   | い.e.<br>停止する              | 1GB                 |                            | DOM:10                | 0%    | WARDLA NOTI DA | 2014-03-26 15:44:03            | 編集する              |
|          | mailbox02@lhs-sample-www3.com                                                                                                    | mailbox                 | 追加              | 有効                   | 停止する                      | 1GB                 |                            |                       | ] 0%  |                | 2014-04-07 19:42:48            | 編集する              |
|          | mandod 2019 111000 1011 11000 1011 11000 10100 10000 100000 10000 10000 10000 100000 10000 10000 1000000 |                         |                 |                      |                           |                     |                            |                       |       |                |                                |                   |

mailbox 登録時における、エラー発生パターン

■アカウント登録失敗ケース1:アカウントが2文字以下 登録可能なアカウント文字数は3~64文字です。 2文字以下のアカウントを登録しようとした場合、以下のエラーが表示されます。

以下の入力エラーを修正してください。 メールアドレス が短過ぎます(3文字以上で入力してください)。

■アカウント登録失敗ケース2:アカウントに非対応文字を使用 登録可能なアカウント文字列は半角、a-z, 0-9,\_,-,.,になります。 上記以外の文字を入力した場合、以下のエラーが表示されます。

以下の入力エラーを修正してください。 メールアドレスは適切な文字列を入力してください。

#### ■アカウント登録失敗ケース3:パスワードが5文字以下

パスワードは6文字以上の文字列が必要となります。

5文字以下の短いパスワードを入力した場合、以下のエラーが表示されます。

以下の入力エラーを修正してください。 バスワードが短過ぎます(6文字以上で入力してください)。 初期バスワードが短過ぎます(6文字以上で入力してください)。

#### ■アカウント登録失敗ケース4:パスワードに非対応文字を使用

使用可能なパスワード文字列は半角、**a-z**, **A-Z**, **0-9**, \_, -, **\$**, **@**, ;, :, ^, {, }, /になります。 上記以外の文字を入力した場合、以下のエラーが表示されます。

以下の入力エラーを修正してください。 パスワードは適切な文字列を入力してください。 パスワードは適切な文字列を入力してください。

#### ■アカウント登録失敗ケース5:確認用パスワードの入力ミス

1つ目のパスワードと確認用のパスワードが一致しない場合、以下のエラーが表示されます。

以下の入力エラーを修正してください。 初期バスワードは正確に繰り返してください。

## mailbox アカウントを停止・有効化する

#### mailbox アカウントの停止

mailbox アカウントを停止する事で、該当アカウントは使用できない状態となります。

(1)「ユーザーツール」>「メールサービス」画面で、停止するメールアドレス欄の [停止する]ボタンをクリックします。

| L.H.S LinkClub Ho                                                                                                    | sting Se | ervic | 5           |          |                  |               | ログインユーザー: Ihs- | -sample-www3.com <u>パスワー</u> | <u> 北変更 ログアウト</u> |
|----------------------------------------------------------------------------------------------------|----------|-------|-------------|----------|------------------|---------------|----------------|------------------------------|-------------------|
| Linkclub Hosting Service                                                                                                    |          |       | メールサー       | ビス       | x-9              | ングリスト         |                |                              |                   |
| <u>ユーザーツール</u> » メールサービス                                                                                                    |          |       |             |          |                  |               |                |                              |                   |
| ちらの直面では、メールアドレスの状態確認と投定を変更することができます。<br>(スワードの変更やSPAMフィルターのONVOFF、転送辞定、バケーションメールの設定は各アドレスの「操作」の項目の「編集する」ボタンから行えます。<br>root@ihs-sample-www3.com |          |       |             |          |                  |               |                |                              |                   |
| メールアドレス                                                                                                    |          |       | <u>৯</u> /J |          | 区分               | 状態            |                | 転送先メールアドレス                   |                   |
|                                                                                                    |          | ▼     | ~           |          | ~                | ▼             |                |                              |                   |
| メールアドレス一覧                                                                                                    |          |       | *           | ♀<br>検 索 | 入力内              | 3之削除          |                |                              |                   |
| メールアドレス                                                                                                    | タイプ      | 区分    | 状態          | 容量       | 使用量              | 使用率           | 転送先メールアドレス     | 登録日                          | 操作                |
| root@lhs-sample-www3.com                                                                                                    | mailbox  | メイン   | 有効 停止する     | ] 1GB    |                  | 0%            |                | 2014-05-07 20:36:28          | 編集する              |
| mailbox02@lhs-sample-www3.com                                                                                                    | mailbox  | 追加    | 有効 停止する     | ] 1GB    |                  | 0%            |                | 2014-05-07 20:51:12          | 編集する              |
|                                                                                                    | 新しくメー    | ・ルアドレ | スを追加する場合は、「 | アドレスタ    | <b>イブ</b> 」を選択し、 | 「追加する」ボタンをクリッ | クしてください。       |                              |                   |
| mailbox V j@br#%                                                                                                    |          |       |             |          |                  |               |                |                              |                   |
| 1件 - 10件 / 全34件                                                                                                    |          |       |             |          |                  |               |                |                              |                   |
|                                                                                                    |          |       |             |          |                  |               |                |                              |                   |

(2)停止する場合は[OK]、やめる場合は[キャンセル]ボタンをクリックします。

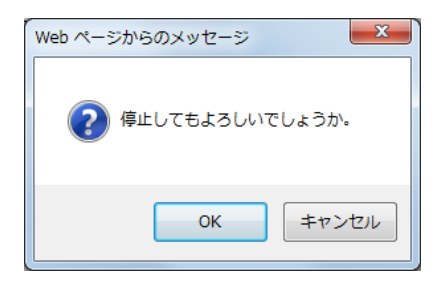

(3)「メールアドレス一覧」で該当アドレスの状態が「停止」になり、グレーアウトされます。

| L.H.S<br>LinkClub Hosting Service                                                                                        | sting S          | ervice                  | ታተለተ-ኑ                                 | 22                    | *-03                  | グリスト                       | ログインユーザー:Ihs-             | sample-www3.com <u>パスワー</u> | <u>ド変更 ログアウト</u> |
|----------------------------------------------------------------------------------------------------|------------------|-------------------------|----------------------------------------|-----------------------|-----------------------|----------------------------|---------------------------|-----------------------------|------------------|
| <u>ユーザーツール</u> » メールサービス                                                                                                 |                  |                         |                                        |                       |                       |                            |                           |                             | <u>«ホームに戻る</u>   |
| こちらの画面では、メールアドレスの状態確認と設<br>パスワードの変更やSPAMフィルターのONOFF、                                                                     | 定を変更する<br>転送設定、パ | ◎ メー<br>ことができ<br>iケーション | -ルアカウント (mailbox<br>ます。<br>·メールの設定は各アド | 02@Ihs-sam<br>レスの「操作」 | ple-www3.cc<br>の項目の「編 | m)を停止しました。<br>練する」ボタンから行えま | <b>)</b><br><sub>ず。</sub> |                             |                  |
| メールアドレス検索<br>メールアドレス                                                                                                    |                  |                         | タイプ                                    | X                     | 分                     | 状態                         |                           | 転送先メールアドレス                  |                  |
|                                                                                                    |                  | •                       | <b>\</b>                               | ▼                     | ~                     | •                          |                           |                             |                  |
| メールアドレス一階                                                                                                    |                  |                         | t                                      | Q<br><sub>食</sub> 索   | 入力内容                  | 多名别称                       |                           |                             |                  |
| メールアドレス 夏 メールアドレス                                                                                                    | タイプ              | 区分                      | 状態                                     | 容量                    | 使用量                   | 使用丰                        | 転送先メールアドレス                | 登錄日                         | 操作               |
| root@lhs-sample-www3.com                                                                                                 | mailbox          | メイン                     | 有効 停止する                                | ] 1GB                 |                       | ] 0%                       |                           | 2014-05-07 20:36:28         | 編集する             |
| mailbox02@lhs-sample-www3.com                                                                                            | mailbox          | 追加                      | 停止 有効にする                               | 1GB                   |                       | ] 0%                       |                           | 2014-05-07 20:51:12         | 削除する             |
| 新しくメールアドレスを追加する場合は、「 <b>アドレスタイプ」</b> を選択し、「 <mark>追加する</mark> 」ボタンをクリックしてください。<br>mailbox ▼ <u>追加する</u><br>1件・10件 / 全34件 |                  |                         |                                        |                       |                       |                            |                           |                             |                  |

#### mailbox アカウントの有効化

「停止」状態の mailbox アカウントを有効化すると、該当アカウントが使用できる状態となります。

(1)「ユーザーツール」>「メールサービス」画面で、停止しているアカウントの [有効にする]ボタンをクリックします。

| L.H.S LinkClub Hos                                                                                   | sting Se | ervic               | e                                                   |           |                            |               | ログインユーザー: Ihs-sample-www3.com <u>パスワード変更 ログアウト</u> |                     |      |  |  |
|----------------------------------------------------------------------------------------------------|----------|---------------------|-----------------------------------------------------|-----------|----------------------------|---------------|----------------------------------------------------|---------------------|------|--|--|
|                                                                                                    |          |                     | メールサービス                                             |           | ×-9                        | ングリスト         |                                                    |                     |      |  |  |
| <u>ユーザーツール</u> » メールサービス <u>&amp;ホームに戻る</u>                                                          |          |                     |                                                     |           |                            |               |                                                    |                     |      |  |  |
| こちらの画面では、メールアドレスの状態確認と設定<br>パスワードの変更やSPAMフィルターのON/OFF、射<br>メールアドレス検索<br>メールアドレス                      | た変更する。   | ことができ<br>ケーショ:<br>▼ | *ます。<br>/メールの設定は各アドレス(<br>タイナ<br>マレマレマレマレマレス)<br>検索 | の「操作<br>E | :]の項目の[¥<br>≤分<br>▼<br>入力内 | 編集する」ボタンから行えま | ¢.<br>۷                                            | 転送先メールフドレス          |      |  |  |
| メールアドレス                                                                                              | タイプ      | 区分                  | 状態                                                  | 容量        | 使用量                        | 使用率           | 転送先メールアドレス                                         | 登錄日                 | 操作   |  |  |
| root@lhs-sample-www3.com                                                                             | mailbox  | メイン                 | 有効 停止する                                             | 1GB       | 0                          | 0%            |                                                    | 2014-05-07 20:36:28 | 編集する |  |  |
| mailbox02@lhs-sample-www3.com                                                                        | mailbox  | 追加                  | 停止 有効にする                                            | 1GB       |                            | 0%            |                                                    | 2014-05-07 20:51:12 | 削除する |  |  |
| 新レくメールアドレスを追加する場合は、「ア <b>ドレスタイブ</b> 」を選択し、「迫加する」ボタッをクリックしてください。<br>mailbox ♥ 通知する<br>1仟 - 10仟 / 全34仟 |          |                     |                                                     |           |                            |               |                                                    |                     |      |  |  |

(2)有効にする場合は[OK]、やめる場合は[キャンセル]ボタンをクリックします。

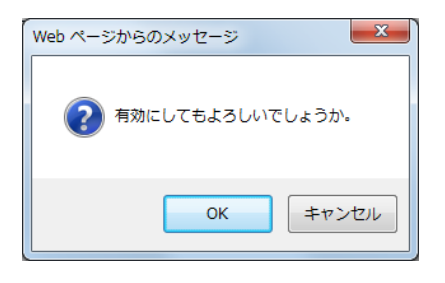

(3)「メールアドレス一覧」で該当アドレスの状態が「有効」になり、グレーアウトが解除されます。

| LinkClub Ho                                                                         | sting S         | ervice | 9                     |              |               |                    | ログインユーザー: Ihs- | sample-www3.com <u>パスワー</u> | <u>ド変更 ログアウト</u> |
|-------------------------------------------------------------------------------------|-----------------|--------|-----------------------|--------------|---------------|--------------------|----------------|-----------------------------|------------------|
|                                                                                     |                 |        | メールサ                  | -ビス          | x-112         | ヴリスト               |                |                             |                  |
| <u>ユーザーツール</u> » メールサービス                                                            |                 |        |                       |              |               |                    |                |                             | <u>«ホームに戻る</u>   |
|                                                                                     |                 |        |                       | ilbox02@lbr  | complo yayay? | com)を再開 ま た        | <b>-</b>       |                             |                  |
| - ちらの画面では、ノールマビルマの分離液的を設ち                                                           | 北亦面する           |        | メールアハリフント(IIIa<br>6本オ | IIDOXUZ@III: | s-sample-wwws | .com/2+41#j0 a0/2. |                |                             |                  |
| パスワードの変更やSPAMフィルターのON/OFF、                                                          | 武送設定、バ          | ケーション  | ?よゞ。<br>/メールの設定は各ア    | ドレスの「操       | 作」の項目の「編      | 集する」ボタンから行えま       | ड़ि.           |                             |                  |
| メールアドレス検索                                                                           |                 |        |                       |              |               |                    |                |                             |                  |
| メールアドレス                                                                             |                 |        | タイプ                   |              | 区分            | 状態                 |                | 転送先メールアドレス                  |                  |
|                                                                                     |                 | •      | <b>~</b>              | ▼            | ~             | •                  |                |                             |                  |
|                                                                                     | Q<br>検索 入力内容を制除 |        |                       |              |               |                    |                |                             |                  |
| メールアトレス一覧<br>メールアドレス                                                                | タイプ             | 区分     | 状態                    | 容量           | 使用量           | 使用丰                | 転送先メールアドレス     | 登錄日                         | 操作               |
| root@lhs-sample-www3.com                                                            | mailbox         | メイン    | 有効 停止する               | 1GB          |               | 0%                 |                | 2014-05-07 20:36:28         | 編集する             |
| mailbox02@lhs-sample-www3.com                                                       | mailbox         | 追加     | 有効 停止する               | 1GB          |               | 0%                 |                | 2014-05-07 20:51:12         | 編集する             |
| 新しくメールアドレスを追加する場合は、「 <b>アドレスタイプ</b> 」を選択し、「追加する」ボタンをクリックしてください。<br>mailbox ♥ [追加する] |                 |        |                       |              |               |                    |                |                             |                  |
|                                                                                     |                 |        |                       | 1件 - 10      | 件 / 全34件      |                    |                |                             |                  |

#### mailbox アカウントを削除する

メールアドレス一覧画面から任意の mailbox を削除する事が可能です。 ※削除された mailbox のデータは、復旧する事ができませんのでご注意ください。

(1)「ユーザーツール」>「メールサービス」画面で、削除する mailbox の[削除する]ボタンをクリックします。

※削除する mailbox は必ず「停止」状態となっている必要があります。

|   | L.H.S<br>Inkclub Hosting Service                                                                                    | sting S | ervic | )            |           |                   |               | ログインユーザー <b>: lhs-s</b> | ample-www3.com <u>パスワー</u> | <u>ド変更 ログアウト</u> |
|---|----------------------------------------------------------------------------------------------------|---------|-------|--------------|-----------|-------------------|---------------|-------------------------|----------------------------|------------------|
|   |                                                                                                    |         |       | メールサービス      | z         | メーリン              | グリスト          |                         |                            |                  |
|   | <u>ユーザーツール</u> » メールサービス                                                                                            |         |       |              |           |                   |               |                         |                            |                  |
|   | こちらの画面では、メールアドレスの状態確認と設定を変更することができます。<br>バスワードの変更やSPAMフィルターのON/OFF、転送設定、バケーションメールの設定は各アドレスの「操作」の項目の「編集する」ボタンから行えます。 |         |       |              |           |                   |               |                         |                            |                  |
| i | メールアドレス検索<br>メールアドレス                                                                                                |         |       | タイプ          | 5         | 区分                | 状態            |                         | 転送先メールアドレス                 |                  |
|   |                                                                                                    |         | •     |              | •         |                   | •             |                         |                            |                  |
| L |                                                                                                    |         |       |              |           |                   |               |                         |                            |                  |
| ĺ | メールアトレス一覧<br>メールアドレス                                                                                                | タイプ     | 区分    | 状態           | 容量        | 使用量               | 使用率           | 転送先メールアドレス              | 登錄日                        | 操作               |
|   | root@lhs-sample-www3.com                                                                                            | mailbox | メイン   | 有効 停止する      | 1GB       |                   | 0%            |                         | 2014-05-07 20:36:28        | 編集する             |
|   | mailbox02@lhs-sample-www3.com                                                                                       | mailbox | 追加    | 停止 有効にする     | 1GB       |                   | 0%            |                         | 2014-05-07 20:51:12        | 削除する             |
|   |                                                                                                    | 新しくメー   | -ルアドレ | スを追加する場合は、「ア | ドレスタイ     | <b>ブ</b> 」を選択し、「i | 追加する」ボタンをクリック | してください。                 |                            |                  |
|   |                                                                                                    |         |       | m            | nailbox 🗸 | 追加する              |               |                         |                            |                  |
|   |                                                                                                    |         |       | 1            | 件 - 10肖   | + / 全34件          |               |                         |                            |                  |

(2)削除する場合は[OK]、やめる場合は[キャンセル]ボタンをクリックします。

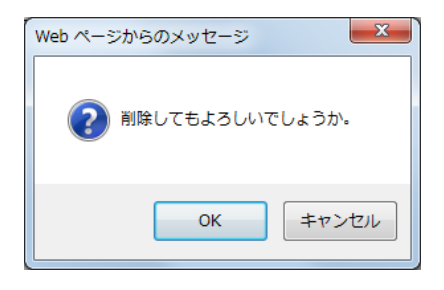

(3)該当の mailbox がメールアドレス一覧から削除されます。

# メールアドレスとパスワードを変更する

(1)設定の確認や変更を行いたいメールアドレスの[編集する]ボタンをクリックします。

| メールアドレス                     | タイプ     | 区分 | 状態      | 容量  | 使用量 | 使用率 | 転送先メールアドレス | 登録日                 | 操作   |
|-----------------------------|---------|----|---------|-----|-----|-----|------------|---------------------|------|
| mailbox@lhs-sample-www3.com | mailbox | 追加 | 有効 停止する | 1GB |     | 0%  |            | 2014-04-10 16:03:25 | 編集する |

## (2)「アカウント詳細/設定」画面は、以下の5つの部分から構成されています。

|             |                        | osting Service                  |           | ログインユーザー: Ihs-sample-www3.com <u>パスワード変更 ログアウト</u>                                                                                                    |  |  |  |  |  |
|-------------|------------------------|---------------------------------|-----------|----------------------------------------------------------------------------------------------------|--|--|--|--|--|
| -           |                        | k                               | ールサービス    | メーリングリスト                                                                                                    |  |  |  |  |  |
| ユーザーツール     | » <u>メールサービス</u> » アカ! | ウント詳細/設定                        |           | <u> «ホームに戻る</u>                                                                                                    |  |  |  |  |  |
|             |                        |                                 |           |                                                                                                    |  |  |  |  |  |
| (1)         | メールアドレス                | mailbox@lhs-sample-<br>www3.com | アドレス変更    | @ Ihs-sample-www3.com           変更する           3~64文字の半角英数字、記号(ハイフン「-」、アンダーパー「」、ドット「.」)、マハカしてください。           英字は小文字で入力してください。                                                  |  |  |  |  |  |
|             | タイプ                    | mailbox                         | パスワード     | 初期化         変更           6~128文字の半角英数字、記号(「.」、「-」、「_」、「@」、「\$」、「;」、「:」、「」、「(」、「)」で入力してください。         「:」、「^」、「」、「」、「」」、「(」)」で入力してください。           英字の大文字と小文字は区別されます。         (」) |  |  |  |  |  |
| (2)         | 区分                     | 追加                              | 初期バスワード   |                                                                                                    |  |  |  |  |  |
| <b>\</b> _/ | メールボックス容量              | 1GB                             | フィルタータイプ  | 高機能フィルター                                                                                                    |  |  |  |  |  |
|             | 使用量/使用率                | 0%                              |           |                                                                                                    |  |  |  |  |  |
|             | メール数                   | Oì通                             | O通        |                                                                                                    |  |  |  |  |  |
| (3)         | 迷惑メールフィルター             | O ON ● OFF                      | O ON OFF  |                                                                                                    |  |  |  |  |  |
|             | ユーザーフィルター              | 現在は何も設定されていませ、                  | ho        |                                                                                                    |  |  |  |  |  |
| (4)         | 新規フィルターの追加             | 新規フィルターの追加                      |           |                                                                                                    |  |  |  |  |  |
|             |                        | ({                              | 5) 保存する 4 | +>>±                                                                                                    |  |  |  |  |  |

| (1) | 現在の操作対象のメールアドレスが表示されます。                   |
|-----|-------------------------------------------|
| (1) | 「アドレス変更」の項目で、メールアドレスの変更(リネーム)も行えます。       |
|     | メールボックスの利用状況とパスワード(初期パスワード)、              |
| (2) | フィルタータイプが表示されます。                          |
|     | 「パスワード」の項目で、パスワードの変更が行えます。                |
|     | 迷惑メールフィルターの設定項目です。                        |
| (3) | ONにする事でフィルター強度、                           |
|     | ブラックリスト、ホワイトリストの設定項目が表示されます。              |
|     | ユーザーフィルターの設定項目です。                         |
| (4) | ユーザーフィルターでは受信メールの仕分けルールを任意の条件で設定する事が可能です。 |
|     | [新規フィルターの追加]ボタンを押すと、設定画面が表示されます。          |
| (5) | [保存する]ボタン:設定した条件を保存する際に使用します。             |
| (6) | [キャンセル]ボタン:設定した条件を保存しない場合に使用します。          |

#### アドレス変更

アドレス変更機能で、メールアドレス(mailbox アカウント)をリネームする事ができます。

(1)アカウント詳細/設定画面の、「アドレス変更」の入力欄に新しいメールアドレスを入力し、 [変更する]ボタンをクリックします。

| L.H.S<br>Linkclub Hosting Servi | LinkClub Hos          | sting Service                   |          | ログインユーザー: Ihs-sample-www3.com <u>パスワード変更</u> ログ                                                                                                | <u>7701</u> |
|---------------------------------|-----------------------|---------------------------------|----------|----------------------------------------------------------------------------------------------------|-------------|
|                                 |                       | *                               | ールサービス   | メーリングリスト                                                                                                    |             |
| <u>ユーザーツール » &gt;</u>           | <u> マールサービス</u> » アカウ | ント詳細/設定                         |          | <u>ett-4</u>                                                                                                    | <u>に戻る</u>  |
|                                 |                       |                                 |          |                                                                                                    |             |
|                                 | メールアドレス               | mailbox@lhs-sample-<br>www3.com | アドレス変更   | new_mailbox         @ Ihs-sample-www3.com           変更する         3~64文字の半角英数字、記号(ハイフン「-」、アンダーバー「」、ドット「.」)で入力してください。           英字は小文字で入力してください。 |             |
|                                 | タイプ                   | mailbox                         | パスワード    | 初期化 変更     ⑦の期化 変更     ⑥~128文字の半角英数字、記号(「」、「」、「」、「」、「②」、「\$」、「;」、     「:」、「^」、「{」、「}、「})、「/」)で入力してください。     英字の大文字と小文字は区別されます。                 |             |
|                                 | 区分                    | 追加                              | 初期バスワード  |                                                                                                    |             |
|                                 | メールボックス容量             | 1GB                             | フィルタータイプ | 高機能フィルター                                                                                                    |             |
|                                 | 使用量/使用率               | 0%                              |          |                                                                                                    |             |
|                                 | メール数                  | Oìm                             |          |                                                                                                    |             |
|                                 | 迷惑メールフィルター            | ○ ON                            |          |                                                                                                    |             |
|                                 | ユーザーフィルター             | 現在は何も設定されていません                  | ho       |                                                                                                    |             |
|                                 | 新規フィルターの追加            |                                 |          |                                                                                                    |             |
|                                 |                       |                                 | 保存する キャ  | ンセル                                                                                                    |             |

(2)確認メッセージが表示されます。

変更する場合は[OK]、変更をやめる場合は[キャンセル]ボタンをクリックします。

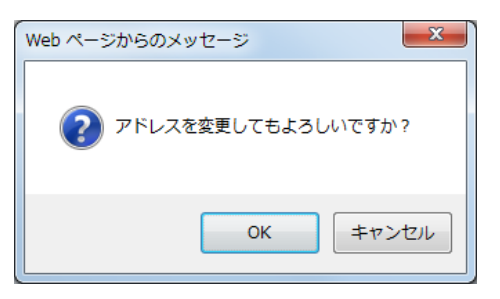

(3)変更が完了すると、「メールアドレス」欄に変更後のメールアドレスが表示されます。

|         |                                     |        | new_mailbox                                                   | @ lhs-sample-www3.com           |
|---------|-------------------------------------|--------|---------------------------------------------------------------|---------------------------------|
| メールアドレス | new_mailbox@lhs-sample-<br>www3.com | アドレス変更 | 変更する<br>3~64文字の半角英数字、記<br>ドット「.」)で入力してください。<br>英字は小文字で入力してくださ | ・<br>号(ハイフン「-」、アンダーバー「_」、<br>い。 |

■アドレス変更失敗ケース1:既に同じメールアカウントが存在している 既に同じメールアカウントが存在している場合は、下図のメッセージが表示されます。 別のメールアカウントを再入力して、[変更する]ボタンを押してください。

# 以下の入力エラーを修正してください。

「mailbox@lhs-sample-www3.com」がすでに存在しています。

#### ■アドレス変更失敗ケース2:新しいメールアカウントが2文字以下

新しいメールアカウントが短すぎる(2文字以下)場合は、下図のメッセージが表示されます。 3文字以上でメールアカウントを再入力して、**[変更する]**ボタンを押してください。

# 以下の入力エラーを修正してください。

・メールアドレスが短過ぎます(3文字以上で入力してください)。

# ■アドレス変更失敗ケース3:新しいメールアカウントに非対応文字を使用

新しいアドレスに不適切な文字列を使用した場合は、下図のメッセージが表示されます。 使用できない文字を入力していないかを確認し、再入力します。 ※メールアカウントで利用出来る文字は半角小文字のa~z、0~9、\_、-、、となっております。

# 以下の入力エラーを修正してください。

・メールアドレスは、半角英数小文字で適切な文字列を入力してください。

## ■アドレス変更失敗ケース4:削除したアカウント名を使用

新しいアカウントが削除して間もないアカウントの場合、下図のメッセージが表示されます。 削除されたアカウントは削除して1日間経過後、再利用が可能となっております。

# 以下の入力エラーを修正してください。

・一度削除されたアカウントの為、1日間(2014-04-11まで)再利用できません。

#### パスワード変更

パスワード変更機能で、パスワードの変更と初期化が行えます。

(1) アカウント詳細/設定画面の、「パスワード」の入力欄に新しいパスワードを入力し、 [変更]ボタンをクリックします。

| L.H.S<br>Linkclub Hosting Service | LinkClub Hos        | sting Service                   |          | ログインユーザー: lhs-sample-www3.com パ                                                                                                    | <u>スワード変更 ログアウト</u>                   |
|-----------------------------------|---------------------|---------------------------------|----------|----------------------------------------------------------------------------------------------------|---------------------------------------|
|                                   |                     | ×                               | ールサービス   | メーリングリスト                                                                                                    |                                       |
| <u>ユーザーツール » メ</u>                | <u>ールサービス</u> » アカウ | ント詳細/設定                         |          |                                                                                                    | <u>«ホームに戻る</u>                        |
|                                   |                     |                                 |          |                                                                                                    | · · · · · · · · · · · · · · · · · · · |
|                                   | メールアドレス             | mailbox@lhs-sample-<br>www3.com | アドレス変更   | <ul> <li>② lhs-sample-www3.com</li> <li>変更する</li> <li>3~64文字の半角英数字、記号(ハイフン「-」、アンダーバー「」」、ドット「.」)で入力してください。</li> <li>英字は小文字で入力してください。</li> </ul>                           |                                       |
|                                   | タイプ                 | mailbox                         | パスワード    | new_mailbox         初期化         変更           6~128文字の半角英数字、記号(「」、「-」、「_」、「@」、「\$」、「;」、「:」、「^」、「」」、「」、「」、「」、「」、「」、「」、「」、「」、「」、「」、「」、で入力してください。         英学の大文字と小文字は区別されます。 |                                       |
|                                   | 区分                  | 追加                              | 初期バスワード  |                                                                                                    |                                       |
|                                   | メールボックス容量           | 1GB                             | フィルタータイプ | 高機能フィルター                                                                                                    |                                       |
|                                   | 使用量/使用率             | 0%                              |          |                                                                                                    |                                       |
|                                   | メール数                | Ojill                           |          |                                                                                                    |                                       |
|                                   |                     |                                 |          |                                                                                                    |                                       |
|                                   | 迷惑メールフィルター          | O ON OFF                        |          |                                                                                                    |                                       |
|                                   |                     |                                 |          |                                                                                                    |                                       |
| [                                 | ユーザーフィルター           | 現在は何も設定されていません                  | hoo      |                                                                                                    |                                       |
| (                                 | 新規フィルターの追加          |                                 |          |                                                                                                    |                                       |
| L                                 |                     |                                 | 保存する キャ  | ンセル                                                                                                    |                                       |

(2)確認メッセージが表示されます。

変更する場合は[OK]、変更をやめる場合は[キャンセル]ボタンをクリックします。

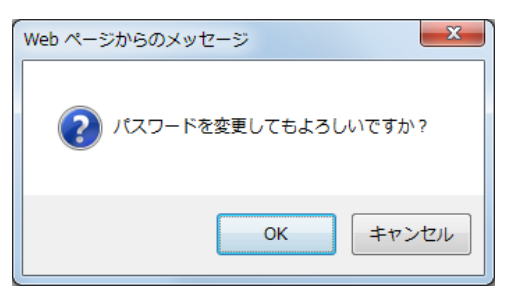

★**[初期化]**ボタンを押した際には、入力欄の内容に関わらず、初期設定のパスワードに変更されます。 その際には、下図のような確認メッセージが表示されます。

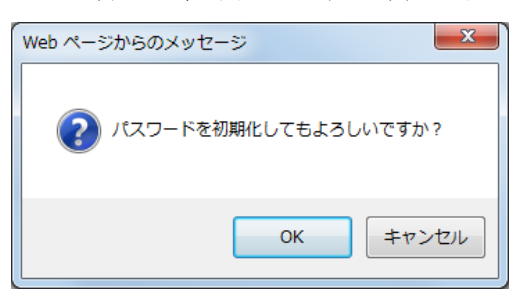

■パスワード変更失敗ケース1:新しいパスワードが5文字以下 新しいパスワードが短過ぎる(5文字以下)場合は、下図のメッセージが表示されます。 6文字以上で正しいパスワードを再入力して、[変更]ボタンを押してください。

# 以下の入力エラーを修正してください。

・ バスワード が短過ぎます(6文字以上で入力してください)。

#### ■パスワード変更失敗ケース2:新しいパスワードに非対応文字を使用

新しいパスワードに不適切な文字列を入力した場合は、下図のメッセージが表示されます。 使用できない文字を入力していないかを確認し、正しいパスワードを再入力します。 ※パスワードで利用出来る文字は、半角、a~z、A~Z、0~9、\_、-、\$、@、:、:、^、{、}、/、です。

# 以下の入力エラーを修正してください。

バスワードは、半角英数字で適切な文字列を入力してください。

■パスワード変更失敗ケース3:新しいパスワードがメールアドレスと同じ文字列 パスワードがメールアドレスと同じ場合は、下図のメッセージが表示されます。 メールアドレスとは異なるパスワードを入力し、[変更]ボタンを押してください。

# 以下の入力エラーを修正してください。

新しいバスワードは、アカウントと同じ文字列で設定できません。

# フィルター設定

フィルター設定画面は以下のような構成となっています。 設定項目は、「迷惑メールフィルター」と「ユーザーフィルター」の2つがあります。

|   | L.H.S<br>Linkclub Hosting Service | LinkClub Hostin      | g Service                                                    | 1 ++. 127                |                                                                                                    | ログインユーザー: lhs-sample-www3                                      | .com <u>パスワード変更</u> ロ <u>グアウト</u> |
|---|-----------------------------------|----------------------|--------------------------------------------------------------|--------------------------|----------------------------------------------------------------------------------------------------|----------------------------------------------------------------|-----------------------------------|
|   |                                   |                      |                                                              |                          | メーリングリスト                                                                                                    |                                                                |                                   |
|   | <u>1-9-9-10</u> » <u>x-</u>       | <u>ルサーヒス</u> » アカワント | 計細/設定                                                        |                          |                                                                                                    |                                                                | <u>《ホームIc天</u> る                  |
|   |                                   | メールアドレス              | mailbox@lhs-sample-<br>www3.com                              | アドレス変更                   | 変更する<br>3~64文字の半角英数字。<br>ドット「.」)で入力してください。<br>英字は小文字で入力してくださ                                                      | @ Ihs-sample-www3.com<br>こ号 (ハイフン「-」、アンダーパー「_」、<br>さい。         |                                   |
|   |                                   | タイプ                  | mailbox                                                      | パスワード                    |                                                                                                    | 初期化   変更<br>、記号く「.」、「-」、「_」、「@」、「\$」、<br>〉で入力してください。<br>別されます。 |                                   |
|   |                                   | 区分                   | 追加                                                           | 初期パスワード                  |                                                                                                    |                                                                |                                   |
|   |                                   | メールボックス容量            | 1GB                                                          | フィルタータイプ                 | 高機能フィルター                                                                                                    |                                                                |                                   |
|   |                                   | 使用量/使用率              | 0%                                                           |                          |                                                                                                    |                                                                |                                   |
|   |                                   | メール数                 | 0通                                                           |                          |                                                                                                    |                                                                |                                   |
|   |                                   | 迷惑メールフィルター           | ● ON ● OFF                                                   |                          |                                                                                                    |                                                                |                                   |
|   |                                   | フィルター強度              | 1                                                            | 9 15                     | フィルター強度は15時階で設定する。<br>適常は8~12の範囲内での調整を推<br>[設定参考値、]<br>1~7:弱い (あきらかな迷惑メ・<br>8~12: 普通(推奨設定値)<br>13~15:強い (適等のメールが対 | ことができます。<br>経辺します。<br>ールを対象とします)<br>象となる可能性も高くなります)            |                                   |
|   |                                   | ブラックリスト              | 下記のいずれかの条件に一致                                                | オスマールナ 迷惑マールフォル          | ぶへ隔離れます。                                                                                                    |                                                                |                                   |
|   |                                   | 新規条件の追加              | TELOVISION OSETTIC SA                                        | 5 30, 7018C(2:20, 70347) | J, mana⊂n (3, 3, 6                                                                                                |                                                                |                                   |
|   |                                   | ホワイトリスト              | 下記のいずれかの条件に一致するメールは、迷惑メールフィルターやブラックリストより優先して、道常メールとして処理されます。 |                          |                                                                                                    |                                                                |                                   |
|   |                                   | 新規条件の追加              |                                                              |                          |                                                                                                    |                                                                |                                   |
|   |                                   |                      |                                                              |                          |                                                                                                    |                                                                |                                   |
|   |                                   | ユーザーフィルター            | ユーザーフィルターは、迷惑メ・                                              | - ルフィルターを通過したメール         | こ適用されます。                                                                                                    |                                                                |                                   |
|   |                                   | フィルタ                 | 一名                                                           | フィルターの編集単                | 除   フィ                                                                                                    | ルターの適用順の変更                                                     |                                   |
|   |                                   | 新規フィルターの追加           |                                                              |                          |                                                                                                    |                                                                |                                   |
| Ĺ |                                   |                      |                                                              | 保存する キャン                 | 'tı                                                                                                    |                                                                |                                   |

| 坐武 ノールマンルク | 迷惑メールフィルターでは、フィルター強度設定(15段階)や     |
|------------|-----------------------------------|
| 述怒メールノイルター | ブラックリスト、ホワイトリストの設定が可能となっております。    |
| ユーザーフィルター  | ユーザーフィルターでは、受信したメールの送信者や件名、       |
|            | サイズなど詳細な条件を指定し、転送、バケーションメールの他に、   |
|            | 移動、コピー、破棄、削除など多彩な処理が設定可能です。       |
|            | また、複合条件や処理を行う時間を設定する事も可能となっております。 |

## 迷惑メールフィルター

高機能フィルターの迷惑メールフィルターでは、フィルターの強度設定(15 段階)、ブラックリスト/ ホワイトリストの作成が可能となっております。

下記の条件に合致したメールが SPAM 判定され、迷惑メールフォルダに格納されます。

・ブラックリストに設定されている条件に合致している場合。

・メールヘッダの「X-Spam-Status」の score が設定したフィルター強度以上の場合。

| 件名                                                                                                    | e e e e e e e e e e e e e e e e e e e                                                                                   |
|----------------------------------------------------------------------------------------------------|----------------------------------------------------------------------------------------------------|
| 差出人 💄                                                                                                    |                                                                                                    |
| 宛先 💄                                                                                                    |                                                                                                    |
| 日付 今日 20:14                                                                                                    |                                                                                                    |
| X-MimeOLE: Produced By Microsoft MimeO<br>X-Virus-Scanned: clamav-milter 0.96.5 at<br>X-Virus-Status: Clean<br>X-Snam-Elag: YES                                                                                     | LE V6.1.7601.17609<br>mail01                                                                                            |
| X-Spam-Status: Yes, score=9.2 required=<br>DOS_OUTLOOK_TO_MX,FREEMAIL_ENVF<br>FSL_HELO_NON_FQDN_1,HELO_NO_DOM<br>MISSING_MID,RDNS_NONE autolearn=d<br>X-Spam-Level: ********<br>X-Spam-Checker-Version: SpamAssassi | 5.0 tests=CTYPE_001C_B,<br>ROM_END_DIGIT,FREEMAIL_FROM,<br>AIN,HTML_FONT_FACE_BAD,HTML_MESSAGE,<br>sabled version=3.3.1 |
|                                                                                                    |                                                                                                    |

#### SPAM(迷惑メール)の判定基準

SPAM 判定基準は、メールヘッダから確認が可能です。

|               | メール内の SPAM 要素を Score として数字で表示します。                                                                                                    |  |  |  |  |  |
|---------------|----------------------------------------------------------------------------------------------------|--|--|--|--|--|
| X-Spam-Status | X-Spam-Status: Yes, score=9.2 required=5.0 tests=CTYPE_001C_B,<br>DOS_OUTLOOK_TO_MX,FREEMAIL_ENVFROM_END_DIGIT,FREEMAIL_FROM,<br>FSL_HELO_NON_FQDN_1,HELO_NO_DOMAIN,HTML_FONT_FACE_BAD,HTML_MESSAGE,<br>MISSING_MID,RDNS_NONE autolearn=disabled version=3.3.1 |  |  |  |  |  |
|               | <br>  上記例では Score は 9.2 という事になります。                                                                                                    |  |  |  |  |  |
|               | Score 以降の記述は、加点要素が記載されています。                                                                                                    |  |  |  |  |  |
|               | X-Spam-Status の Score が 1.0 以上の場合に表示されます。                                                                                                    |  |  |  |  |  |
|               | X-Spam-Level: ********                                                                                                    |  |  |  |  |  |
| X-Spam-Level  | Score の数字は『*』を使って1単位ずつ表示されます。                                                                                                    |  |  |  |  |  |
|               | 例) score=3.9 の時には「***」星3つ、score=5.1 の時には「*****」星5つ                                                                                                    |  |  |  |  |  |
|               | ※上記ヘッダ情報を元に、迷惑メールフォルダにフィルタリングされます。                                                                                                    |  |  |  |  |  |
|               | X-Spam-Status の Score が 5.0 以上の場合に表示されます。                                                                                                    |  |  |  |  |  |
| X-Spam-Flag   | X-Spam-Flag: YES と表示されます。                                                                                                    |  |  |  |  |  |
|               | また、Score が 5.0 以上の場合は SPAM としてフラグが立ちます。                                                                                                    |  |  |  |  |  |

#### フィルター強度の設定

強度は、最弱(X-Spam-Status の Score が 15 以上)~最強(1 以上)の 15 段階で調整可能です。 設定強度以上の Score のメールを受信した場合に迷惑メールフォルダにメールが格納されます。

(1)迷惑メールフィルターの項目の ON にチェックを入れます。

| 迷惑メールフィルター                | • ON O OFF                                                                                                    |
|---------------------------|----------------------------------------------------------------------------------------------------|
| フィルター強度                   | 1     フィルター建筑は1560階で約定することができます。<br>通常は38~12の範囲内での調整を推奨します。       1     1       1     1       1     1       1     1       1     1       1     1       1     1       1     1       1     1       1     1 |
| ブラックリスト                   | 下記のいずれかの条件に一致するメールは、迷惑メールフォルダへ隔離されます。                                                                                                    |
| 新規条件の追加                   |                                                                                                    |
| <b>ホワイトリスト</b><br>新規条件の追加 | 下記のいずれかの条件に一致するメールは、迷惑メールフィルターやブラックリストより優先して、通常メールとして処理されます。                                                                                                    |

(2)フィルター強度欄内のスライダーを任意の場所にドラッグ操作で調整します。

1(弱)~15(強)の15段階で設定が可能です。スライダーに現在の強度が表示されます。

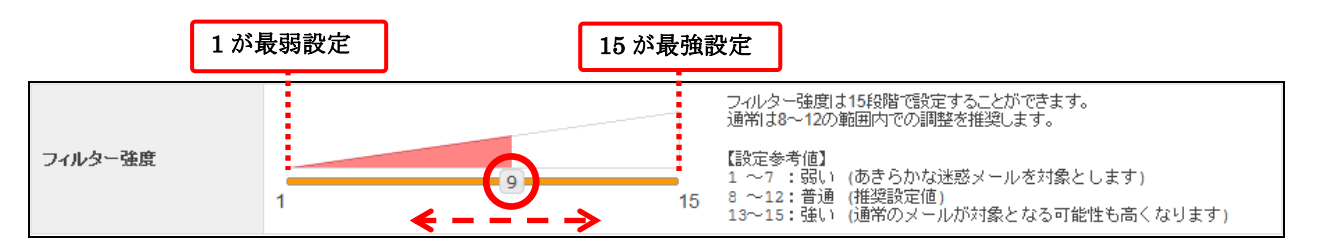

<sup>※</sup>最強設定(15)にした場合、通常のメールも SPAM として判定される可能性がある為、ご注意ください。 あわせて、ホワイトリスト機能も設定していただく事をお勧めします。

(3)設定後、画面最下部にある[保存する]ボタンをクリックします。

| 迷惑メールフィルター | ● ON ○ OFF                                                                                                    |
|------------|----------------------------------------------------------------------------------------------------|
|            |                                                                                                    |
| フィルター強度    | <ul> <li>フィルター建度は1548階で設定することができます。<br/>通常は3~120節回内での調整を推奨します。     </li> <li>(語文を参加)(あきらかな速感メールを対象とします)         1 ~7 ÷弱い(あきらかな速感メールを対象とします)         8 ~12:普通(推奨設定値)         13~15:強い(通常のメールが対象となる可能性も高くなります)     </li> </ul> |
| ブラックリスト    | 下記のいずれかの条件に一致するメールは、迷惑メールフォルダへ隔離されます。                                                                                                    |
| 新規条件の追加    |                                                                                                    |
| ホワイトリスト    | 下記のいずれかの条件に一致するメールは、迷惑メールフィルターやブラックリストより優先して、通常メールとして処理されます。                                                                                                    |
| 新規条件の追加    |                                                                                                    |
|            |                                                                                                    |
| ユーザーフィルター  | 現在は何も設定されていません。                                                                                                    |
| 新規フィルターの追加 |                                                                                                    |
|            | 保存する キャンセル                                                                                                    |

# ブラックリスト/ホワイトリストの設定

それぞれ、受信拒否 / 許可の設定を行う機能になります。 ブラックリストに登録した条件に合致するメールは迷惑メールフォルダへ、 ホワイトリストに登録した条件に合致メールは受信トレイフォルダに移動します。 ※ブラックリストとホワイトリストで重複した条件が設定されている場合は、

#### ホワイトリストのルールが優先されます。

| 迷惑メールフィルター                | ● ON ○ OFF                                                                                                    |
|---------------------------|----------------------------------------------------------------------------------------------------|
| フィルター蓬鹿                   | フィルター強度は1548階で設定することができます。<br>通常は3~12の範囲内での調整を推奨します。     【設定参考値】     1 ~ 7 : 351、1 (あきらかな迷惑メールを対象とします)     8 ~12:音通 (推奨設定値)     13~12: 音通 (推奨設定値)     13~15: 強い (通常のメールが対象となる可能性も高くなります) |
| <b>ブラックリスト</b><br>新規条件の追加 | 下記のいずれかの条件に一致するメールは、迷惑メールフォルダへ隔離されます。                                                                                                    |
| <b>ホワイトリスト</b><br>新規条件の追加 | 下記のいずれかの条件に一致するメールは、迷惑メールフィルターやブラックリストより優先して、通常メールとして処理されます。                                                                                                    |
| ユーザーフィルター                 | 現在は何も設定されていません。                                                                                                    |
| 新規フィルターの追加                |                                                                                                    |
|                           | 保存するキャンセル                                                                                                    |

#### リストの設定方法

(1)迷惑メールフィルターの項目の ON にチェックを入れ、

ブラックリスト、またはホワイトリストの項目にある、[新規条件の追加]ボタンをクリックします。

| 迷惑メールフィルター                     | • ON O OFF                                                                                                    |
|--------------------------------|----------------------------------------------------------------------------------------------------|
| フィルター強度                        | 1     フイルター強度は1543階で設定することができます。<br>通常は8~12の範囲内での調整を推奨します。       1     10       1     10       1     10       1     15       1     15       1     15       1     15       1     15       1     15       1     15       1     15       1     15       13     15: 強い (適常のメールが対象となる可能性も高くなります) |
| <b>ブラックリスト</b><br>新規条件の追加      | 下記のいずれかの条件に一致するメールは、迷惑メールフォルダへ隔離されます。                                                                                                    |
| <b>ホワイトリスト</b><br>新規条件の追加      | 下記のいずれかの条件に一致するメールは、迷惑メールフィルターやブラックリストより優先して、通常メールとして処理されます。                                                                                                    |
| <b>ユーザーフィルター</b><br>新規フィルターの追加 | 現在は何も設定されていません。                                                                                                    |
|                                | 保存する キャンセル                                                                                                    |

(2)設定画面で条件を設定します。

新しく条件を追加するには、**[新規条件の追加]**ボタン、 条件を削除する場合は、**[条件の削除]**ボタンをクリックします。

| ブラックリスト                                                                                                    | 下記のいずれかの条件に一致するメールは、迷惑メールフォルダへ隔離されます。                                                            |
|----------------------------------------------------------------------------------------------------|--------------------------------------------------------------------------------------------------|
| 送信者(from)が<br>送信者(from)が<br>受信者(to, cc)が<br>件名(subject)が<br>本文(body)が<br>メールヘッダー(header)<br>メールサイズが<br>新規条件の追加 | ・     を含む     ・     条件の削除       を含む     を含む     を含む       を含まない     と一致する       ど一致しない     存在しない |

条件の設定画面は選択したメニューにより、3つのパターンに変化します。

◆パターン1:「送信者(from)、受信者(to、cc)、件名(subject)、本文(body)が」を選択した場合。

| (1)                                                                   | (2) | (3)                                                     |       |
|-----------------------------------------------------------------------|-----|---------------------------------------------------------|-------|
| 送信者(from)が<br>送信者(from)が<br>受信者(to, cc)が<br>件名(subject)が<br>本文(body)が |     | を含む<br>を含む<br>を含まない<br>と一致する<br>と一致しない<br>存在する<br>存在しない | 条件の削除 |

| (1) | 送信者(from)が  | 条件にメールの送信者(from)を指定する場合に選択します。                     |  |  |
|-----|-------------|----------------------------------------------------|--|--|
|     | 受信者(to、cc)  | 条件にメールの受信者(to、cc)を指定する場合に選択します。                    |  |  |
|     | 件名(subject) | 条件にメールの件名(subject)を指定する場合に選択します。                   |  |  |
|     | 本文(body)    | 条件にメール本文(body)を指定する場合に選択します。                       |  |  |
| (2) | 条件となる、メー    | アドレス、ドメイン、件名、本文(文章)を入力します。                         |  |  |
|     | た今れ         | (2)で入力したメールアドレス、ドメイン、件名、本文(文章)が                    |  |  |
|     | そらむ         | <u>含まれている場合</u> に動作します。                            |  |  |
|     | た今まわい       | (2)で入力したメールアドレス、ドメイン、件名、本文(文章)が                    |  |  |
|     | 2 白 よ な V * | <u>含まれていない場合</u> に動作します。                           |  |  |
|     |             | (2)で入力したメールアドレス、ドメイン、件名、本文(文章)が                    |  |  |
|     |             | <u>完全一致する場合</u> に動作します。                            |  |  |
|     | と一致する       | ※例えば、『From が』『mailbox@lhs-sample-www3.com』と        |  |  |
|     |             | 『一致する』いう設定をしても、                                    |  |  |
|     |             | 実際に送られて来たメールヘッダの From が、                           |  |  |
|     |             | 『"エルエイチエス サンプル"< mailbox@lhs-sample-www3.com > 』と  |  |  |
| (3) |             | なっている場合には、一致とは判定されない為、フィルター設定は動作しません。              |  |  |
|     | と一致しない      | (2)で入力したメールアドレス、ドメイン、件名、本文(文章)が                    |  |  |
|     |             | <u>完全一致しない場合</u> に動作します。                           |  |  |
|     | 存在する        | (2)で入力したメールアドレス、ドメイン、件名、本文(文章)が                    |  |  |
|     |             | <u>存在する場合</u> に動作します。                              |  |  |
|     |             | ※存在する/しないは、header 情報の有無を確認する項目となります。               |  |  |
|     |             | 例)「From:」「To:」「Cc:」「Subject:」のヘッダが存在するかしないかで判断します。 |  |  |
|     |             | ※『本文 (body)』設定はメールヘッダに『body:』というヘッダ自体が             |  |  |
|     |             | 存在しない為、設定しても動作いたしません。                              |  |  |
|     | 存在しない       | (2)で入力したメールアドレス、ドメイン、件名、本文(文章)が                    |  |  |
|     |             | 存在しない場合に動作します。                                     |  |  |

◆パターン2:「メールヘッダー(header)が」を選択した場合。

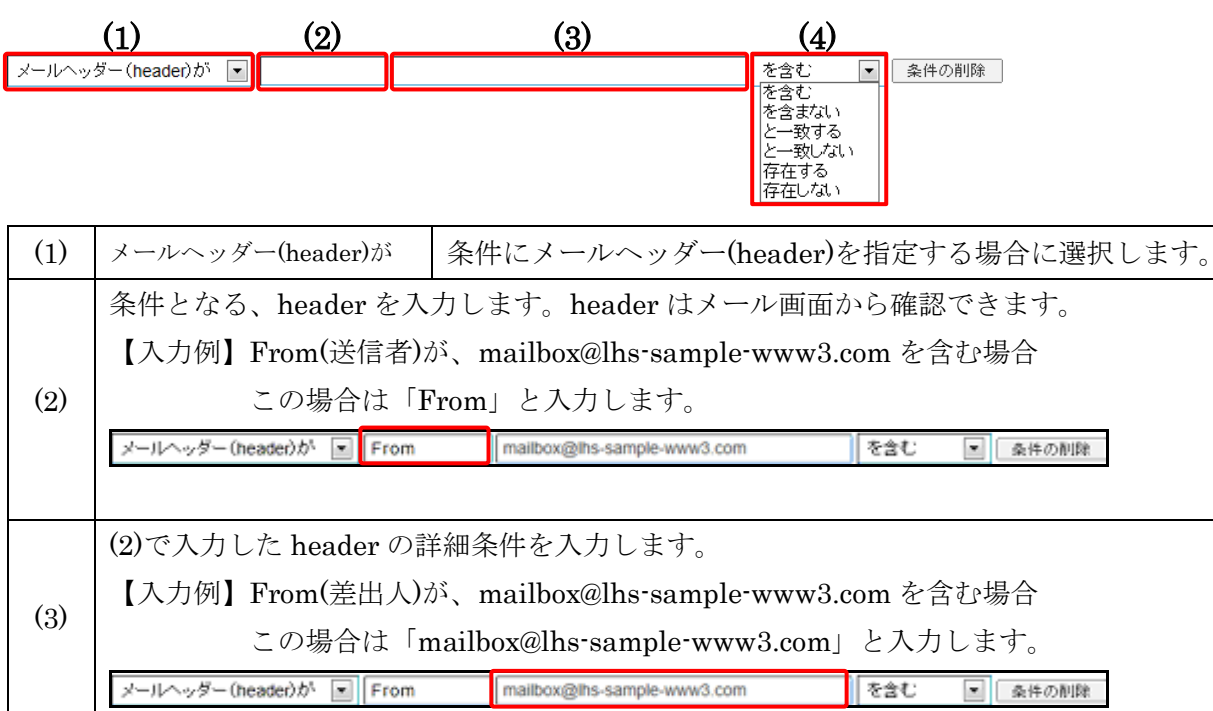

|     | メールヘッダー(header)が 💌 From | mailbox@lhs-sample-www3.com を含む 💿 条件の削除                                                                                                    |  |  |  |
|-----|-------------------------|----------------------------------------------------------------------------------------------------|--|--|--|
| (4) | を含む                     | (2)と(3)で入力した、header 情報が<br>含まれている場合に動作します。                                                                                                    |  |  |  |
|     | を含まない                   | (2)と(3)で入力した header 情報が<br>含まれていない場合に動作します。                                                                                                    |  |  |  |
|     | と一致する                   | (2)と(3)で入力した header 情報が<br><u>完全一致する場合</u> に動作します。                                                                                                    |  |  |  |
|     | と一致しない                  | (2)と(3)で入力した header 情報の<br>いずれかが <u>一致しない場合</u> に動作します。                                                                                                    |  |  |  |
|     | 存在する                    | <ul> <li>入力した header 情報が存在する場合に動作します。</li> <li>※存在する/しないは、header 情報の有無を確認する項目となります。</li> <li>例)「From:」「To:」「Cc:」「Subject:」等のヘッダが存在するかしないかを判断します。</li> <li>※こちらの項目を選択した際には項目が変化します。</li> <li>メールヘッダー(header)が ▼</li> <li>存在する<br/>存在する<br/>存在する<br/>存在しない</li> </ul> |  |  |  |
|     | 存在しない                   | 入力した header 情報が存在しない場合に動作します。                                                                                                    |  |  |  |

◆パターン3:「メールサイズが」を選択した場合。

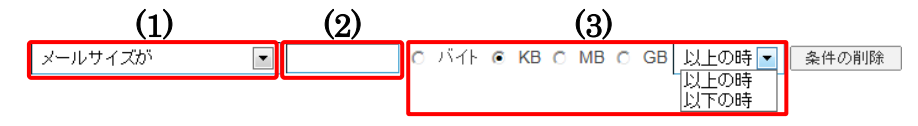

| (1) | メールサイズが    | 条件にメールサイズを指定する場合に選択します。 |
|-----|------------|-------------------------|
| (2) | (3)で選択する単位 | に応じた数値を入力します。           |
|     | メールサイズの単位  | 立を選択します。                |
| (3) | バイト(B) ~ギガ | バイト(GB)、設定した            |
|     | 数値以上 / 以下の | 設定が行えます。                |

(3)設定後、画面最下部にある[保存する]ボタンをクリックします。

| 迷惑メールフィルター              | ON OFF                                                                                                    |
|-------------------------|----------------------------------------------------------------------------------------------------|
| フィルター強度                 | 1     フィルター強烈は1540階で設定することができます。<br>通常は3や12の範囲内での調整を推奨します。       1     1       1     1       1     1       1     15       2     1       1     15       2     1       1     15       3     15: 強い(通常のメールが対象となる可能性も高くなります) |
| ブラックリスト                 | 下記のいずれかの条件に一致するメールは、迷惑メールフォルダへ隔離されます。                                                                                                    |
| 送信者 (from) が<br>新規条件の追加 | mailbox01@lhs-sample-www3.com     を含む     文     余件の削除                                                                                                    |
| ホワイトリスト                 | 下記のいずれかの条件に一致するメールは、迷惑メールフィルターやブラックリストより優先して、通常メールとして処理されます。                                                                                                    |
| 件名 (subject) が          | 重要         を含む          条件の削除                                                                                                    |
| 送信者 (from) が<br>新規条件の追加 | ▼ sample02@lhs-sample-www3.com を含む ▼ 条件の削除                                                                                                    |
| ユーザーフィルター               | 現在は何た設定されていません。                                                                                                    |
| 新規フィルターの追加              |                                                                                                    |
|                         | 保存する キャンケル                                                                                                    |

#### ユーザーフィルター

ユーザーフィルター設定では、任意の仕分けルールと処理内容でフィルター設定が作成可能です。 受信したメールの送信者や件名、サイズなど複合的な詳細条件を元に、転送、バケーションメールの 他にメールの移動、コピー、破棄、削除など複数の処理が設定可能です。

※迷惑メールフィルターを通過していないメール(SPAM 判定されていない)はユーザーフィルターが適用されません。

| 迷惑メールフィルター                | € ON C OFF                                                                                                    |
|---------------------------|----------------------------------------------------------------------------------------------------|
| フィルター強度                   | フィルター強度は15段階で設定することができます。<br>適常は8~12の範囲内での調整を推奨します。       (1)       (1)       (1)       (1)       (1)       (1)       (1)       (1)       (1)       (1)       (1)       (1)       (1)       (1)       (1)       (1)       (1)       (1)       (1)       (1)       (1)       (1)       (1)       (1)       (1)       (1)       (1)       (1)       (1)       (1)       (1)       (1)       (1)       (1)       (1)       (1)       (1)       (1)       (1)       (1)       (1)       (1)       (1)       (1)       (1)       (1)       (1)       (1)       (1)       (1)       (1)       (1)       (1)       (1)       (1)       (1)       (1)       (1)       (1)       (1)        (1) <tr< th=""></tr<> |
| <b>ブラックリスト</b><br>新規条件の追加 | 下記のいずれかの条件に一致するメールは、迷惑メールフォルダへ隔離されます。                                                                                                    |
| <b>ホワイトリスト</b><br>新規条件の追加 | 下記のいずれかの条件に一致するメールは、迷惑メールフィルターやブラックリストより優先して、通常メールとして処理されます。                                                                                                    |
| ユーザーフィルター                 | 現在は何も設定されていません。                                                                                                    |
| 新規フィルターの追加                | 保存する                                                                                                    |

#### ユーザーフィルターの追加

(1)ユーザーフィルター項目にある、「新規フィルターの追加」ボタンをクリックします。

ユーザーフィルターの新規作成画面が表示されます。

| ユーザーフィルター  | 現在は何も設定されていません。 |  |
|------------|-----------------|--|
| 新規フィルターの追加 |                 |  |
|            |                 |  |

| ユーザーフィルターの新             | <b>示規作成</b>                                                                                                    |
|-------------------------|----------------------------------------------------------------------------------------------------|
| フィルターの名前                |                                                                                                    |
| ルールの適用条件                | ◎ 以下のルールのいずれかに一致 ○ 以下のルールの全てに一致 ○ 全てのメールに適用                                                                                  |
| 送信者(from)が              | <ul> <li>▼</li> <li>を含む</li> <li>▼</li> <li>追加 削除</li> </ul>                                                                 |
| 新規条件の追加                 |                                                                                                    |
|                         |                                                                                                    |
| 山、山の滴田時間                | ● 常時 C 時間指定 0 → 時台~ 0 → 時台までの間 (終了時刻は開始時刻はり大きい数字を設定して下さい。)                                                                   |
| 70 70 - 57 <u>-</u> 111 | ※ [9]時台~[17]時台と設定した場合は、9時00分00秒~17時59分59秒までが対象時間となります。<br>※21時台~8時台と言う様な日付をまたぐ時間指定をしたい場合は、21時~23時のフィルタと0時~8時のフィルタを2つ設定して下さい。 |
|                         |                                                                                                    |
| 実行する処理の内容               | 上記の適用条件と適用時間に合致したメールの処理内容を設定します。                                                                                             |
| 次のフォルダにメールを             | 移動する                                                                                                    |
| 新規条件の追加                 |                                                                                                    |

(2)フィルターの名前欄に、任意のフィルター名を入力します。

フィルターの名前

(3)ルールの適用条件を設定します。

新しく条件を追加するには、[新規条件の追加]、または[追加]ボタン、

設定した条件を削除する場合は、[削除]ボタンをクリックします。

| ルールの適用条件 (1)                                                                                         | ◎ 以下のルールのいずれかに一致 | ○ 以下のルールの全てに一致 ○ 全てのメ                                   | ールに適用 |
|----------------------------------------------------------------------------------------------------|------------------|---------------------------------------------------------|-------|
| 送信者(from)が<br>送信者(from)が<br>受信者(to, cc)が<br>件名(subject)が<br>本文(body)が<br>メールヘッダー(header)が<br>メールサイズが | (2)              | を含む<br>を含む<br>を含まない<br>と一致する<br>と一致しない<br>存在する<br>存在しない | 道加「削除 |
| 新規条件の追加                                                                                              |                  |                                                         |       |

|     |                           | 設定した条件のいずれかに一致した場合に、処理が実行されます。 |
|-----|---------------------------|--------------------------------|
|     | 以下的///一///OV/ g #U/Mi/c一致 | (or 条件の指定になります)                |
|     | 以下のルールの会てに一番              | 設定した条件の全てに一致した場合に、処理が実行されます。   |
| (1) | 以下のルールの主てに一致              | (and 条件の指定になります)               |
|     |                           | 全てのメールで処理が実行されます。              |
|     | 全てのメールに適用                 | (こちらを選択すると、適用条件設定項目が非表示となり、    |
|     |                           | 受信した全てのメールに処理が適用されます。)         |
| (2) | 適用条件設定項目はブラック             |                                |

(4)設定したルールの適用時間を設定します。

「常時」または「時間指定」にチェックを入れて 0~23 時の間で時間を指定します。

#### ※時間指定の場合は、終了時刻を開始時刻より大きい数字で設定してください。

|          | ● 常時 ○ 時間指定 0 💌 時台 ~ 0 💌 時台までの間 (終了時刻)は開始時刻はり大きい数字を設定して下さい。) |
|----------|--------------------------------------------------------------|
| ルールの適用時間 |                                                              |

#### ※ [9]時台~[17]時台と設定した場合は、9時00分00秒~17時59分59秒までが対象時間となります。

※ 21 時台~8 時台と言う様な日付をまたぐ時間指定をしたい場合は、21 時~23 時のフィルターと 0 時~8 時の フィルターを 2 つ設定して下さい。 (5)実行する処理の内容を設定します。処理の設定は、複数設定する事が可能となっております。

新しく条件を追加するには、**[新規条件の追加]**、または**[追加]**ボタン、

設定した条件を削除する場合は、[削除]ボタンをクリックします。

| 実行する処理の内容                                                                                                    | 上記の適用条件と適用時間に合致したメールの                                          | の処理内容を設定します。                   |
|----------------------------------------------------------------------------------------------------|----------------------------------------------------------------|--------------------------------|
| 次のフォルダにメールを和<br>次のフォルダにメールを和<br>次のフォルダにメールを<br>次のアドレスにメールを<br>次のアドレスにメールを<br>メールを破棄する<br>バケーションメールを送信<br>メールを削除する<br>ルール評価を停止する | 多動する<br>多動する<br>ビーする<br>武送する(転送後サーバーに残さない)<br>武送する(転送後サーバーに残す) | 迷惑メール ▼<br> <br>送惑メール<br>受信トレイ |

実行する処理の内容画面は、選択したメニューにより、5つのパターンに変化します。

◆パターン1:次のフォルダにメールを移動する、または、次のフォルダにメールをコピーする

| (1)                                                    | (2)                                                                                                    |      |
|--------------------------------------------------------|----------------------------------------------------------------------------------------------------|------|
| 次のフォルダにメールを移動する<br>次のフォルダにメールを移動する<br>次のフォルダにメールをコピーする | <ul> <li>受信トレイ</li> <li>受信トレイ</li> <li>下書き</li> <li>送信済みアイテム</li> <li>迷惑メール</li> <li>ごみ箱</li> <li>保存フォルダー</li> </ul> | 道加創作 |

| (1) | 次のフォルダにメールを移動する             | 条件に該当したメールを指定したフォルダに移動します。  |
|-----|-----------------------------|-----------------------------|
| (1) | 次のフォルダにメールをコピーする            | 条件に該当したメールを指定したフォルダにコピーします。 |
| (2) | 選択したフォルダに(1)で設定した処理が実行されます。 |                             |

◆パターン2:次のアドレスにメールを転送する(転送後サーバーに残さない/残す)

| (1)                                                          | (2) |        |
|--------------------------------------------------------------|-----|--------|
| 次のアドレスにメールを転送する(転送後サーバーに残さない) 💌                              |     | 追加  削除 |
| 次のアドレスにメールを転送する(転送後サーバーに残さない)<br>次のアドレスにメールを転送する(転送後サーバーに残す) |     |        |

|     |                  | 条件に該当したメールを転送します。      |
|-----|------------------|------------------------|
|     | 次のアドレスにメールを転送する  | 転送したメールはサーバーから削除します。   |
| (1) | (転送後サーバーに残さない)   | ※転送したメールはごみ箱には入らず、     |
| (1) |                  | サーバーから削除されますのでご注意ください。 |
|     | 次のアドレスにメールを転送する  | 条件に該当したメールを転送します。      |
|     | (転送後サーバーに残す)     | 転送したメールをサーバーに残す設定です    |
| (2) | 転送するメールの送り先のメールア | ドレスを入力します。             |

◆パターン3:メールを破棄する

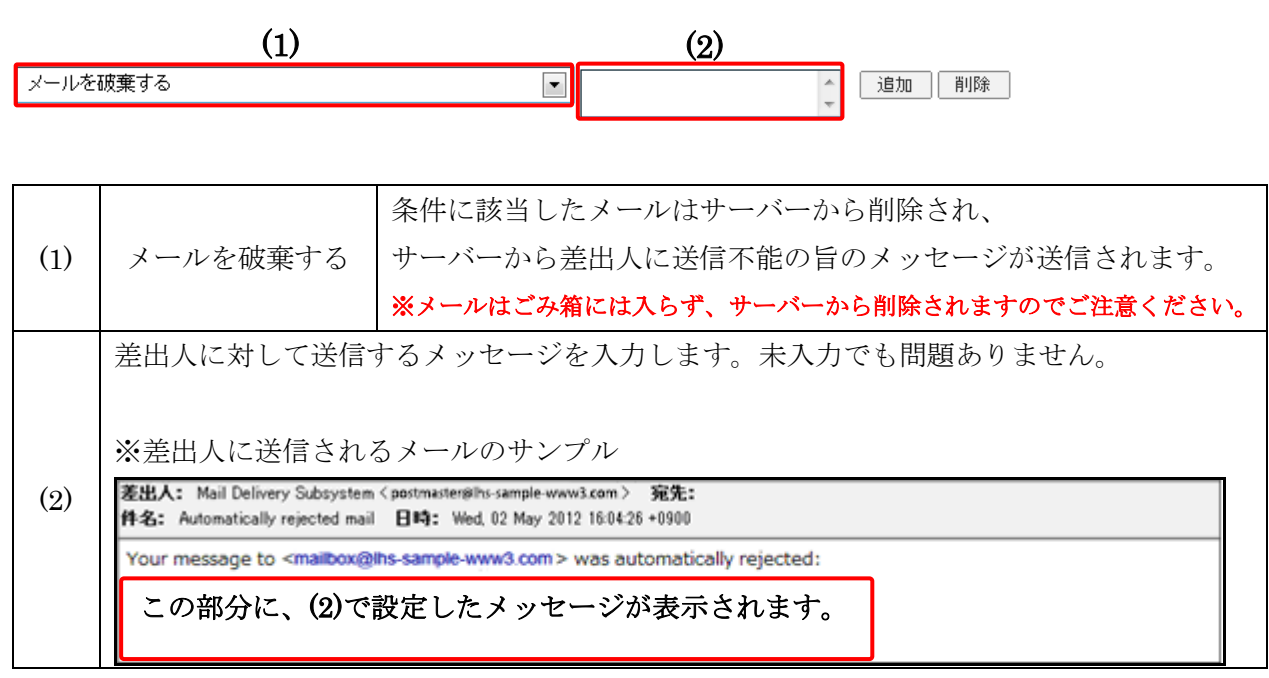

◆パターン4:バケーションメールを送信する

| (1) | バケーションメールを送信する                                     | $\checkmark$ |
|-----|----------------------------------------------------|--------------|
| (2) | 本文<br>件名<br>受信者<br>mailbox@lhs-sample-<br>返送禁止期間 日 |              |
|     | <u>追加</u><br>新規条件の追加                               |              |

|     |                | 条件に該当したメールにバケーションメールを送信します。        |
|-----|----------------|------------------------------------|
| (1) | バケーションメールな光信する | バケーションメールは、                        |
| (1) | パリーションメールを応用する | 休暇中などのメール返信が出来ない期間に、               |
|     |                | 設定したメッセージを自動返信する機能です。              |
|     | 本文             | 自動返信するメールの本文を入力します。                |
|     | 14- kz         | 自動返信するメールの件名を入力します。                |
|     | 计有             | ※件名は半角 70 文字、全角 15 文字以内の入力制限があります。 |
| (9) |                | メールアドレスを入力します。                     |
| (2) | 受信者            | 入力したメールアドレス宛てのメールを受信した際に           |
|     |                | バケーションメールが送信されます。                  |
|     | 运送林山期期         | 1 度送った相手に再送を行わないよう期間を設定します。        |
|     | 赵达示正朔间         | 1~90日の間で半角の数字を入力します。               |

◆パターン5:メールを削除する、ルール評価を停止する

| メールを削除する   |
|------------|
| メールを削除する   |
| ルール評価を停止する |

▶ 追加 削除

| イールな削除する          | 条件に該当したメールをサーバーから削除します。                  |  |  |  |  |  |  |  |  |
|-------------------|------------------------------------------|--|--|--|--|--|--|--|--|
| ♪ <i>▶</i> 2 円体する | ※メールはごみ箱には入らず、サーバーから削除されますのでご注意ください。     |  |  |  |  |  |  |  |  |
|                   | ※複数のフィルター設定がある場合、上から順に適用されますが、           |  |  |  |  |  |  |  |  |
|                   | ルール評価の停止ルールに合致したメールには、                   |  |  |  |  |  |  |  |  |
|                   | それ以下のフィルターの設定は実行されなくなります。                |  |  |  |  |  |  |  |  |
|                   |                                          |  |  |  |  |  |  |  |  |
|                   | 【設定例】                                    |  |  |  |  |  |  |  |  |
|                   | 下図のようにユーザーフィルターを3つ設定している場合に、             |  |  |  |  |  |  |  |  |
|                   | ユーザーフィルター2 で『ルール評価を停止する』を設定していると         |  |  |  |  |  |  |  |  |
|                   | ユーザーフィルター2 よりも下に設定しているユーザーフィルター3 が       |  |  |  |  |  |  |  |  |
| ルール評価を停止する        | 実行されなくなります。                              |  |  |  |  |  |  |  |  |
|                   |                                          |  |  |  |  |  |  |  |  |
|                   | ユーザーフィルター2 に『ルール評価を停止する』設定がある状態。         |  |  |  |  |  |  |  |  |
|                   |                                          |  |  |  |  |  |  |  |  |
|                   | フィルター名フィルターの編集剤除フィルターの適用順の変更             |  |  |  |  |  |  |  |  |
|                   | ユーザーフィルター1 編集する 削除する 後先度を上げる 🔷 優先度を上げる   |  |  |  |  |  |  |  |  |
|                   | ユーザーフィルター2 編集する 削除する 🔶 優先度を上げる 🧼 優先度を上げる |  |  |  |  |  |  |  |  |
|                   | ユーザーフィルター3 編集する 削除する 🔶 優先度を上げる 🔷 優先度を下げる |  |  |  |  |  |  |  |  |
|                   |                                          |  |  |  |  |  |  |  |  |
|                   | 『ルール評価の停止』のフィルター設定以下はフィルター設定が実行されません。    |  |  |  |  |  |  |  |  |
|                   |                                          |  |  |  |  |  |  |  |  |

(6)設定後、画面最下部にある[保存する]ボタンをクリックします。

| L.H.S<br>Linkclub Hosting Service | nkClub Hosting \$             | Service                              |                                            |                                    |                                                     | ログインユーザー: Ihs-sample-www                                        | w3.com <u>バスワード変更 ログアウト</u> |
|-----------------------------------|-------------------------------|--------------------------------------|--------------------------------------------|------------------------------------|-----------------------------------------------------|-----------------------------------------------------------------|-----------------------------|
|                                   |                               |                                      | メールサービス                                    |                                    | メーリングリスト                                            |                                                                 |                             |
| <u>ユーザーツール</u> » <u>メールサー</u>     | <u>ービス</u> » アカウント詳細 <i>し</i> | 11設定                                 |                                            |                                    |                                                     |                                                                 | <u>«ホームに戻る</u>              |
|                                   |                               |                                      |                                            |                                    |                                                     |                                                                 |                             |
| <b>ـ</b>                          | ューザーフィルターの新規                  | 現作成                                  |                                            |                                    |                                                     |                                                                 |                             |
| :                                 | フィルターの名前                      | ユーザーフィルタ                             | /-1                                        |                                    |                                                     |                                                                 |                             |
|                                   |                               |                                      |                                            |                                    |                                                     |                                                                 |                             |
|                                   | ルールの適用条件(                     | ●以下のルールの                             | いずれかに一致 〇以                                 | 下のルールの全                            | てこ一致 ○全てのメー                                         | ルに適用                                                            | -                           |
|                                   | 送信者 (from) が                  | ✓ sample@                            | )Ihs-sample-www                            | 3.com                              | と一致する 🔽                                             | 追加 削除                                                           |                             |
|                                   | 新規条件の追加                       |                                      |                                            |                                    |                                                     |                                                                 |                             |
| ,                                 | ルールの適用時間                      | ●常時○時間排<br>※[9]時台~[17]時<br>※21時台~8時台 | 錠 0 ▼ 時台 ~<br>台と設定した場合は、98<br>と言う様な日付をまたぐ時 | 0 ▼ 時台ま<br>時00分00秒~176<br>1間指定をしたい | での間 <b>(終了時刻は</b><br>時59分59秒までが対象8<br>場合は、21時〜23時のフ | 開始時額はり大きい戦争を設定して下さい。)<br>期間となります。<br>いりょうとの時~8時のフィルタを2つ設定して下さい。 |                             |
| 3                                 | 実行する処理の内容                     | 上記の適用条件と                             | 適用時間に合致したメー                                | ルの処理内容を                            | 没定します。                                              |                                                                 |                             |
|                                   | 次のフォルダにメールを移動する               | する                                   | ~                                          | 受信トレイ                              | 1 追加 削除                                             |                                                                 |                             |
| (                                 | 新規条件の追加                       |                                      |                                            |                                    |                                                     |                                                                 |                             |
|                                   |                               |                                      |                                            |                                    |                                                     |                                                                 |                             |
|                                   |                               |                                      | 保                                          | 存する キャ                             | シセル                                                 |                                                                 |                             |

# ユーザーフィルターの編集と削除

設定したフィルター設定を編集したい場合は、該当フィルターの[編集する]ボタンをクリックします。

不要なフィルター設定を削除したい場合は、該当のフィルターの[削除する]ボタンをクリックし、 画面最下部にある[保存する]ボタンをクリックします。

※[保存する]ボタンをクリックしないと、削除されませんのでご注意ください。

| フィルター名     | フィルターの編集剤除 | フィルターの適用順の変更        |
|------------|------------|---------------------|
| ユーザーフィルター1 | 編集する 削除する  | 👍 優先度を上げる 🔫 優先度を下げる |
| ユーザーフィルター2 | 編集する 削除する  | 👍 優先度を上げる 🔫 優先度を下げる |
| ユーザーフィルター3 | 編集する 削除する  | 👍 優先度を上げる 🔫 優先度を下げる |

## ユーザーフィルターの優先順位の変更

ユーザーフィルターは、上から順番に適用されます。

優先順位は、ユーザーフィルター画面右端の「優先度を上げる」、「優先度を下げる」で操作します。 優先度を上げる場合は、該当フィルター名の「優先度を上げる」、

下げる場合は、該当フィルター名の「優先度を下げる」をクリックします。

※『ルール評価を停止する』が設定されていると、そのフィルター以下の設定は適用されませんのでご注意ください。

設定後、画面最下部にある[保存する]ボタンをクリックします。

| <b>ユーザーフィルター</b> ユーザーフィ | (ルターは、迷惑メールフィルターを通過したメールに適用されます。 |                     |
|-------------------------|----------------------------------|---------------------|
| フィルター名                  | フィルターの編集/削除                      | フィルターの適用順の変更        |
| ユーザーフィルター1              | 編集する 削除する                        | 👍 優先度を上げる 🤝 優先度を下げる |
| ユーザーフィルター2              | 編集する 削除する                        | 👍 優先度を上げる 🔫 優先度を下げる |
| ユーザーフィルター3              | 編集する 削除する                        | 👍 優先度を上げる 🔫 優先度を下げる |
| 新規フィルターの追加              |                                  |                     |

## alias アカウントの登録をする

 (1)「ユーザーツール」>「メールサービス」画面で、画面下部にある「メールアドレスタイプ」の 選択メニューから「alias」を選択し、[追加する]ボタンをクリックします。

| L.H.S<br>LinkClub Hosting Service                                             | sting Serv             | ice                                                                                                    |                                |                                 | ログインユーザー <b>: Ihs-s</b> a | ample-www3.com <u>パスワー</u> | <u>ド変更 ログアウト</u> |
|-------------------------------------------------------------------------------|------------------------|----------------------------------------------------------------------------------------------------|--------------------------------|---------------------------------|---------------------------|----------------------------|------------------|
|                                                                               |                        | メールサービス                                                                                                    | , ,                            | ペーリングリスト                        |                           |                            |                  |
| <u>ューザーツール</u> » メールサービス                                                      |                        |                                                                                                    |                                |                                 |                           |                            | <u>«ホームに戻る</u>   |
| こちらの画面では、メールアドレスの状態確認と設<br>パスワードの変更やSPAMフィルターのON/OFF、<br>メールアドレス検索<br>メールアドレス | 定を変更することが<br>転送設定、バケーシ | できます。<br>/ョンメールの設定は各ア<br><u>タイナ</u><br>又<br>人<br>人<br>人<br>人<br>人<br>人<br>人<br>の<br>し<br>の<br>設定は各ア<br>人<br>の<br>し<br>の<br>設定は各ア<br>人<br>の<br>し<br>の<br>設定は各ア<br>人<br>の<br>し<br>の<br>設定は各ア<br>し<br>の<br>設定は各ア<br>し<br>の<br>し<br>な<br>の<br>し<br>、<br>、<br>、<br>、<br>、<br>、<br>、<br>、<br>、<br>、<br>、<br>、<br>、 | ドレスの「操作」のエ<br>区分<br>▼ [<br>索 】 | ④目の「編集する」ボタンから<br>状態 ▼   か内容を削除 | ifitati .                 | 転送先メールアドレス                 |                  |
| メールアドレス一覧                                                                     |                        | 1                                                                                                    |                                |                                 | 1                         |                            |                  |
|                                                                               | タイナ 区分                 | 状態                                                                                                    | 谷重 使用量                         | 使用平                             | 転送先メールアドレス                | 登録日                        | 採作               |
| Toot@ins-sample-www3.com                                                      |                        | 19止する                                                                                                    | IGD                            | 0%                              |                           | 2014-04-10 16.03.25        | 編朱93             |
|                                                                               | 新しくメールアドレン             | スを追加する場合は、<br>ma<br>ali                                                                                                    | ailbox<br>as<br>追加す            | し、「追加する」ボタンをクリ・<br>る            | ックしてください。                 |                            |                  |
|                                                                               |                        | 11                                                                                                    | 件-10件/全30                      | 件                               |                           |                            |                  |

# (2)各項目を入力し、[登録する]ボタンをクリックします。

| 入力項目       | 入力内容                                   |
|------------|----------------------------------------|
| メールアドレス    | アカウントを入力し、メールアドレスのドメインを                |
|            | プルダウンメニューから選択します。                      |
|            | 3~64 文字の半角英数字(英字は小文字で入力)、              |
|            | 記号(ハイフン「-」、アンダーバー「_」、ドット「.」)で入力してください。 |
| 転送先メールアドレス | 転送先アドレスを1行1アドレスの形式で入力します。              |
|            | 10 件程度までの入力でお願いします。                    |
| 状態         | 登録後の状態を選択します。                          |
|            | 発行後、特に停止しておきたい理由がない場合は、「有効」を選択してください。  |

| L.H.S<br>LinkClub Hosting Service    | losting Service                                                                         |                                     | ログインユーザー: Ihs-sample-www3.com <u>パスワード変更</u> ログアウト | F |
|--------------------------------------|-----------------------------------------------------------------------------------------|-------------------------------------|----------------------------------------------------|---|
|                                      | メールサービス                                                                                 | メーリングリスト                            |                                                    |   |
| <u>ユーザーツール</u> » <u>メールサービス</u> » メー | - ルアドレス追加登録                                                                             |                                     |                                                    | 5 |
|                                      |                                                                                         |                                     |                                                    | 7 |
| メールアドレス                              | <ul> <li>@ Ins-sample</li> <li>3~64文字の半角英数字、記号(ハイフン「-」、<br/>英字は小文字で入力してください。</li> </ul> | ອ-www3.com ☑<br>アンダーバー「_」、ドット「」)で入力 | りしてください。                                           |   |
| 転送先メールアドレス                           | 転送先を複数設定する場合は1行に1メールアド<br>例: aaa@example.com<br>bbb@example.com<br>ccc@example.com      | レスを記載してください。                        | $\sim$                                             |   |
| 状態                                   | 有効                                                                                      |                                     |                                                    |   |
|                                      | 登録する                                                                                    | キャンセル                               |                                                    |   |

(3)登録する場合は[OK]、やめる場合は[キャンセル]ボタンをクリックします。

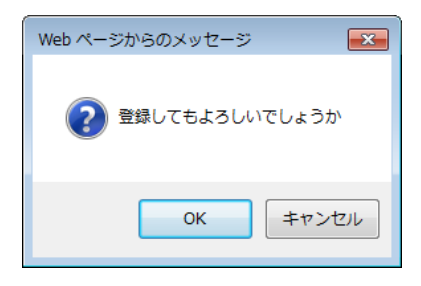

(4)「メールアドレス一覧」の画面に登録したメールアドレスが表示されます。

| L.H.S<br>LinkClub Hosting Service                                   | L.H.S<br>http://www.setup.edu/linear/setup.edu/linear/setup.e |                 |               |                     |                             | ログインユーザー: Ihs-sample-www3.com <u>バスワード家更</u> |                                             |                     |                |  |  |  |  |  |
|---------------------------------------------------------------------|----------------------------------------------------------------------------------------------------|-----------------|---------------|---------------------|-----------------------------|----------------------------------------------|---------------------------------------------|---------------------|----------------|--|--|--|--|--|
|                                                                     |                                                                                                    |                 | メールサー         | ビス                  | メーリング                       | UZF                                          |                                             |                     |                |  |  |  |  |  |
| <u>ユーザーツール</u> » メールサービス                                            |                                                                                                    |                 |               |                     |                             |                                              |                                             |                     | <u>«ホームに戻る</u> |  |  |  |  |  |
|                                                                     |                                                                                                    | <b>()</b> х-из  | アカウント (alias  | @lhs-samp           | le-www3.com)を               | 登録しました。                                      | )                                           |                     |                |  |  |  |  |  |
| こちらの画面では、メールアドレスの状態確認と設定を変更するこ<br>バスワードの変更やSPAMフィルターのON/OFF、転送設定、バケ | とができます<br>「ーションメー                                                                                                    | す。<br>ールの設定は各アド | レスの「操作」       | の項目の「編              | 練する」ボタンか                    | S行えます。                                       |                                             |                     |                |  |  |  |  |  |
| メールアドレス検索                                                           |                                                                                                    | <b>F</b> ( . *  |               |                     | <b>T</b> A                  | 1246                                         |                                             | ******              |                |  |  |  |  |  |
| x=wrrux                                                             | _ ▼                                                                                                    | 317             |               | •                   |                             | 4A.82                                        |                                             | 戦陸光メールアドレス          |                |  |  |  |  |  |
|                                                                     |                                                                                                    |                 | 4             | Q<br>検索             | 入力内容を詳                      | 到除                                           |                                             |                     |                |  |  |  |  |  |
| メールアドレス一覧                                                           | (H 17)                                                                                                    |                 | HF 189        | 家县                  | 体田县                         | 体用或                                          | お光生みこれ之ドレフ                                  | 春泉口                 | 100-PC         |  |  |  |  |  |
| root@lhs-sample-www3.com ma                                         | ilbox ×1                                                                                                    | - 70<br>イン 有効   | バム:<br>停止する   | 1GB                 |                             | 0%                                           | THE PLAN INTERNA                            | 2014-04-08 14:54:32 | - 編集する         |  |  |  |  |  |
| alias@lhs-sample-www3.com al                                        | lias 追                                                                                                    | 动有效             | 停止する          |                     |                             |                                              | mailbox@lhs-sample.com                      | 2014-04-10 18:04:20 | 編集する           |  |  |  |  |  |
|                                                                     | 新レイメー                                                                                                    | ールアドレスを追加       | iする場合は、「<br>[ | アドレスタイ<br>mailbox イ | 「 <b>ブ</b> 」を選択し、「追<br>追加する | <b>加する」</b> ボタンをクリックし                        | T <tatu.< td=""><td></td><td></td></tatu.<> |                     |                |  |  |  |  |  |
|                                                                     |                                                                                                    |                 |               | 1件 - 10f            | 牛/全29件                      |                                              |                                             |                     |                |  |  |  |  |  |

# alias アカウントの停止・有効化をする

#### alias アカウントの停止をする

alias アカウントを停止する事で、該当アカウントは使用できない状態となります。

(1)「ユーザーツール」>「メールサービス」画面で、停止するメールアドレス欄の [停止する]ボタンをクリックします。

| L.H.S LinkClub Hosting                                                            | L.H.S LinkClub Hosting Service |               |        |                  |                      |                        |                    |            | ログインユーザー: Ihs-sample-www3.com <u>パスワード変更 ログアウト</u> |                 |                     |                |
|-----------------------------------------------------------------------------------|--------------------------------|---------------|--------|------------------|----------------------|------------------------|--------------------|------------|----------------------------------------------------|-----------------|---------------------|----------------|
|                                                                                   |                                |               |        | メールサービス メーリングリスト |                      |                        |                    |            |                                                    |                 |                     |                |
| <u>ユーザーツール</u> » メールサービス                                                          |                                |               |        |                  |                      |                        |                    |            |                                                    |                 |                     | <u>«ホームに戻る</u> |
| こちらの画面では、メールアドレスの状態確認と設定を変更<br>バスワードの変更やSPAMフィルターのON/OFF、転送設定<br><b>メールアドレス検索</b> | することができ<br>、バケーショ:             | きます。<br>ンメールの | 設定は各ア  | ドレスの「操作          | 目の項目の「絲              | 騙集する」ボ:                | わから行えます。           | •          |                                                    |                 |                     |                |
| メールアドレス                                                                           |                                |               | タイプ    |                  |                      | 区分                     |                    | 状態         |                                                    |                 | 転送先メールアドレス          |                |
|                                                                                   |                                | •             |        | ~                | ▼                    |                        | ✓   ▼              |            | ~                                                  |                 |                     |                |
| メールアドレス一覧                                                                         |                                |               |        |                  | Q<br>検索              | رلالا                  | 内容を削除              |            |                                                    |                 |                     |                |
| メールアドレス                                                                           | タイプ                            | 区分            |        | 状態               | 容量                   | 使用量                    | 使用                 | <b> </b> ‡ | 転送                                                 | 先メールアドレス        | 登錄日                 | 操作             |
| root@lhs-sample-www3.com                                                          | mailbox                        | メイン           | 有効     | 停止する             | 1GB                  |                        | [                  | 0%         |                                                    |                 | 2014-04-08 14:54:32 | 編集する           |
| alias@lhs-sample-www3.com                                                         | alias                          | 追加            | 有効     | 停止する             |                      |                        |                    |            | mailbox                                            | @lhs-sample.com | 2014-04-10 18:04:20 | 編集する           |
|                                                                                   | 新し                             | <u> </u>      | パレスを追; | 加する場合は、          | 「アドレスター<br>mailbox ~ | <b>(ブ」を選択し</b><br>道加する | 、「 <b>追加する</b> 」ボタ | シンをクリックして  | KÆÐIN.                                             |                 |                     |                |
|                                                                                   |                                |               |        |                  | 1# - 10              | 件/全29件                 |                    |            |                                                    |                 |                     |                |

(2)停止する場合は[OK]、やめる場合は[キャンセル]ボタンをクリックします。

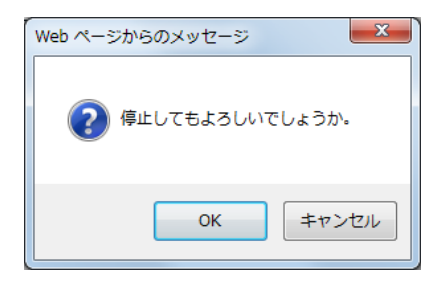

(3)「メールアドレス一覧」で該当アドレスの状態が「停止」になり、グレーアウトされます。

| L.H.S<br>LinkClub Hosting                                                   | Servic              | e              |                        | <u> </u>                   | 22                              | j—k                          | レグリスト                    | ログインユーザー               | : Ihs-sample-www3.com <u>가고</u> ? | <u>7ード変更 ログアウト</u> |
|-----------------------------------------------------------------------------|---------------------|----------------|------------------------|----------------------------|---------------------------------|------------------------------|--------------------------|------------------------|-----------------------------------|--------------------|
| <u>ユーザーツール</u> » メールサービス                                                    |                     |                |                        |                            |                                 |                              |                          |                        |                                   | <u>«ホームに戻る</u>     |
| こちらの画面では、メールアドレスの状態確認と認定を変更、<br>バスワードの変更やSPAMフィルターのON/OFF、転送設定<br>マールマド」フ絵本 | することができ<br>. バケーショ) | きます。<br>ンメールの約 | <b>)</b> メール<br>設定は各アI | アカウント (alias)<br>ドレスの「操作」の | D2@Ihs-sa<br>D項目の「絆             | mple-www3.<br>狭するJボタ         | com)を停止しました。<br>ンから行えます。 | )                      |                                   |                    |
| メールアドレス快楽<br>メールアドレス                                                        |                     |                | タイプ                    |                            |                                 | 区分                           | 状態                       |                        | 転送先メールアドレス                        |                    |
|                                                                             |                     | •              |                        |                            | •                               | <u>`</u>                     |                          |                        |                                   |                    |
|                                                                             |                     |                |                        | k                          | Q<br>食素                         | 内式                           | 容を削除                     |                        |                                   |                    |
| メールアドレス一覧<br>メールアドレス                                                        | タイプ                 | 区分             |                        | 状態                         | 容量                              | 使用量                          | 使用率                      | 転送先メールアドレス             | 登錄日                               | 操作                 |
| root@lhs-sample-www3.com                                                    | mailbox             | メイン            | 有効                     | 停止する                       | 1GB                             |                              | 0%                       |                        | 2014-04-08 14:54:32               | 編集する               |
| alias02@lhs-sample-www3.com                                                 | alias               | 追加             | 停止                     | 有効にする                      |                                 |                              |                          | mailbox@lhs-sample.com | 2014-04-10 18:04:20               | 削除する               |
|                                                                             | 新                   | <i></i> メメールア  | ドレスを追加                 | ioする場合は、[:<br>[            | アドレスタイ<br>mailbox 〜<br>1件 - 101 | 「ブ」を選択し、<br>道加する<br>牛 / 全29件 | 「追加する」ボタンをクリックし<br>]     | TKEEN.                 |                                   |                    |

#### alias アカウントの有効化をする

「停止」状態の alias アカウントを有効化すると、該当アカウントが使用できる状態となります。

(1)「ユーザーツー」>「メールサービス」画面で、停止しているアカウントの [有効にする]ボタンをクリックします。

| L.H.S LinkClub Hosting                                                     | Servic             | е             |                |                                 |                                |                     | ログインユーザー: Ihs-sample-www3.com <u>パスワード変更 ログアウ</u> |                    |                     |                |
|----------------------------------------------------------------------------|--------------------|---------------|----------------|---------------------------------|--------------------------------|---------------------|---------------------------------------------------|--------------------|---------------------|----------------|
|                                                                            |                    |               | メールサービ         | 22                              | *-52                           | かスト                 |                                                   |                    |                     |                |
| <u>ユーザーツール</u> » メールサービス                                                   |                    |               |                |                                 |                                |                     |                                                   |                    |                     | <u>«ホームに戻る</u> |
| こちらの画面では、メールアドレスの状態確認と設定を変更<br>バスワードの変更やSPAMフィルターのON/OFF、転送設定<br>メールアドレス検索 | することができ<br>、バケーショ: | きます。<br>ンメールの | 設定は各アドレスの「操作」の | 項目の「絹                           | 幕集する」ボタンカ                      | ら行えます。              | 102                                               |                    | を浮生っていってに、つ         |                |
| 3-107F0X                                                                   |                    | •             | <u> </u>       | •                               |                                | <br>▼               | ~                                                 |                    | WETS-NTEDA          |                |
| メールアドレス一覧                                                                  |                    |               | 杨              | Q<br>è 索                        | 入力内容和                          | 前除                  |                                                   |                    |                     |                |
| メールアドレス                                                                    | タイプ                | 区分            | 状態             | 容量                              | 使用量                            | 使用率                 |                                                   | 反送先メールアドレス         | 登錄日                 | 操作             |
| root@lhs-sample-www3.com                                                   | mailbox            | 追加            | 有効 停止する        | 1GB                             |                                | ] 09                | %                                                 |                    | 2014-04-08 14:54:32 | 編集する           |
| alias@lhs-sample-www3.com                                                  | alias              | 追加            | 有効 停止する        |                                 |                                |                     | mai                                               | box@lhs-sample.com | 2014-04-10 18:04:20 | 編集する           |
|                                                                            | 新し                 | -<br>- メメールア  | ドレスを追加する場合は、「」 | アドレスタイ<br>mailbox 〜<br>1件 - 101 | (プ」を選択し、「)<br>追加する<br>件 / 全29件 | <b>ョカロする</b> 」ボタンをク | リックしてくだき                                          | i.)                |                     |                |

(2)有効にする場合は[OK]、やめる場合は[キャンセル]ボタンをクリックします。

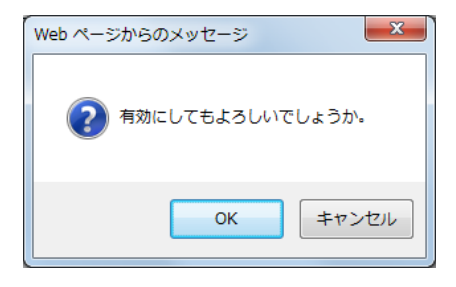

(3)「メールアドレス一覧」で該当アドレスの状態が「有効」になり、グレーアウトが解除されます。

| L.H.S LinkClub Ho                                                             | sting Servic                     | е                         |                                                    |                                                  |                                        | ログインユーザー                         | : Ihs-sample-www3.com <u>가고</u>            | <u>2 - ド変更 ログア</u> |
|-------------------------------------------------------------------------------|----------------------------------|---------------------------|----------------------------------------------------|--------------------------------------------------|----------------------------------------|----------------------------------|--------------------------------------------|--------------------|
| Linkclub Hosting Service                                                      |                                  |                           | メールサービ                                             | x x                                              | ーリングリスト                                |                                  |                                            |                    |
| <u>ユーザーツール</u> » メールサービス                                                      |                                  |                           |                                                    |                                                  |                                        |                                  |                                            | <u>«ホームに</u>       |
|                                                                               |                                  | ٦                         | ) メールアカウント (alias0                                 | 2@lhs-sample-www                                 | 3.com)を再開しました。                         | ר                                |                                            |                    |
| こちらの画面では、メールアドレスの状態確認と設定                                                      | 言を変更することができ                      | ぎます。                      |                                                    |                                                  |                                        | J                                |                                            |                    |
| バスワードの変更やSPAMフィルターのON/OFF、                                                    | 武送設定、バケーショ                       | ノメールの                     | 設定は各アドレスの「操作」の                                     | )項目の 編集する」ホ                                      | タンから行えます。                              |                                  |                                            |                    |
| メールアドレス快楽<br>メールアドレス                                                          |                                  |                           | タイプ                                                | 区分                                               | 状態                                     |                                  | 転送先メールアドレス                                 |                    |
|                                                                               |                                  | •                         | <b>v</b>                                           | V                                                | ▼ ▼                                    |                                  |                                            |                    |
|                                                                               |                                  |                           |                                                    |                                                  |                                        |                                  |                                            |                    |
|                                                                               |                                  |                           | 検                                                  | 索                                                | 」内容を削除                                 |                                  |                                            |                    |
|                                                                               |                                  |                           |                                                    |                                                  |                                        |                                  |                                            |                    |
| メールアドレス一覧                                                                     |                                  |                           |                                                    | 容量 使用量                                           | 使用率                                    | 転送先メールアドレス                       | 登錄日                                        | 操作                 |
| メールアドレス一覧<br>メールアドレス                                                          | タイプ                              | 1277                      |                                                    |                                                  |                                        |                                  |                                            | (                  |
| メールアドレス一覧<br>メールアドレス<br>root@lhs-sample-www3.com                              | タイプ<br>mailbox                   | メイン                       | 有効 停止する                                            | 1GB                                              | 0%                                     |                                  | 2014-04-08 14:54:32                        | 編集する               |
| メールアドレス一覧<br>メールアドレス<br>root@lhs-sample-www3.com<br>alias@lhs-sample-www3.com | <u>७</u> २८७<br>mailbox<br>alias | レビカ<br>メイン<br>追加          | 有効     停止する       有効     停止する                      | 1GB                                              | 0%                                     | mailbox@lhs-sample.com           | 2014-04-08 14:54:32<br>2014-04-10 18:04:20 | 編集する               |
| メールアドレス一覧<br>メールアドレス<br>root@ths-sample-www3.com<br>allas@ths-sample-www3.com | タイプ<br>mailbox<br>alias          | メイン<br>メイン<br>追加<br>人メールフ | 有効     停止する       有効     停止する       ドレスを追加する場合は、「フ | 1GB<br>PFレスタイプ」を選択                               | 0%<br>0%<br>し、「 <b>追加する</b> 」ボタンをクリックし | mailbox@lhs-sample.com           | 2014-04-08 14:54:32 2014-04-10 18:04:20    | 編集する               |
| メールアドレス一覧<br>メールアドレス<br>rool@lhs-sample-www3.com<br>alias@lhs-sample-www3.com | タイプ<br>mailbox<br>alias<br>新い    | レンガ<br>メイン<br>追加<br>人メールフ | <u>有効</u> (停止する)<br>有効 (停止する)<br>ドレスを追加する場合は、「フ    | 1GB<br><mark>Pドレスタイプ」を選択</mark><br>mailbox マ 道加す | 0%<br>0%<br>し、「追加する」ボタンをクリックし<br>る     | mailbox@lhs-sample.com<br>てください。 | 2014-04-08 14:54:32<br>2014-04-10 18:04:20 | 編集する<br>編集する       |

# alias アカウントの設定をする

(1)「ユーザーツール」>「メールサービス」画面で、設定を確認、編集する alias の
 [編集する]ボタンをクリックし、「メールアドレス設定」画面を表示します。

| L.H.S<br>LinkClub Hostin                                                                                            |         |     |       |       |     | ログインユーザー | : Ihs-sample-www3.com 개고 | ワード変更 ログアウト |                   |                     |      |
|----------------------------------------------------------------------------------------------------|---------|-----|-------|-------|-----|----------|--------------------------|-------------|-------------------|---------------------|------|
|                                                                                                    |         |     |       | ールサーヒ | 27  | ×-       | リングリスト                   |             |                   |                     |      |
| <u>ユーザーツール</u> » メールサービス                                                                                            |         |     |       |       |     |          |                          |             |                   |                     |      |
| こちらの画面では、メールアドレスの状態確認と設定を変更することができます。<br>バスワードの変更やSPAMフィルターのONIOFF、転送設定、バケーションメールの設定は各アドレスの「操作」の項目の「編集する」ボタンから行えます。 |         |     |       |       |     |          |                          |             |                   |                     |      |
| メールアドレス                                                                                                    |         |     | タイプ   |       |     | 区分       | 状』                       | E           |                   | 転送先メールアドレス          |      |
|                                                                                                    |         | •   |       |       | T   | [        | ✓ ▼                      | ~           |                   |                     |      |
| く、大力内容を制除                                                                                                    |         |     |       |       |     |          |                          |             |                   |                     |      |
| メールアドレス 夏 メールアドレス                                                                                                   | タイプ     | 区分  | 状態    |       | 容量  | 使用量      | 使用率                      | łx:         | 送先メールアドレス         | 登録日                 | 操作   |
| mailbox@lhs-sample-www3.com                                                                                         | mailbox | メイン | 有効停」  | する    | 1GB |          |                          | 6           |                   | 2014-04-08 14:54:32 | 編集する |
| alias@lhs-sample-www3.com                                                                                           | alias   | 追加  | 有効 停」 | する    |     |          |                          | mailbo      | ox@lhs-sample.com | 2014-04-10 18:04:20 | 編集する |
| 新レスメールアドレスを追加する場合は、「アドレスタイプ」を選択し、「追加する」ボタンをクリックしてください。<br>mailbox ▼ [通加する]<br>1件・10件 / 全29件                         |         |     |       |       |     |          |                          |             |                   |                     |      |

| L.H.S<br>Linkclub Hosting Service | LinkClub Hostin       | ログインユーザー: lhs-sample-www3.com 』<br>メールサービス メーリングリスト                                          | <u> パスワード変更</u> <u>ログアウト</u> |
|-----------------------------------|-----------------------|----------------------------------------------------------------------------------------------|------------------------------|
| <u>ユーザーツール</u> » <u>メー</u>        | <u>ルサービス</u> » アカウント語 | 詳細/設定                                                                                        | <u>«ホームに戻る</u>               |
|                                   | メールアドレス               | alias@lbs-sample-www3.com                                                                    |                              |
|                                   | タイプ                   | alias                                                                                        |                              |
|                                   | 区分                    | 追加                                                                                           |                              |
|                                   | 転送先メールアドレス            | mailbox@lhs-sample.com                                                                       |                              |
|                                   |                       | 転送先を複数設定する場合は1行に1メールアドレスを記載してください。<br>例:aae@example.com<br>bb@example.com<br>ccc@example.com |                              |
|                                   |                       | 保存する」「キャンセル」                                                                                 |                              |

| (2)各項目を任意で設定し、画 | 画面下部の <b>[保存する]</b> ボタン | /をクリ | ック | します。 |
|-----------------|-------------------------|------|----|------|
|-----------------|-------------------------|------|----|------|

| メールアドレス    | 現在の操作対象のメールアドレスを表示します                                                          |  |  |  |  |  |
|------------|--------------------------------------------------------------------------------|--|--|--|--|--|
| タイプ        | アカウントのタイプが表示されます。                                                              |  |  |  |  |  |
| 区分         | 「メイン」もしくは「追加」と表示されます。                                                          |  |  |  |  |  |
| 転送先メールアドレス | 1行1アドレスの形式で転送先アドレスを設定します。<br>mailbox@lhs-sample.com<br>mailbox3@lhs-sample.com |  |  |  |  |  |

| L.H.S<br>Linkclub Hosting Service | LinkClub Hosting      | ארשיבער ארשיבער ארשיבער ארשיבער ארשיבער ארשיבער ארשיבער ארשיבער ארשיבער ארשיבער ארשיבער ארשיבער ארשיבער ארשיבער<br>ארשיבער ארשיבער ארשיבער ארשיבער ארשיבער ארשיבער ארשיבער ארשיבער ארשיבער ארשיבער ארשיבער ארשיבער ארשיבער ארשיבער | ログインユーザー: Ihs-sample-www3.com <u>パスワード変更 ログアウト</u> |
|-----------------------------------|-----------------------|----------------------------------------------------------------------------------------------------|----------------------------------------------------|
| <u>ユーザーツール</u> » <u>メール</u>       | <u>・サービス</u> » アカウント詳 | 細/設定                                                                                                    | <u>«ホームに戻る</u>                                     |
|                                   |                       |                                                                                                    |                                                    |
|                                   | メールアドレス               | alias@lhs-sample-www3.com                                                                                                    |                                                    |
|                                   | タイプ                   | alias                                                                                                    |                                                    |
|                                   | 区分                    | 追加                                                                                                    |                                                    |
|                                   | 転送先メールアドレス            | mailbox0lhs-sample.com                                                                                                    |                                                    |
|                                   |                       | 転送先を視該設定する場合は1行に1メールアドレスを記載してください。<br>例:sas@example.com<br>bbb@example.com<br>ccc@example.com                                                                                                    |                                                    |
| L                                 |                       | 「保存する」「キャンセル」                                                                                                    |                                                    |

## alias アカウントを削除する

「契約者一覧」画面から任意の alias を削除する事が可能です。 ※削除された alias のデータは復旧する事ができませんのでご注意ください。

(1)「ユーザーツール」>「メールサービス」画面で、削除する alias の[削除する]ボタンをクリック します。

#### ※削除する alias は必ず「停止」状態となっている必要があります。

| L.H.S LinkClub Hosting Service                                                                                                    |         |     |      |         |         |        |        |    | ログインユーザー               | : Ihs-sample-www3.com | <u>フード変更 ログアウト</u> |
|----------------------------------------------------------------------------------------------------|---------|-----|------|---------|---------|--------|--------|----|------------------------|-----------------------|--------------------|
|                                                                                                    |         |     |      | メールサービス | z       | *      | リングリスト |    |                        |                       |                    |
| <u>ユーザーツール</u> n メールサービス                                                                                                    |         |     |      |         |         |        |        |    |                        |                       |                    |
| こちらの画面では、メールアドレスの状態確認と設定を変更することができます。<br>バスワードの変更やSPAMフィルターのONIOFF、転送設定、バケーションメールの設定は各アドレスの「操作」の項目の「編集する」ボダンから行えます。<br><b>メールアドレス検索</b> |         |     |      |         |         |        |        |    |                        |                       |                    |
| メールアドレス                                                                                                    |         |     | タイプ  |         |         | 区分     |        | 状態 |                        | 転送先メールアドレス            |                    |
|                                                                                                    |         | ▼   |      |         | •       |        | ✓ ▼    |    | ♥                      |                       |                    |
| メールアドレス一覧                                                                                                    |         |     |      |         |         |        |        |    |                        |                       |                    |
| メールアドレス                                                                                                    | タイプ     | 区分  | 状態   |         | 容量      | 使用量    | 使用率    | E  | 転送先メールアドレス             | 登錄日                   | 操作                 |
| root@lhs-sample-www3.com                                                                                                    | mailbox | メイン | 有効停  | 止する     | 1GB     |        | (      | 0% |                        | 2014-04-08 14:54:32   | 編集する               |
| alias02@lhs-sample-www3.com                                                                                                    | alias   | 追加  | 停止有效 | 物にする    |         |        |        |    | mailbox@lhs-sample.com | 2014-04-10 18:04:20   | 削除する               |
| 新人メールアドレスを追加する場合は、「アドレスタイプ」を選択し、「追加する」ボタンをクリックしてください。<br>mailbox マ 」 i意知する                                                              |         |     |      |         |         |        |        |    |                        |                       |                    |
|                                                                                                    |         |     |      | 1       | 件 - 10作 | 牛/全29件 |        |    |                        |                       |                    |

(2)削除する場合は[OK]、やめる場合は[キャンセル]ボタンをクリックします。

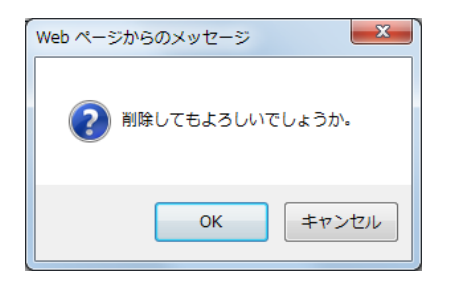

(3)該当の alias がメールアドレス一覧から削除されます。

**メーリングリスト** メーリングリストサービスをご利用の場合、「メーリングリスト」タブをクリックする事で、 メーリングリストの一覧画面が表示されます。

# メーリングリスト画面の見方

| LinkClub Hosting Service                                    | メールサービス メーリングリスト            | ログインユーザー   | : Ihs-sample-www3.com <u>157</u> | <u>フード変更 ログアウト</u> |  |  |  |  |
|-------------------------------------------------------------|-----------------------------|------------|----------------------------------|--------------------|--|--|--|--|
| <u>ユーザーツール</u> » メーリングリスト                                   |                             |            |                                  | <u>«ホームに戻る</u>     |  |  |  |  |
| メーリングリスト検索                                                  | メーリングリストアドレス                | 管理者メールアドレス |                                  | <b>状態</b>          |  |  |  |  |
| メーリングリスト名 メーリングリストアドレス                                      | 管理者メールアドレス                  | 状態         | 登録日                              | 操作                 |  |  |  |  |
| サンプルメーリングリスト ml_sample01@lhs-sample-www3.com                | mailbox@lhs-sample-www3.com | 有効 停止する    | 2014-04-08 16:08:20              | 編集する               |  |  |  |  |
| 新しくメーリングリストを追加する3場合は、「 <b>追加する</b> 」ボタンをグリックしてください。<br>道加する |                             |            |                                  |                    |  |  |  |  |
|                                                             | 1件-10件/全11件                 |            |                                  |                    |  |  |  |  |
|                                                             |                             |            |                                  |                    |  |  |  |  |

| メーリングリスト名    | メーリングリスト名が表示されます。           |
|--------------|-----------------------------|
| メーリングリストアドレス | メーリングリストのメールアドレスが表示されます。    |
| 管理者メールアドレス   | メーリングリストの管理者メールアドレスが表示されます。 |
|              | メーリングリストの状態が確認できます。         |
| <b></b>      | ステータスは「有効」と「停止中」の2種類があります。  |
| 登録日          | メーリングリストの登録日時が表示されます。       |
|              | [編集する]ボタンを押すと、アカウントの設定の確認や  |
| 採作           | 変更画面が表示されます。                |

# メーリングリストを登録する

(1)メーリングリストの一覧画面で、[追加する]ボタンをクリックします。

| L.H.S<br>LinkClub Hosting Service         | ログインユーザー: II    | ログインユーザー: lhs-sample-www3.com <u>パスワード変更</u> ロ <u>グアウト</u> |   |                 |  |  |  |  |
|-------------------------------------------|-----------------|------------------------------------------------------------|---|-----------------|--|--|--|--|
|                                           | SCINICEX STORES |                                                            |   |                 |  |  |  |  |
| <u>ユーザーツール</u> » メーリングリスト                 |                 |                                                            |   | <u> «ホームに戻る</u> |  |  |  |  |
| メー・レングリスト検索                               |                 |                                                            |   |                 |  |  |  |  |
| メーリングリスト名                                 | メーリングリストアドレス    | 管理者メールアドレス                                                 |   | 状態              |  |  |  |  |
|                                           |                 |                                                            | ▼ |                 |  |  |  |  |
|                                           | Q         入力内容  | を削除                                                        |   |                 |  |  |  |  |
| メーリングリストー覧                                |                 |                                                            |   |                 |  |  |  |  |
| メーリングリスト名 メーリングリストアドレス                    |                 |                                                            |   | 操作              |  |  |  |  |
| 新しくメーリングリストを追加する場合は、「追加する」ボタンをクリックしてください。 |                 |                                                            |   |                 |  |  |  |  |
|                                           | 追加する            |                                                            |   |                 |  |  |  |  |
|                                           | 1件-10件/全11件     |                                                            |   |                 |  |  |  |  |

(2)必要事項を入力し、[登録する]ボタンをクリックします。

| L.H.S               | LinkClub Hosting        | J Service                                                                                                    | ログインユーザー: Ihs-sample-www3.com <u>パスワード変更 ログアウト</u> |
|---------------------|-------------------------|----------------------------------------------------------------------------------------------------|----------------------------------------------------|
|                     |                         | メールサービス メーリングリスト                                                                                                 |                                                    |
| <u>ユーザーツール</u> » メー | <u>・リングリスト</u> » メーリングリ | スト追加登録                                                                                                    | <u>≪ホームに戻る</u>                                     |
| 基本設定                |                         |                                                                                                    |                                                    |
|                     | メーリングリストアドレス            | ml_sample02<br>② Ihs-sample-www3.com ♥<br>※3~64文字の半角英数字、記号(ハイフンΓ-J、アンダーパーΓ_J、ドットΓ,J)で入力してくださ<br>英字は小文字で入力してください。 | il 10                                              |
|                     | メーリングリスト名               | mI_sample02                                                                                                    |                                                    |
|                     | 管理者メールアドレス              | mailbox@ths-sample-www3.co<br>※管理者メールアドレスは現ユーザ内のmailboxとして登録されているアカウントのみ指定可能                                     | まです。                                               |
|                     | 登録アドレス上限数               | 300                                                                                                    |                                                    |
|                     |                         | 登録する 戻る                                                                                                    | /                                                  |

| 項目           | 入力内容                                                      |
|--------------|-----------------------------------------------------------|
| メーリングリストアドレス | 任意のメールアドレスを入力し、<br>プルダウンでドメインを選択します。                      |
|              | ※3~64 文字の半角英数小文字、記号(ハイフン「-」、アンダーバー「_」、<br>ドット「」)で入力してください |
|              | 任意のメーリングリスト名を手動入力します。                                     |
| メーリングリスト名    | ※最大 128 文字まで入力可能です。                                       |
|              | ※メーリングリスト名は、編集画面で変更が可能です。                                 |
| 管理者メールアドレス   | メーリングリストの管理者メールアドレスを入力します。                                |
| 登録アドレス上限数    | メーリングリストに登録可能なメールアドレスの上限数は<br>変更できませんのでご注意ください。           |

■メーリングリスト作成失敗ケース1:メーリングリストアドレスの入力不備 メーリングリストアドレスに以下の不備がある場合は、下図のメッセージが表示されます。 ・メーリングリストアドレスが短過ぎる(2文字以下)場合。

・メーリングリストアドレスに使用できない文字列が含まれている場合。

正しくメーリングリストアドレスを入力して、**[登録する]**ボタンを押してください。

# 以下の入力エラーを修正してください。

・メーリングリストアドレスが短過ぎます(3文字以上で入力してください)。

メーリングリストアドレスは、半角英数小文字で適切な文字列を入力してください。

■メーリングリスト作成失敗ケース2:メーリングリスト名が未入力

メーリングリスト名が未入力の場合は、下図のメッセージが表示されます。 メーリングリスト名を1文字以上入力し、**[登録する]**ボタンを押してください。

# 以下の入力エラーを修正してください。

メーリングリスト名を入力してください。

■メーリングリスト作成失敗ケース3:管理者メールアドレスの入力不備

管理者メールアドレスに以下の不備がある場合は、下図のメッセージが表示されます。

・管理者メールアドレスが未入力

・メールアドレス以外の文字列が入力されている

正しく管理者メールアドレスを入力し、**[登録する]**ボタンを押してください。

## 以下の入力エラーを修正してください。

- ・管理者メールアドレスは現ユーザ内の利用中mailboxのみ指定できます。
- 管理者メールアドレスを入力してください。
- 管理者メールアドレスは適切な文字列を入力してください。

# メーリングリストの設定を編集する

(1)設定の確認や変更を行いたいメーリングリストの[編集する]ボタンをクリックします。

| メーリングリスト名    | メーリングリストアドレス                    | 管理者メールアドレス                  | 状態      | 登錄日                 | 操作   |
|--------------|---------------------------------|-----------------------------|---------|---------------------|------|
| サンプルメーリングリスト | ml_sample01@lhs-sample-www3.com | mailbox@lhs-sample-www3.com | 有効 停止する | 2014-04-08 16:08:20 | 編集する |

#### (2)メーリングリストの編集画面は、以下の4つの部分から構成されています。

|             | LINKClub Hosting Service ロヴインユーザー: Ihs-sample-www3.com パスワード変更 ロジインユーザー: Ihs-sample-www3.com パスワード変更 ロジィンユーザー: Ihs-sample-www3.com パスワード変更 ロジィンユーザー: Ihs-sample-www3.com パスワード変更 ロジィンユーザー: Ihs-sample-www3.com パスワード変更 ロジィンユーザー: Ihs-sample-www3.com パスワード変更 ロジィンユーザー: Ihs-sample-www3.com パスワード変更 ロジィン |                                           |                                                          |                                                                                  |                                                                |                                    |  |  |
|-------------|----------------------------------------------------------------------------------------------------|-------------------------------------------|----------------------------------------------------------|----------------------------------------------------------------------------------|----------------------------------------------------------------|------------------------------------|--|--|
|             |                                                                                                    |                                           |                                                          | メールサービス                                                                          | メーリングリスト                                                       |                                    |  |  |
|             | <u>ユーザー</u>                                                                                                    | <u>ツール » メーリン</u>                         | ・ <u>グリスト</u> » メーリングリン                                  | マト詳細/設定                                                                          |                                                                | <u>«ホームに戻る</u>                     |  |  |
|             |                                                                                                    |                                           |                                                          |                                                                                  |                                                                |                                    |  |  |
| (1)         |                                                                                                    | メーリングリストアドレス                              |                                                          | ml_sample01@lhs-sample-www3.com                                                  | メーリングリスト名                                                      | サンプルメーリングリスト ×                     |  |  |
| (1)         |                                                                                                    |                                           | 管理者メールアドレス                                               | mailbox@lhs-sample-www3.co<br>※管理者メールアドレスは現ユーザのmailboxとし<br>録されているアカウントのみ指定可能です。 | して登 登録 <b>アドレス上限</b> 数                                         | 1000                               |  |  |
|             | オプショ                                                                                                    | い設定                                       |                                                          |                                                                                  |                                                                |                                    |  |  |
|             |                                                                                                    |                                           | 返信先アドレス                                                  | 送信者のみ 🖌                                                                          | □ 通し番号を利用する<br>※有効にすると、送信したメールの                                | 件名に自動で通し番号が挿入されます。                 |  |  |
|             |                                                                                                    |                                           | リストへ送信可能な対象                                              | 参加者のみ                                                                            | □ 送信確認メールを有効にする<br>※有効にすると、メール送信前に送<br>メールの内容に従い、確認手続きる        | ど信者に確認メールが届きます。<br>を行うとメールが送信されます。 |  |  |
| <b>(</b> 3) |                                                                                                    |                                           | ○件名に文字列を入れる                                              |                                                                                  | □ 不速になったメールのメールアドレスを自動削除する<br>※有効にすると、長期間配信出来なかったアドレスは、自動的に削除さ |                                    |  |  |
| (2)         |                                                                                                    |                                           | ブラックリストを設定する                                             | ]                                                                                |                                                                |                                    |  |  |
|             |                                                                                                    |                                           | <ul> <li>ウェブからの登録/解除を</li> <li>※有効にすると、メーリングリ</li> </ul> | <b>許可する</b><br>ストの登録/解除が可能となり、URLが表示されます                                         | •                                                              |                                    |  |  |
|             |                                                                                                    |                                           | 確認メール/説明文の編集                                             |                                                                                  |                                                                |                                    |  |  |
|             |                                                                                                    |                                           | ヘッタとフッタの設定                                               |                                                                                  |                                                                |                                    |  |  |
| (3)         | メーリン                                                                                                    | グリスト利用状況:登<br>アドレス編集 全>                   | 録済アカウント数(3)/登録可<br>ペールアドレス取得                             | 能アカウント上限数(1000)                                                                  |                                                                |                                    |  |  |
|             | <u> </u>                                                                                                    |                                           |                                                          | (4) <b>(</b> ###3                                                                | キャンセル                                                          |                                    |  |  |
| Γ           | $(\mathbf{z})$                                                                                                    | メーリン                                      | /グリストの                                                   | 基本設定です。                                                                          |                                                                |                                    |  |  |
|             | (1)                                                                                                    | メーリン                                      | /グリスト名、                                                  | 管理者メールアドレ                                                                        | スの変更ができ                                                        | ます。                                |  |  |
|             | (2)                                                                                                    | メーリン                                      | /グリストの>                                                  | オプション設定です。                                                                       |                                                                |                                    |  |  |
|             | (2)                                                                                                    | (2) 返信先アドレスや、ヘッダとフッタの設定、ブラックリスト等の変更ができます。 |                                                          |                                                                                  |                                                                |                                    |  |  |
|             | 登録済アカウント数、登録可能アカウント上限数が表示されます。                                                                                                    |                                           |                                                          |                                                                                  |                                                                |                                    |  |  |
|             | (3) [メールアドレス編集]ボタン:メーリングリストの登録アドレスを編集します。                                                                                                    |                                           |                                                          |                                                                                  |                                                                |                                    |  |  |
|             |                                                                                                    | [全メー/                                     | ルアドレスの                                                   | <b>取得]</b> ボタン:登録ア                                                               | ドレスの一覧を                                                        | テキスト形式で取得します。                      |  |  |
| ſ           | $(\Lambda)$                                                                                                    | [保存-                                      | <b>する]</b> ボタン:                                          | 設定した条件を保存す                                                                       | する際に使用し                                                        | ます。                                |  |  |
|             | (4)                                                                                                    | [キャン・                                     | セル]ボタン:                                                  | 設定した条件を保存                                                                        | しない場合に使                                                        | 用します。                              |  |  |

## メーリングリストの基本設定をする

基本設定では、メーリングリスト名、管理者メールアドレスの変更ができます。

#### メーリングリスト名

(1)メーリングリスト詳細/設定画面の、「メーリングリスト名」の入力欄に、 新しいメーリングリスト名を入力し、[保存する]ボタンをクリックします。

| メールワービス         メールワービス         メールワービス         メールワービス         ペホームに定さ           基本協定         メーリングリストアドレス         m_sample01@lhs-sample-www3.com         メーリングリストアドレス         エージアレス         マージングリストアドレス         マージングリストアドレス         シージアレス目辺ユージのmailboxとして登         登場アドレス上展設         1000           オナション役定         バージングリストアドレス         「「「「」」」」」」         「「」」」」」         シージアドレス         シージアドレンス         シージアドレンス         シージアドレンス         シージアドレンス         シージアドレンス         シージア・シージングリンスト         ×           オナション役定         「「」」         「「」」」         シージングリンストアドレンス         シージ         シージ <th>L.H.S</th> <th>LinkClub Hosting</th> <th>Service</th> <th></th> <th></th> <th>ログインユーザー: <b>Ihs-sample-www3.com</b> <u>パスワー</u></th> <th><u>ド変更 ログアウト</u></th> | L.H.S                      | LinkClub Hosting                        | Service                                                                                |                     |                                                 | ログインユーザー: <b>Ihs-sample-www3.com</b> <u>パスワー</u> | <u>ド変更 ログアウト</u> |  |
|----------------------------------------------------------------------------------------------------|----------------------------|-----------------------------------------|----------------------------------------------------------------------------------------|---------------------|-------------------------------------------------|--------------------------------------------------|------------------|--|
| Automatical         Called                                                                                                    | Entrolub Hooting Officio   |                                         | メールサービス                                                                                |                     | メーリングリスト                                        |                                                  |                  |  |
| 基本認定         メーリングリストアドレス         Iniliangle01@lhis-sample-www3.com<br>※管理者メールアドレス         メーリングリスト名         サンプルメーリングリスト、           管理者メールアドレス         mailbox@lhis-sample-www3.co<br>※管理者メールアドレス         登録アドレス上課数         1000                                                                                                    | <u>ユーザーツール</u> » <u>メー</u> | <u>-リングリスト</u> » メーリングリン                | ₨詳細/設定                                                                                 |                     |                                                 |                                                  | <u>«ホームに戻る</u>   |  |
| メーリングリストアドレス       ml_sample01@lhs-sample-www3.com       メーリングリスト名       サンブルメーリングリスト       ×         管理者メールアドレス       mailbox@lhs-sample-www3.co<br>※受理者メールアドレス       登録アドレス上限数       1000         オブション設定       加信先アドレス       送信者のみ       シ       *       4         加信先アドレス       送信者のみ       >       *       1000         オブション設定         (************************************                                                                                                    | 基本設定                       |                                         |                                                                                        |                     |                                                 |                                                  |                  |  |
|                                                                                                    |                            | メーリングリストアドレス                            | ml_sample01@lhs-sample-www3.com                                                        | ſ                   | メーリングリスト名                                       | サンプルメーリングリスト ×                                   |                  |  |
| オブション設定         返信先アドレス       送信者のみ ▼         上協信などの中心を含め用する       **有効にすると、送信したメールの件名に自動で追し書号が挿入されます。         マストへ送信可能な対象       参加者のみ ▼         ジカレック内容に従い、福辺を決き合きのといかが届きます。<br>メールの内容にだい、福辺を決き合うシメールが気信するます。<br>メールの内容に従い、福辺を決ち合うシメールが通ぎます。         「件名に文字列を入れる       「一日になったメールのメールアドレスを自動除する」<br>**有効にすると、長期間配信出来なかったアドレスは、自動的に削除されます。         ブラックリストを設定する       「イ油になったメールのメールアドレスを自動除する」<br>**有効にすると、メーリングリストの登録/解除が可能となり、URLが表示されます。         「ワンプルらの登録/解除な可能となり、URLが表示されます。       「         「センノル説明文の編集       「         「ヘッダとフッタの験定                                                                                                    |                            | 管理者メールアドレス                              | <b>mailbox@lhs-sample-www3.co</b><br>※管理者メールアドレスは現ユーザのmailboxと<br>録されているアカウントのみ指定可能です。 | して登                 | 登録アドレス上限数                                       | 1000                                             |                  |  |
| 返信先アドレス       送信名のみ マ       □       □       ○       ※有効にすると、送信レスメールの件名に自動で適止番号が挿入されます。         リストへ送信可塗な対象       ジ加名のみ マ       ご       ご       ご       ※有効にすると、メール送信前に送信者に確認スールが届きます。<br>メールの内容に従い、確認子続きを行うとメールが送信されます。         □ 作名に文字列を入れる       □       □       7:30001000000000000000000000000000000000                                                                                                    | オプション設定                    |                                         |                                                                                        |                     |                                                 |                                                  |                  |  |
| リストへ送信可能な対象       参加者のみ い       ござ信曜忍メールを有効にする、         ※有効にすると、メールシ湾省市に巡信者に確認メールが届きます。       ※有効にすると、メールシ湾省市にご信者に確認メールが通きます。         ・ 件名に文字列を入れる       (二 千違になったメールのメールアドレスは、自動的に削除されます。         ブラックリストを設定する       ※有効にすると、メーリングリストの登録/解除が可能となり、URLが表示されます。         ・ 確認メール説明文の編集       ・         ・ ヘッダとフッタの設定       ・                                                                                                    |                            | 返信先アドレス                                 | 送信者のみ 🔽                                                                                | □ <b>通</b><br>※有効   | <b>,番号を利用する</b><br>)にすると、送信したメールの)              | 牛名に自動で通し番号が挿入されます。                               |                  |  |
| ・ 件名に文字列を入れる         ・ 「         ・ 「         ・ 「                                                                                                    |                            | リストへ送信可能な対象                             | 参加者のみ 🔽                                                                                | □送信<br>※有効<br>メール(  | 言確認メールを有効にする<br>ルにすると、メール送信前に送<br>の内容に従い、確認手続きる | 信者に確認メールが届きます。<br>行うとメールが送信されます。                 |                  |  |
| ブラックリストを設定する         ウェブからの登録/解除を許可する         ※有効にすると、メーリングリストの登録/解除が可能となり、URLが表示されます。         曜記メール説明文の編集         ヘッダとフッタの設定                                                                                                    |                            | □件名に文字列を入れる                             |                                                                                        | □ <b>不</b> 建<br>※有効 | <b>割こなったメールのメールア</b> ト<br>加ますると、長期間配信出来な        | <b>レスを自動削除する</b><br>かったアドレスは、自動的に削除されます。         |                  |  |
|                                                                                                    |                            | ブラックリストを設定する                            |                                                                                        |                     |                                                 |                                                  |                  |  |
| 確認メール説明文の編集           ヘッダとフッタの設定                                                                                                    |                            | □ <b>ウェブからの登録/解除を</b><br>※有効にすると、メーリングリ | <b>許可する</b><br>ストの登録/解除が可能となり、URLが表示されます                                               | す。                  |                                                 |                                                  |                  |  |
|                                                                                                    |                            | 確認メール/説明文の編集                            |                                                                                        |                     |                                                 |                                                  |                  |  |
|                                                                                                    |                            | ヘッダとフッタの設定                              |                                                                                        |                     |                                                 |                                                  |                  |  |
| メーリンクリント和田状況: 全球(オノガンント数(3)(空球)能アガリント_EPR数(1000)<br>メールアドレス編集 全メールアドレス取得                                                                                                    | メーリングリスト利用状<br>メールアドレス編集   | 兄:登録済アカウント数(3)/登録可<br>全メールアドレス取得        | 能アカウント 上限数(1000)                                                                       |                     |                                                 |                                                  |                  |  |

# (2)変更が完了すると、「メーリングリスト名」欄に変更後のメーリングリスト名が表示されます。

| L.H.S<br>LinkClub Hosting Service | Hosting Service              |                                                 | ログインユーザー   | : Ihs-sample-www3.com <u>가고</u> ! | <u>7-ド変更 ログアウト</u> |  |  |  |
|-----------------------------------|------------------------------|-------------------------------------------------|------------|-----------------------------------|--------------------|--|--|--|
|                                   |                              | メールサービス メーリンクリスト                                |            |                                   |                    |  |  |  |
| <u>ユーザーツール</u> » メーリングリスト         |                              |                                                 |            |                                   | <u>«ホームに戻る</u>     |  |  |  |
|                                   | ◎ メーリングリ                     | スト(ml_sample01@lhs-sample-www3.com)を変更しる        | 却た。        |                                   |                    |  |  |  |
| メーリングリスト検索                        |                              |                                                 |            |                                   |                    |  |  |  |
| メーリングリスト名                         | ן– <u>א</u> ר                | リングリストアドレス                                      | 管理者メールアドレス |                                   | 状態                 |  |  |  |
|                                   |                              |                                                 |            |                                   | ~                  |  |  |  |
|                                   | く<br>検索<br>入力内容を削除           |                                                 |            |                                   |                    |  |  |  |
| メーリンクリスト一覧                        | メーリングリストアドレス                 | 管理者メールアドレス                                      | 状態         | 登録日                               | 操作                 |  |  |  |
| newサンプルメーリングリスト ml_s              | sample01@lhs-sample-www3.com | mailbox@lhs-sample-www3.com                     | 有効 停止する    | 2014-04-08 16:08:20               | 編集する               |  |  |  |
|                                   | 新しくメーリン?                     | ヴリストを追加する場合は、「 <b>追加する」</b> ボタンをクリックしてく<br>追加する | éðu.       |                                   |                    |  |  |  |
| 1件 - 10件 / 全11件                   |                              |                                                 |            |                                   |                    |  |  |  |
|                                   |                              | 《前へ 1 2 次へ》                                     |            |                                   |                    |  |  |  |

# 管理者メールアドレス

(1)メーリングリスト詳細/設定画面の、「管理者メールアドレス」の入力欄に、 新しい管理者メールアドレスを入力し、[保存する]ボタンをクリックします。

| L.H.S<br>Linkclub Hosting Service | LinkClub Hosting                | J Service                                                                       |                                                       | ログインユーザー: Ihs-sample-www3.com <u>パスワード変更 ログ</u> | <u>791</u> |  |
|-----------------------------------|---------------------------------|---------------------------------------------------------------------------------|-------------------------------------------------------|-------------------------------------------------|------------|--|
|                                   |                                 | メールサービス                                                                         | メーリングリスト                                              |                                                 |            |  |
| <u>ユーザーツール</u> » メー               | <u>リングリスト</u> » メーリングリ          | スト詳細/設定                                                                         |                                                       | <u>«ホーム</u> に                                   | <u>戻る</u>  |  |
| 基本設定                              |                                 |                                                                                 |                                                       |                                                 |            |  |
|                                   | メーリングリストアドレス                    | ml_sample01@lhs-sample-www3.com                                                 | メーリングリスト名                                             | サンプルメーリングリスト ×                                  |            |  |
|                                   | 管理者メールアドレス                      | mailbox@lhs-sample-www3.co<br>※管理者メールアドレスは現ユーザのmailboxと<br>録されているアカウントのみ指定可能です。 | として登 登録 <b>アドレス上限</b> 数                               | 1000                                            |            |  |
| オブション設定                           |                                 |                                                                                 |                                                       |                                                 |            |  |
|                                   | 返信先アドレス                         | 送信者のみ 🗸                                                                         | □ 週し番号を利用する<br>※有効にすると、送信したメール(                       | の件名に自動で通し番号が揮入されます。                             |            |  |
|                                   | リストへ送信可能な対象                     | 参加者のみ                                                                           | □ 送信確認メールを有効にする<br>※有効にすると、メール送信前に<br>メールの内容に従い、確認手続き | 送信者に確認メールが届きます。<br>を行うとメールが送信されます。              |            |  |
|                                   | □件名に文字列を入れる                     |                                                                                 | □ <b>不達になったメールのメール</b><br>※有効にすると、長期間配信出来             | <b>アドレスを自動削除する</b><br>なかったアドレスは、自動的に削除されます。     |            |  |
|                                   | ブラックリストを設定する                    |                                                                                 |                                                       |                                                 |            |  |
|                                   | ウェブからの登録/解除を<br>※有効にすると、メーリング   | <b>5許可する</b><br>リストの登録/解除が可能となり、URLが表示されま                                       | .च.                                                   |                                                 |            |  |
|                                   | 確認メール(説明文の編集                    |                                                                                 |                                                       |                                                 |            |  |
|                                   | ヘッダとフッタの設定                      |                                                                                 |                                                       |                                                 |            |  |
| メーリングリスト利用状況                      | :登録済アカウント数(3)/登録可<br>全メールアドレス取得 | T能アカウント上限数(1000)                                                                |                                                       |                                                 |            |  |
|                                   |                                 | 保存する                                                                            | キャンセル                                                 |                                                 |            |  |

(2)変更が完了すると、「管理者メールアドレス」欄に変更後のメールアドレスが表示されます。

| L.H.S<br>Linkclub Hosting Service                 | Club Hosting Service                        | J-11.#1-127              | メーリングリスト            | ログインユーザー:  | i Ihs-sample-www3.com <u>가구</u> ! | <u>フード変更 ログアウト</u> |  |  |  |
|---------------------------------------------------|---------------------------------------------|--------------------------|---------------------|------------|-----------------------------------|--------------------|--|--|--|
|                                                   |                                             | x-109-CX                 |                     |            |                                   |                    |  |  |  |
| <u>ユーザーツール</u> » メーリングリ                           | l                                           |                          |                     |            |                                   | <u>«ホームに戻る</u>     |  |  |  |
|                                                   | الأسراب الم                                 | リスト( ml_sample01@lhs-sam | ple-www3.com )を変更しま | tute.      |                                   |                    |  |  |  |
| メーリンクリスト検索 メーリングリスト                               | ト名 メー                                       | ーリングリストアドレス              |                     | 管理者メールアドレス |                                   | 状態                 |  |  |  |
|                                                   |                                             |                          |                     |            |                                   |                    |  |  |  |
| メーリングリストー覧                                        |                                             |                          |                     |            |                                   |                    |  |  |  |
| メーリングリスト名                                         | メーリングリスト名 メーリングリストアドレス 管理者メールアドレス 状態 夏暴日 操作 |                          |                     |            |                                   |                    |  |  |  |
| newサンブルメーリングリスト                                   | ml_sample01@lhs-sample-www3.com             | newmailbox@lhs-sa        | mple-www3.com       | 有効 停止する    | 2014-04-08 16:08:20               | 編集する               |  |  |  |
| 新しくメーリングリストを追加する場合は、「追加する」ボタンをグリックしてください。<br>追加する |                                             |                          |                     |            |                                   |                    |  |  |  |
| 1件 - 10件 / 全11件                                   |                                             |                          |                     |            |                                   |                    |  |  |  |
|                                                   |                                             | 《前へ 1 2                  | 次へ»                 |            |                                   |                    |  |  |  |

# オプションの設定をする

返信先アドレス

配信されたメールに返信した際の、返信先アドレス(Reply-To)を指定する項目です。 ※デフォルトでは、『送信者のみ』が設定されています。

(1)メーリングリスト詳細/設定画面の「返信先アドレス」欄で対象を選択し、
 【保存する】ボタンをクリックします。返信対象は、下記の2種類があります。
 送信者のみ:メーリングリストへ送信した、送信者のアドレスのみに返信します。
 メーリングリスト:メーリングリストに返信します。

| L.H.S                      | LinkClub Hosting                | Service                                                                            |                                                                        | ログインユーザー <b>: lhs-sample-www3.</b> co                  | m <u>バスワード変更 ログアウト</u> |
|----------------------------|---------------------------------|------------------------------------------------------------------------------------|------------------------------------------------------------------------|--------------------------------------------------------|------------------------|
| Lineas records             |                                 | メールサービス                                                                            | メーリングリスト                                                               |                                                        |                        |
| <u>ユーザーツール</u> » <u>メー</u> | <u>リングリスト</u> » メーリングリ          | スト詳細/設定                                                                            |                                                                        |                                                        | <u>«ホームに戻る</u>         |
| 基本設定                       |                                 |                                                                                    |                                                                        |                                                        |                        |
|                            | メーリングリストアドレス                    | ml_sample01@lhs-sample-www3.com                                                    | メーリングリスト名                                                              | サンプルメーリングリスト ×                                         |                        |
|                            | 管理者メールアドレス                      | mailbox@lhs-sample-www3.co<br>※管理者メールアドレスは現ユーザのmailboxとして登<br>録されているアカウントのみ指定可能です。 | 登録アドレス上限数                                                              | 1000                                                   |                        |
| オブション設定                    | 返信先アドレス                         | 送信者のみ                                                                              | 通し番号を利用する                                                              |                                                        |                        |
| l                          | <ul> <li>リストへ送信可能な対象</li> </ul> | 参加者のみ ▼ ***                                                                        | 肩助にすると、送信したメールの1<br>送信確認メールを有効にする<br>肩効にすると、メール送信前に送<br>ルの内容に従い、確認手続きを | 件名に目動で通し番号か挿入されます。<br>信者に確認メールが届きます。<br>行うとメールが送信されます。 |                        |
|                            | □件名に文字列を入れる                     |                                                                                    | <b>不達になったメールのメールアド</b><br>育効にすると、長期間配信出来な                              | <b>ドレスを自動削除する</b><br>なかったアドレスは、自動的に削除されます。             |                        |
|                            | ブラックリストを設定する                    | ]                                                                                  |                                                                        | *****                                                  |                        |
|                            | ウェブからの登録・解除を<br>※有効にすると、メーリング!  | 許可する<br>リストの登録/解除が可能となり、URLが表示されます。                                                |                                                                        | ********                                               |                        |
|                            | 確認メール/説明文の編集                    | · · · · · · · · · · · · · · · · · · ·                                              |                                                                        |                                                        | ••                     |
| メーリングリスト利用状況               | ヘッタとフッタの設定<br>に登録済アカウント数(3)/登録可 | 能 <sup>アカウン</sup><br>能 <sup>アカウン</sup>                                             | 送信者のみ<br>送信者のみ                                                         |                                                        | <b>]</b>               |
| メールアドレス編集                  | 全メールアドレス取得                      |                                                                                    | メーリングリス                                                                | <b>ՀԻ</b>                                              |                        |
|                            |                                 | 保存するキー                                                                             | マンセル                                                                   |                                                        |                        |

| L.H.S<br>Linkclub Hosting Service                  | Club Hosting Service                     |                                            | ログインユーザー   | : Ihs-sample-www3.com <u>비고</u> | <u>フード変更 ログアウト</u> |  |  |  |  |
|----------------------------------------------------|------------------------------------------|--------------------------------------------|------------|---------------------------------|--------------------|--|--|--|--|
|                                                    |                                          | メールサービス メーリングリスト                           |            |                                 |                    |  |  |  |  |
| <u>ユーザーツール</u> » メーリングリ                            | <u>ユーザーツール</u> » メーリングリスト <u>«ホームに戻る</u> |                                            |            |                                 |                    |  |  |  |  |
| メーリングリスト検索                                         | עלירו–א                                  | Jスト( ml_sample01@lhs-sample-www3.com )を変更し | ました。       |                                 |                    |  |  |  |  |
| メーリングリス                                            | ト名 ト名                                    | リングリストアドレス                                 | 管理者メールアドレス |                                 | 状態                 |  |  |  |  |
|                                                    |                                          |                                            |            | <b>T</b>                        | ~                  |  |  |  |  |
| メーリングリストー覧                                         |                                          | <b>し</b><br>検索<br>入力内容を削除                  |            |                                 |                    |  |  |  |  |
| メーリングリスト名                                          | メーリングリストアドレス                             | 管理者メールアドレス                                 | 状態         | 豆錄日                             | 操作                 |  |  |  |  |
| newサンブルメーリングリスト                                    | ml_sample01@lhs-sample-www3.com          | mailbox@lhs-sample-www3.com                | 有効 停止する    | 2014-04-08 16:08:20             | 編集する               |  |  |  |  |
| 新レくメーリングリストを追加する場合は、「追加する」ボタンをグリックしてください。<br>適加する。 |                                          |                                            |            |                                 |                    |  |  |  |  |
|                                                    | 1件 - 10件 / 全11件                          |                                            |            |                                 |                    |  |  |  |  |
|                                                    |                                          | 《前へ <b>1</b> 2 次へ》                         |            |                                 |                    |  |  |  |  |

#### リストへ送信可能な対象を設定する

メーリングリストへ送信(投稿)可能な対象を指定する項目です。 ※デフォルトでは、『参加者のみ』が設定されています。

(1)メーリングリスト詳細/設定画面の「返信先アドレス」欄で対象を選択し、
【保存する】ボタンをクリックします。返信対象は、下記の3種類があります。
参加者のみ:管理者および、メーリングリストに登録済のメールアドレスから送信可能です。
誰でもできる:制限をかけずに、どなたでも送信が可能になります。
管理者のみ:管理者メールアドレスからのみ送信が可能です。

| L.H.S<br>Linkclub Hosting Service | LinkClub Hosting                                                                                              | Service                                                                         |                                                       | ログインユーザー <b>: Ihs-sample-www</b>             | 3.com <u>パスワード変更 ログアウト</u> |
|-----------------------------------|----------------------------------------------------------------------------------------------------|---------------------------------------------------------------------------------|-------------------------------------------------------|----------------------------------------------|----------------------------|
|                                   |                                                                                                    | メールサービス                                                                         | メーリングリスト                                              |                                              |                            |
| <u>ユーザーツール</u> » メー               | <u>リングリスト</u> » メーリングリ:                                                                                       | スト詳細/設定                                                                         |                                                       |                                              | <u> «ホームに戻る</u>            |
| 基本設定                              |                                                                                                    |                                                                                 |                                                       |                                              |                            |
|                                   | メーリングリストアドレス                                                                                                  | ml_sample01@lhs-sample-www3.com                                                 | メーリングリスト名                                             | サンプルメーリングリスト ×                               |                            |
|                                   | 管理者メールアドレス                                                                                                    | mailbox@lhs-sample-www3.co<br>※管理者メールアドレスは現ユーザのmailboxと<br>録されているアカウントのみ指定可能です。 | して登 登録アドレス上限数                                         | 1000                                         |                            |
| オプション設定                           | 返信先アドレス                                                                                                    | 送信者のみ                                                                           | □ 通し番号を利用する<br>※有効にすると、送信したメール                        | の件名に自動で通い番号が揺入せれます。                          |                            |
|                                   | リストへ送信可能な対象                                                                                                   | 参加者のみ 🗸                                                                         | □ 送信確認メールを有効にする<br>※有効にすると、メール送信前に<br>メールの内容に従い、確認手続き | 送信者に確認メールが届きます。<br>*を行うとメールが送信されます。          |                            |
|                                   | □ 件名に文字列を入れる                                                                                                  |                                                                                 | □ 不適になったメールのメール<br>※有効にすると、馬期間配信出来                    | <b>アドレスを自動削除する</b><br>そなかったアドレスは、自動的に削除されます。 |                            |
|                                   | ブラックリストを設定する                                                                                                  | ]                                                                               |                                                       | ******                                       |                            |
|                                   | □ <b>ウェブからの登録 解除を</b><br>※有効にすると、メーリング                                                                        | 許可する<br>リストの登録/解除が可能となり、URLが表示されま                                               | す。                                                    |                                              |                            |
| メーリングリスト利用状况<br>「メールアドレス編集」       | <ul> <li>         ・ 「確認メール/説明文の編集         ・ ヘッダとフッタの設定     </li> <li>         ・         ・         ・</li></ul> | リストへ送信可能な対象<br><sup>能アカ</sup>                                                   | 参加者のみ<br>参加者のみ<br>誰でもできる<br>管理者のみ                     | •                                            |                            |
|                                   |                                                                                                    | 保存する                                                                            | キャンセル                                                 |                                              |                            |

| L.H.S<br>LinkClub Hosting Service                 | Club Hosting Service            |                           |                  | ログインユーザー:  | : Ihs-sample-www3.com <u>भार</u> | <u>フード変更 ログアウト</u> |  |  |  |
|---------------------------------------------------|---------------------------------|---------------------------|------------------|------------|----------------------------------|--------------------|--|--|--|
|                                                   |                                 | メールサービス                   | x=0.790.7F       |            |                                  |                    |  |  |  |
| <u>ユーザーツール</u> » メーリングリス                          | R F                             |                           |                  |            |                                  | <u>«ホームに戻る</u>     |  |  |  |
|                                                   | () メーリングリ                       | 그ト(ml_sample01@lhs-sample | ⊱www3.com )を変更しま | ute.       |                                  |                    |  |  |  |
| メーリンクリスト検索<br>メーリングリストキ                           | 名 メー                            | リングリストアドレス                |                  | 管理者メールアドレス |                                  | 状態                 |  |  |  |
|                                                   |                                 |                           |                  |            |                                  |                    |  |  |  |
| メーリングリスト一覧                                        |                                 |                           |                  |            |                                  |                    |  |  |  |
| メーリングリスト名                                         | メーリングリストアドレス                    | 管理者メール                    | アドレス             | 状態         | 登錄日                              | 操作                 |  |  |  |
| newサンプルメーリングリスト                                   | ml_sample01@lhs-sample-www3.com | mailbox@lhs-sample        | -www3.com        | 有効 停止する    | 2014-04-08 16:08:20              | 編集する               |  |  |  |
| 新レくメーリングリストを追加する場合は、「近知する」ボタンをクリックしてください。<br>通加する |                                 |                           |                  |            |                                  |                    |  |  |  |
| 1件 - 10件 / 全11件                                   |                                 |                           |                  |            |                                  |                    |  |  |  |
|                                                   | ▲前へ <b>1</b> 2 次へ»              |                           |                  |            |                                  |                    |  |  |  |

## 件名に文字列を入れる

メーリングリストにメールを送信する際に、ユーザーが任意で入力した件名とは別に 自動入力される件名を指定する項目です。

(1)メーリングリスト詳細/設定画面の「件名に文字列を入れる」項目にチェックし、 任意のテキストを入力後、【保存する】ボタンをクリックします。

※件名は日本語で入力すると、受信するメールソフトにより文字化けする可能性がございます。

|                          | LinkClub Hosting                    | Service                                                                  |                     |                                                | ログインユーザー <b>: Ihs-sample-www</b>             | 13.com <u>パスワード変更 ロク</u> |
|--------------------------|-------------------------------------|--------------------------------------------------------------------------|---------------------|------------------------------------------------|----------------------------------------------|--------------------------|
| j                        |                                     | メールサービス                                                                  |                     | メーリングリスト                                       |                                              |                          |
| <u>ーザーツール</u> » メ        | <u>ーリングリスト</u> » メーリングリン            | スト詳細/設定                                                                  |                     |                                                |                                              | <u>«ホーム </u>             |
| 基本設定                     |                                     |                                                                          |                     |                                                |                                              |                          |
|                          | メーリングリストアドレス                        | ml_sample01@lhs-sample-www3.com                                          |                     | メーリングリスト名                                      | サンプルメーリングリスト ×                               |                          |
|                          | 管理者メールアドレス                          | mailbox@lhs-sample-www3.co<br>※管理者メールアドレスは現ユーザのma<br>録されているアカウントのみ指定可能です | ]<br>ilboxとして登<br>。 | 登録アドレス上限数                                      | 1000                                         |                          |
| オブション設定                  |                                     |                                                                          |                     |                                                |                                              | 1                        |
|                          | 返信先アドレス                             | 送信者のみ                                                                    | <b>」</b><br>※有      | し番号を利用する<br>幼にすると、送信したメール(                     | の件名に自動で通し番号が挿入されます。                          |                          |
|                          | リストへ送信可能な対象                         | 参加者のみ                                                                    | □ 送<br>※有:<br>メール   | 信確認メールを有効にする<br>助にすると、メール送信前に<br>いの内容に従い、確認手続き | 送信者に確認メールが届きます。<br>⊧を行うとメールが送信されます。          |                          |
|                          | □ 件名に文字列を入れる                        |                                                                          | ] □ <b>不</b><br>※有: | 達になったメールのメール<br>拗にすると、長期間配信出来                  | <b>アドレスを自動削除する</b><br>&なかったアドレスは、自動的に削除されます。 |                          |
|                          | ブラックリストを設定する                        | ]                                                                        |                     | *******                                        |                                              |                          |
|                          | ウェブがらの登録/解除を     ※有効にすると、パーリングリ     | 許可する<br>ストの登録/解除が可能となり、URLが表示                                            | されます。               |                                                | *****                                        |                          |
|                          | 確認メール/説明文の編集                        |                                                                          |                     |                                                |                                              |                          |
|                          | ヘッダとフッタの設定                          |                                                                          | 1+1-1-1-2           | [[aamata]                                      |                                              | *****                    |
| メーリングリスト利用材<br>メールアドレス編集 | 状況:登録済アカウント数(3)/登録可<br>〕 全メールアドレス取得 | 能アカウ                                                                     | ะกณจ                | Isampie                                        |                                              |                          |
|                          |                                     | 保存                                                                       | (する キャ)             | ノセル                                            |                                              |                          |

| L.H.S<br>LinkClub Hosting Service                  | ing Service<br>メールサービ   | אגעפלע-אב                                   | ログインユーザー   | : Ihs-sample-www3.com <u>137</u> 3 | <u>フード変更 ログアウト</u> |  |  |  |  |
|----------------------------------------------------|-------------------------|---------------------------------------------|------------|------------------------------------|--------------------|--|--|--|--|
| <u>ユーザーッール</u> » メーリングリスト                          |                         |                                             |            |                                    |                    |  |  |  |  |
|                                                    | メーリングリスト(ml_sa          | nple01@lhs-sample-www3.com )を変更し            | ました。       |                                    |                    |  |  |  |  |
| メーリングリスト検索<br>メーリングリスト名                            | メーリングリスト                | ריע איז איז איז איז איז איז איז איז איז איז | 管理者メールアドレス |                                    | 状態                 |  |  |  |  |
|                                                    |                         |                                             |            |                                    |                    |  |  |  |  |
| メーリングリスト一覧                                         | く 一下 グリフト 一覧            |                                             |            |                                    |                    |  |  |  |  |
| メーリングリスト名 メーリ                                      | ングリストアドレス               | 管理者メールアドレス                                  | 状態         | 登錄日                                | 操作                 |  |  |  |  |
| newサンブルメーリングリスト ml_sample0                         | 1@lhs-sample-www3.com m | ailbox@lhs-sample-www3.com                  | 有効 停止する    | 2014-04-08 16:08:20                | 編集する               |  |  |  |  |
| 新レくメーリングリストを追加する場合は、「 <b>追加す</b> る」ボタンをグリックしてください。 |                         |                                             |            |                                    |                    |  |  |  |  |
| 1件 - 10件 / 全11件                                    |                         |                                             |            |                                    |                    |  |  |  |  |
|                                                    | ◎前へ 1 2 次へ»             |                                             |            |                                    |                    |  |  |  |  |

#### 通し番号を利用する

メーリングリストにメールを送信する際に、件名に自動で通し番号が挿入されます。 ※「件名に文字列を入れる」を有効にしている場合は、通し番号の数字の後ろに件名が挿入されます。 設定する文字列の先頭に、":"(コロン)を入力していただくと、自然な状態となります。 【例】文字列に「:sample」と入力した場合実際に配信されるメールの Subject には

「[123:subject]〇〇〇〇」と表示されます。

(1)メーリングリスト詳細/設定画面の「通し番号を利用する」項目にチェックし、

[保存する]ボタンをクリックします。

| L.H.S                                            | .inkClub Hosting                                                                               | Service                                                                            |                                     | ログインユーザー <b>: Ihs-sample-www3.com</b> <u>パスワード変更</u> ロ <u>グアウト</u> |  |  |  |
|--------------------------------------------------|------------------------------------------------------------------------------------------------|------------------------------------------------------------------------------------|-------------------------------------|--------------------------------------------------------------------|--|--|--|
| Linkclub Hosting Service                         |                                                                                                | メールサービス                                                                            | メーリングリスト                            |                                                                    |  |  |  |
| <u>ユーザーツール » メーリングリスト</u> » メーリングリスト詳細/設定        |                                                                                                |                                                                                    |                                     |                                                                    |  |  |  |
| 基本設定                                             |                                                                                                |                                                                                    |                                     |                                                                    |  |  |  |
|                                                  | メーリングリストアドレス                                                                                   | ml_sample01@lhs-sample-www3.com                                                    | メーリングリスト名                           | サンプルメーリングリスト ×                                                     |  |  |  |
|                                                  | 管理者メールアドレス                                                                                     | mailbox@lhs-sample-www3.co<br>※管理者メールアドレスは現ユーザのmailboxとして登<br>録されているアカウントのみ指定可能です。 | 登録アドレス上限数                           | 1000                                                               |  |  |  |
| オブション設定                                          |                                                                                                |                                                                                    |                                     |                                                                    |  |  |  |
|                                                  | 返信先アドレス                                                                                        | 送信者のみ 🖌                                                                            | <b>通し番号を利用する</b><br>自効にすると、送信したメールの | 件名に自動で通し番号が挿入されます。                                                 |  |  |  |
|                                                  | リストへ送信可能な対象<br>参加者のみ ✓<br>参加者のみ ✓                                                              |                                                                                    |                                     |                                                                    |  |  |  |
|                                                  | □件名に文字列を入れる                                                                                    |                                                                                    | <b>不達になったメールのメールア</b>               | <b>ドレスを自動削除する</b><br>はかったアドレスは、自動的に削除されます。                         |  |  |  |
|                                                  | ブラックリストを設定する                                                                                   |                                                                                    |                                     |                                                                    |  |  |  |
|                                                  | ウェブからの登録/解除を ※有効にすると、メーリング!                                                                    | <b>許可する</b><br>リストの登録/解除が可能となり、URLが表示されます。                                         |                                     |                                                                    |  |  |  |
|                                                  | 確認メール/説明文の編集                                                                                   |                                                                                    |                                     |                                                                    |  |  |  |
| <ul><li>ヘッダとフッタの設定</li><li>✓ 通し番号を利用する</li></ul> |                                                                                                |                                                                                    |                                     |                                                                    |  |  |  |
| メーリングリスト利用状況:3<br>メールアドレス編集 全                    | メーリングリスト利用状況:登録済アカウント数(3)登録可能アカウン<br>メーリングリスト利用状況:登録済アカウント数(3)登録可能アカウン<br>メールアドレス編集 全メールアドレス取得 |                                                                                    |                                     |                                                                    |  |  |  |
|                                                  |                                                                                                | 保存する キ・                                                                            | マンセル                                |                                                                    |  |  |  |

| LinkClub Hosting Service                      |                                                 | ログインユーザー   | : Ihs-sample-www3.com <u>パス</u> | <u>フード変更 ログアウト</u> |
|-----------------------------------------------|-------------------------------------------------|------------|---------------------------------|--------------------|
|                                               | メールサービス メーリングリスト                                |            |                                 |                    |
| <u>ユーザーツール</u> » メーリングリスト                     |                                                 |            |                                 | <u>«ホームに戻る</u>     |
| <u> </u>                                      | ーリングリスト( ml_sample01@lhs-sample-www3.com )を変更しま | した。        |                                 |                    |
| メーリングリスト検索<br>メーリングリスト名                       | メーリングリストアドレス                                    | 管理者メールアドレス |                                 | 状態                 |
|                                               |                                                 |            | ▼                               |                    |
|                                               | ○ 入力内容を副除<br>検索                                 |            |                                 |                    |
| メーリングリストー覧                                    |                                                 |            |                                 |                    |
| メーリングリスト名 メーリングリストアドレス                        | 管理者メールアドレス                                      | 状態         | 登録日                             | 操作                 |
| newサンプルメーリングリスト ml_sample01@lhs-sample-www3.c | om mailbox@lhs-sample-www3.com                  | 有効 停止する    | 2014-04-08 16:08:20             | 編集する               |
| Ť                                             | レくメーリングリストを追加する場合は、「追加する」ボタンをクリックしてくた<br>追加する   | éðu.       |                                 |                    |
|                                               | 1件-10件/全11件                                     |            |                                 |                    |
|                                               |                                                 |            |                                 |                    |

# 送信確認メールを有効にする

有効にすると、メーリングリストにメールを送信する際に、送信者に確認メールが届きます。 メールの内容に従い、確認手続きを行うとメーリングリストにメールが送信されます。

(1)メーリングリスト詳細/設定画面の「送信確認メールを有効にする」項目にチェックし、 [保存する] ボタンをクリックします。

| L.H.S<br>Linkclub Hosting Service | LinkClub Hosting                 | Service                                                                             |                                                        | ログインユーザー <b>: Ihs-sample-www</b>           | 8.com <u>パスワード変更 ログアウト</u> |
|-----------------------------------|----------------------------------|-------------------------------------------------------------------------------------|--------------------------------------------------------|--------------------------------------------|----------------------------|
|                                   |                                  | メールサービス                                                                             | メーリングリスト                                               |                                            |                            |
| <u>ユーザーツール</u> » <u>メー</u>        | <u>リングリスト</u> » メーリングリス          | スト詳細/設定                                                                             |                                                        |                                            | <u> «ホームに戻る</u>            |
| 基本設定                              |                                  |                                                                                     |                                                        |                                            |                            |
|                                   | メーリングリストアドレス                     | ml_sample01@lhs-sample-www3.com                                                     | メーリングリスト名                                              | サンプルメーリングリスト ×                             |                            |
|                                   | 管理者メールアドレス                       | mailbox@lhs-sample-www3.co       ※管理者メールアドレスは現ユーザのmailboxとし<br>縁されているアカウントのみ指定可能です。 | して登 登録アドレス上限数                                          | 1000                                       |                            |
| オプション設定                           |                                  |                                                                                     |                                                        |                                            |                            |
|                                   | 返信先アドレス                          | 送信者のみ 🗸                                                                             | □ 通し番号を利用する<br>※有効にすると、送信したメールの                        | D件名に自動で通し番号が挿入されます。                        |                            |
|                                   | リストへ送信可能な対象                      | 参加者のみ 🔽                                                                             | □ 送信確認メールを有効にする<br>※有効にすると、メール送信前にジ<br>メールの内容に従い、確認手続き | 送信者に確認メールが届きます。<br>を行うとメールが送信されます。         |                            |
|                                   | □件名に文字列を入れる                      |                                                                                     | □ 不達になったメールのメールア<br>※有効にすると、長期間配信出来                    | <b>ドレスを自動削除する</b><br>なかったアドレスは、自動的に削除されます。 |                            |
|                                   | ブラックリストを設定する                     |                                                                                     |                                                        |                                            |                            |
|                                   | ウェブからの登録/解除を     ※有効にすると、メーリングリ  | 許可する****<br>リストの登録                                                                  |                                                        |                                            | i                          |
|                                   | 確認メール/説明文の編集                     | □ 送信確認メールる                                                                          | <b>と有効にする</b><br>い送信前に送信書にる                            | 盗羽マールが届きます。                                |                            |
|                                   | ヘッダとフッタの設定                       | メールの内容に従い、                                                                          | 確認手続きを行うとメ                                             | ールが送信されます。<br>                             |                            |
| メーリングリスト利用状況<br>メールアドレス編集 [       | 1:登録済アカウント数(3)/登録可<br>全メールアドレス取得 | 能アカウント上限数(1000)                                                                     |                                                        |                                            |                            |
|                                   |                                  | 保存する                                                                                | キャンセル                                                  |                                            |                            |

| L.H.S Linkclub Hosting Service | kClub Hosting Service           | メールサービス メーリングリスト                                         | ログインユーザー                  | : Ihs-sample-www3.com <u>)52</u> | <u>フード変更 ログアウト</u> |
|--------------------------------|---------------------------------|----------------------------------------------------------|---------------------------|----------------------------------|--------------------|
| <u>ユーザーツール</u> » メーリング!        | JAF                             |                                                          |                           |                                  | <u>«ホームに戻る</u>     |
| メーリングリスト検索<br>メーリングリスト検索       | () メーリング)                       | リスト (ml_sample01@ihs-sample-www3.com)を変更しる<br>リングリストアドレス | <u>ました。</u><br>管理者メールアドレス |                                  | 状態                 |
|                                |                                 |                                                          |                           | ] [ 🔻                            |                    |
|                                |                                 | 人<br>枝 索 入力內容を削除                                         |                           |                                  |                    |
| メーリンクリスト一覧<br>メーリングリスト名        | メーリングリストアドレス                    | 管理者メールアドレス                                               | 状態                        | 登錄日                              | 操作                 |
| newサンプルメーリングリスト                | ml_sample01@lhs-sample-www3.com | mailbox@lhs-sample-www3.com                              | 有効 停止する                   | 2014-04-08 16:08:20              | 編集する               |
|                                | 新しくメーリン                         | ・<br>・グリストを追加する場合は、「追加する」ボタンをクリックしてく<br>追加する             | i<br>Eður.                |                                  |                    |
|                                |                                 | 1件-10件/全11件                                              |                           |                                  |                    |
|                                |                                 | 《前へ 1 2 次へ»                                              |                           |                                  |                    |

#### ★送信確認メールのサンプル★

送信確認メールは以下の内容のメールが送信されます。 届いたメール本文内に記載されている、32桁の送信確認コードを件名に入力し、 送信確認用アドレス宛てに送信する事で、メーリングリストにメールが送信されます。 ※Fromの「sympa@sample.ne.jp」はメーリングリストロボットが使用する特別なアドレスです。

#### From:sympa@sample.ne.jp

#### Subject:Confirm xxxxxxxxxxxxxxxxxxxxxxxxxxxxxxxxxx

本文:

こちらのメールは、

xxxxxx@sample.ne.jp

上記のメーリングリストへ送信されたメールの 配信確認メールです。

添付のメールを確認し、配信を許可する場合は 本メールをそのまま編集せずにご返信ください。

もし本メールをそのまま返信しても 正しく認識されない場合は、 下記の送信確認用アドレス宛に送信確認コードを 件名(Subject)に入力して、 本文なしのメールを送信して下さい。 ※送信確認コードに「」カッコは不要です

送信確認用アドレス

mailto: sympa@sample.ne.jp

送信確認コード

配信を希望されない場合は、本メールを破棄して下さい。

# 不達になったメールのメールアドレスを自動削除する

有効にすると、メールが配信できないメールアドレスを、メーリングリストから自動削除します。 削除されたメールアドレスは、再登録を行う事も可能です。

(1)メーリングリスト詳細/設定画面の「不達になったメールのメールアドレスを自動削除する」の 項目にチェックし、**[保存する]**ボタンをクリックします。

| L.H.S                      | LinkClub Hosting                | Service                                                                         |                                                       | ログインユーザー <b>: lhs-sample-www3.com</b> <u>パスワード変更 ログアウト</u> |
|----------------------------|---------------------------------|---------------------------------------------------------------------------------|-------------------------------------------------------|------------------------------------------------------------|
| LINKCIUD HOSUNG Service    |                                 | メールサービス                                                                         | メーリングリスト                                              |                                                            |
| <u>ユーザーツール</u> » <u>メー</u> | <u>リングリスト</u> » メーリングリ.         | スト詳細/設定                                                                         |                                                       | <u>《ホームに戻る</u>                                             |
| 基本設定                       |                                 |                                                                                 |                                                       |                                                            |
|                            | メーリングリストアドレス                    | ml_sample01@lhs-sample-www3.com                                                 | メーリングリスト名                                             | サンプルメーリングリスト ×                                             |
|                            | 管理者メールアドレス                      | mailbox@lhs-sample-www3.co<br>※管理者メールアドレスは現ユーザのmailboxと<br>録されているアカウントのみ指定可能です。 | して登 登録アドレス上限数                                         | 1000                                                       |
| オブション設定                    |                                 |                                                                                 |                                                       |                                                            |
|                            | 返信先アドレス                         | 送信者のみ                                                                           | □ 通し番号を利用する<br>※有効にすると、送信したメールの                       | の件名に自動で通し番号が挿入されます。                                        |
|                            | リストへ送信可能な対象                     | 参加者のみ 🔽                                                                         | □ 送信確認メールを有効にする<br>※有効にすると、メール送信前に<br>メールの内容に従い、確認手続き | 送信者に確認メールが届きます。<br>*を行うとメールが送信されます。                        |
|                            | □件名に文字列を入れる                     |                                                                                 | □ <b>不達になったメールのメール</b><br>※有効にすると、長期間配信出来             | <b>?ドレスを自動削除する</b><br>&なかった アドレスは、自動的に削除されます。              |
|                            | ブラックリストを設定する                    |                                                                                 |                                                       | ****                                                       |
|                            | ウェブからの登録/解除を<br>※有効にすると、メーリング!  | 許可する<br>リストの登録/解除が可能となり、UDLが表示されま                                               | す。                                                    |                                                            |
|                            | 確認メール/説明文の編集                    |                                                                                 |                                                       | **************************************                     |
|                            | ヘッダとフッタの設定                      | ▼ 不達になっ                                                                         | たメールのメールアド                                            | レスを自動削除する                                                  |
| メーリングリスト利用状況<br>メールアドレス編集  | :登録済アカウント数(3)/登録可<br>全メールアドレス取得 | ※有効にすると、<br>能アカウント上限数、                                                          | 長期間配信出来なか                                             | ったアドレスは、自動的に削除されます。                                        |
|                            |                                 | 保存する                                                                            | キャンセル                                                 |                                                            |

| L.H.S<br>Linkclub Hosting Service | kClub Hosting Service           |                                     | ログイC         | ノユーザー <b>: Ihs-sample-www3.cor</b> | n <u>バスワード変更 ログアウト</u> |
|-----------------------------------|---------------------------------|-------------------------------------|--------------|------------------------------------|------------------------|
|                                   |                                 | メールサービス メーリング                       | かスト          |                                    |                        |
| <u>ユーザーツール</u> » メーリング!           | JZF                             |                                     |              |                                    | <u>≪ホームに戻る</u>         |
|                                   | ואכנו-ג 🔘                       | リスト(ml_sample01@lhs-sample-www3.co  | m )を変更しました。  |                                    |                        |
| メーリングリスト検索<br>メーリングリス             | い名 メー                           | リングリストアドレス                          | 管理者メールア      | <b>ドレス</b>                         | 状態                     |
|                                   |                                 |                                     |              | <b>T</b>                           | · 🕥                    |
| メーリングリスト一覧                        |                                 | Q<br>検索<br>入力内容を                    | 前除           |                                    |                        |
| メーリングリスト名                         | メーリングリストアドレス                    | 管理者メールアドレス                          | 状態           | 登録日                                | 操作                     |
| newサンプルメーリングリスト                   | ml_sample01@lhs-sample-www3.com | mailbox@lhs-sample-www3.com         | m 有効 停止す     | -3 2014-04-08 16:08                | :20 編集する               |
|                                   | 新しくメーリン                         | ・<br>グリストを追加する場合は、「追加する」ボタン<br>追加する | をクリックしてください。 | !                                  |                        |
|                                   |                                 | 1件-10件/全11件                         |              |                                    |                        |
|                                   |                                 | 《前へ 1 2 次へ»                         | ]            |                                    |                        |

# ブラックリストを設定する

ブラックリストに登録されているメールアドレスからは、メーリングリストへの送信が拒否されます。

(1)メーリングリスト詳細/設定画面の[ブラックリストを設定する]ボタンをクリックします。

|                           | LinkClub Hosting                | Service                                                                                |                     |                                                  | ログインユーザー: Ihs-sample-www3.               | .com <u>パスワード変更 ログアウト</u> |
|---------------------------|---------------------------------|----------------------------------------------------------------------------------------|---------------------|--------------------------------------------------|------------------------------------------|---------------------------|
| Linkend Hooking Corriso   |                                 | メールサービス                                                                                |                     | メーリングリスト                                         |                                          |                           |
| <u>ユーザーツール</u> » メー       | <u>リングリスト</u> » メーリングリン         | ₹▶詳細/設定                                                                                |                     |                                                  |                                          | <u>≪ホームに戻る</u>            |
| 基本設定                      |                                 |                                                                                        |                     |                                                  |                                          |                           |
|                           | メーリングリストアドレス                    | ml_sample01@lhs-sample-www3.com                                                        |                     | メーリングリスト名                                        | サンプルメーリングリスト ×                           |                           |
|                           | 管理者メールアドレス                      | <b>mailbox@lhs-sample-www3.co</b><br>※管理者メールアドレスは現ユーザのmailboxと<br>録されているアカウントのみ指定可能です。 | して登                 | 登録アドレス上限数                                        | 1000                                     |                           |
| オブション設定                   |                                 |                                                                                        |                     |                                                  |                                          |                           |
|                           | 返信先アドレス                         | 送信者のみ 🗸                                                                                | □ 通<br>※有対          | し番号を利用する<br>加にすると、送信したメールの作                      | +名に自動で通し番号が挿入されます。                       |                           |
|                           | リストへ送信可能な対象                     | 参加者のみ 🔽                                                                                | □送f<br>※有効<br>メール   | 信確認メールを有効にする<br>加にすると、メール送信前に送け<br>の内容に従い、確認手続きを | 信者に確認メールが届きます。<br>行うとメールが送信されます。         |                           |
|                           | □件名に文字列を入れる                     |                                                                                        | □ <b>不</b> i<br>※有效 | <b>達になったメールのメールアド</b><br>加こすると、長期間配信出来な          | <b>レスを自動削除する</b><br>かったアドレスは、自動的に削除されます。 |                           |
|                           | ブラックリストを設定する                    |                                                                                        |                     |                                                  |                                          |                           |
|                           | ウェブからの登録/解除を     ※有効にすると、メーリングリ | <b>許可する</b><br>ストの登録/解除が可能となり、URLが表示されま                                                | す。                  |                                                  |                                          |                           |
|                           | 確認メール/説明文の編集                    |                                                                                        |                     |                                                  |                                          |                           |
|                           | ヘッダとフッタの設定                      |                                                                                        |                     |                                                  |                                          |                           |
| メーリングリスト利用状況<br>メールアドレス編集 | :登録済アカウント数(3)/登録可<br>全メールアドレス取得 | 能アカウント上限数 (1000)                                                                       |                     |                                                  |                                          |                           |
|                           |                                 | 保存する                                                                                   | ] <b>キ</b> ャン       | ·セル                                              |                                          |                           |

(2)ブラックリスト設定画面で、ブラックリストに登録するメールアドレス、ドメインを入力し、 [保存する]ボタンをクリックします。

| LinkClub Hosting Service                                                                                                    |                                 |         | ログインユーザー: Ihs-sample-www3.com <u>パスワード変更</u> ロ <u>グアウ</u> |
|----------------------------------------------------------------------------------------------------|---------------------------------|---------|-----------------------------------------------------------|
| <u>ユーザーツール » メーリングリスト</u> » ブラックリスト設定                                                                                                    | メールサービス                         | × 99999 | ≪市-ALE戻                                                   |
| プラックリスト設定<br>※ブラックリストに設っている電子メールアドレスでの受信は拒否します。<br>※登録するメールアドレスは、メールアドレス単位とドメイン単位の両方をサポートします<br>メールアドレス単位で登録する場合、登録したメールアドレスからのメールが受信拒否<br>ドメイン単位で登録する場合、登録したメールアドレスからのメールが受信拒否<br>ドメイン単位で登録する場合、登録したメールアドレスからのメールの<br>登録フォーマントは下配「側をご参照ださい。<br>×小ルアドレス形式物: blackist_number1@sample.com<br>ドメイル形式的: *@sssss.com Dlacklist01@sample.com<br>*@blacklist.com | -。<br>対象となり、<br>1全で受信拒否対象となります。 |         |                                                           |
|                                                                                                    | 【採存する】                          | キャンセル   |                                                           |

# ウェブからの登録/解除を許可する

有効にすると、メーリングリストの登録/解除フォームが利用できるようになります。

(1)メーリングリスト詳細/設定画面の「ウェブからの登録/解除を許可する」項目にチェックし、 [保存する]ボタンをクリックします。

| L.H.S                      | LinkClub Hosting                 | Service                                                                         |                                                       | ログインユーザー <b>: Ihs-sample-www3.com</b> <u>バスワード変更</u> ロ <u>グアウト</u> |
|----------------------------|----------------------------------|---------------------------------------------------------------------------------|-------------------------------------------------------|--------------------------------------------------------------------|
| LINKCIUD HOSting Service   |                                  | メールサービス                                                                         | メーリングリスト                                              |                                                                    |
| <u>ユーザーツール</u> » <u>メー</u> | <u>リングリスト</u> » メーリングリン          | ₹▶詳細/設定                                                                         |                                                       | <u> ≪ホームに戻る</u>                                                    |
| 基本設定                       |                                  |                                                                                 |                                                       |                                                                    |
|                            | メーリングリストアドレス                     | ml_sample01@lhs-sample-www3.com                                                 | メーリングリスト名                                             | サンプルメーリングリスト ×                                                     |
|                            | 管理者メールアドレス                       | mailbox@lhs-sample-www3.co<br>※管理者メールアドレスは現ユーザのmailboxと<br>録されているアカウントのみ指定可能です。 | して登 登録アドレス上限数                                         | 1000                                                               |
| オブション設定                    |                                  |                                                                                 | □ 涵 兼号友利田オス                                           |                                                                    |
|                            | 返信先アドレス                          | 送信者のみ                                                                           | ■ 週し番号を付け出する<br>※有効にすると、送信したメー                        | ルの件名に自動で通し番号が挿入されます。                                               |
|                            | リストへ送信可能な対象                      | 参加者のみ 🔽                                                                         | □ 送信確認メールを有効にすると、メール送信前<br>メールの内容に従い、確認手術             | <b>†ろ</b><br>〕に送信者に確認メールが届きます。<br>焼きを行うとメールが送信されます。                |
|                            | □件名に文字列を入れる                      |                                                                                 | <ul> <li>一 不達になったメールのメー<br/>※有効にすると、長期間配信。</li> </ul> | <b>ルアドレスを自動削除する</b><br>出来なかったアドレスは、自動的に削除されます。                     |
|                            | ブラックリストを設定する                     | ]                                                                               |                                                       |                                                                    |
|                            | ウェブからの登録/解除を     ※有効にすると、メーリングリ  | <b>許可する</b><br>ストの登録/解除が可能となり、URLが表示されま                                         | す。                                                    |                                                                    |
|                            | 罐説メール/説明文の編集                     |                                                                                 |                                                       |                                                                    |
|                            | ヘッダとフッタの設定                       | *****                                                                           |                                                       |                                                                    |
| メーリングリスト利用状況<br>メールアドレス編集  | 兄:登録済アカウント数(3)/登録可<br>全メールアドレス取得 | <sup>能アカウン</sup> <b>「ウェブからの登</b><br>※有効にすると、メー                                  | <b>禄/解除を許可する</b><br>リングリストの登録/                        | (解除が可能となり、URLが表示されます。                                              |
|                            |                                  | 保存する                                                                            | キャンセル                                                 |                                                                    |

#### ※チェックを入れると、メーリングリストの登録および解除フォームの URL が表示されます。

| オプション設定 |                                                                       |                                                                                                    |                                                                                     |
|---------|-----------------------------------------------------------------------|----------------------------------------------------------------------------------------------------|-------------------------------------------------------------------------------------|
|         | 波信先アドレス                                                               | 送信者のみ 🔳                                                                                                | □ 適し番号表利用する<br>※有効にすると、送信したメールの件名に自動で通し番号が排入されます。                                   |
|         | リストへ送信可能な対象                                                           | 参加者のみ 💽                                                                                                | ご 送信確認メールを有効にする<br>※有効にすると、メール送信前に送信者に確認メールが届きます。<br>メールの内容に従い、確認手続きを行うとメールが送信されます。 |
|         | □ 件名に文字列を入れる                                                          |                                                                                                    | 「不達になったメールのメールアドレスを自動削除する<br>※有効にすると、長期間配信出来なかったアドレスは、自動的に削除されます。                   |
|         | ブラックリストを決定する                                                          |                                                                                                    |                                                                                     |
|         | <ul> <li>レ ウェブからの登録/解除さ<br/>※有効にすると、メーリングリ</li> </ul>                 | <b>は許可する</b><br>ストの登録/解除が可能となり、URLが表示されます                                                              | F.                                                                                  |
|         | 登録パンク: <u>http://tool.linkclub.j</u><br>解剖パンク: http://tool.linkclub.j | p/maillist/subscribe?id=247d768d503a4e1e25d0c62ct<br>p/maillist/unsubscribe?id=247d768d503a4e1e25d0c62 | 180773c 388688<br>2c580773c 3886858                                                 |
|         | 確認メール/説明文の編集                                                          | ]                                                                                                    |                                                                                     |
|         | ヘッダとフッタの設定                                                            |                                                                                                    |                                                                                     |
|         |                                                                       |                                                                                                    |                                                                                     |

#### 確認メール/説明文を編集する

「ウェブからの登録/解除を許可する」を有効にした場合に利用できる、メーリングリストの 登録/解除フォームに表示される説明文や、自動送信メールの一部内容の設定項目です。

(1)メーリングリスト詳細/設定画面の[確認メール/説明文の編集]ボタンをクリックし、

登録メール、解除メール、説明文の各項目を編集後、【保存する】ボタンをクリックします。

|                                | □件名に文字列を入れる                                                      |                                                                                                    | □ 不達になったメールのメールアドレスを自動削除する<br>※有効にすると、長期間配信出来なかったアドレスは、自動的に削除されます。 |
|--------------------------------|------------------------------------------------------------------|----------------------------------------------------------------------------------------------------|--------------------------------------------------------------------|
|                                | ブラックリストを設定する                                                     |                                                                                                    |                                                                    |
|                                | ✓ ウェブからの登録/解除を<br>※有効にすると、メーリングリ                                 | <b>許可する</b><br>ストの登録/解除が可能となり、URLが表示されま?                                                             | <i>ず</i> 。                                                         |
|                                | 登録リンク: http://tool.linkclub<br>解除リンク: http://tool.linkclub       | .jp/maillist/subscribe?id=247d768d503a4e1e25d0c6<br>.jp/maillist/unsubscribe?id=247d768d503a4e1e25d0 | 12 <u>658fff73c</u><br>0c62c58fff73c                               |
|                                | 確認メール/説明文の編集                                                     | ]                                                                                                    |                                                                    |
|                                | ※入力文字数は1000文字前は<br>確認メールの編集(登録メール)                               | 内を推奨しております。(最大50000文字)                                                                               |                                                                    |
|                                | このメーリングリストは、<br>メーリングリストの使い<br>登録される場合は牡蠣郎                       | サンブルメーリングリストです。<br>方についてやり取りを行います。<br>明に従い手続きをしてください。                                                | Ĵ                                                                  |
|                                | 確認メールの編集(解除メール)<br>このメーリングリストは、<br>メーリングリストの使い<br>登録される場合は牡蠣説の   | サンブルメーリングリストです。<br>方についてやり取りを行います。<br>別に従い手続きをしてください。                                                | ^                                                                  |
|                                |                                                                  |                                                                                                    | v                                                                  |
|                                | <sup>説明</sup> なの編集<br>このメーリングリストは、<br>メーリングリストの使い<br>登録される場合は牡蠣説 | サンブルメーリングリストです。<br>方についてやり取りを行います。<br>明に従い手続きをしてください。                                                | Ĵ                                                                  |
|                                | ヘッダとフッタの設定                                                       |                                                                                                    |                                                                    |
| メーリングリスト利用状況:登<br>メールアドレス編集 全: | 総録済アカウント数(3)/登録可能<br>メールアドレス取得                                   | 能アカウント上限数(1000)                                                                                      |                                                                    |
| L                              |                                                                  | 保存する                                                                                                 | キャンセル                                                              |

#### ※設定した文章は、以下のように表示されます。

・登録確認メール/解除確認メール(下図例は、登録確認メールになります。)

| 作名 メーリングリスト登録発想メール<br>並出人 ml_sampke01ghts-sample-www3.com 1<br>宛先 mailboxghts-sample-www3.com 1<br>日村 今日 15:43                                                                                                    | R. |
|----------------------------------------------------------------------------------------------------|----|
| 【新機整株】<br>マニリングリフト(ml_sampleOlethe-sample-www3.com)をご知明いただき、ありがとうございます。<br>このメーリングリストは、サンブルメーリングリストをす。<br>メーリングリストの使い方についてやり取りを行います。<br>整縁される場合は、下記の説明に違い手続きしてください。                                                                      |    |
| 下記のリンクをクリックすると、メーリングリストへの登録が完了します。<br>● http://tool/inkclub.p/maillist/subscribend=1414768d533a4e1e25d0c62c58#73c<br>※ごちろのリンクは途径されてから2.4時間以内有効です。                                                                                        |    |
| 登録をご希望ではない方は、リンクをクリックせずにメールを聴来してください。<br>このメールは自動配値メールとなります。ご紹信いただきましてもお客えすることはできません。<br>【利用上のご注意】<br>メーリングリストを退金される場合は下記のリンクをクリックすることで手続きを行ってください。<br>● http://tool.linkclub.jp/maillist/unsubscribe?/d=247d768d503a4e1e25d0c62c38ff73c |    |

・説明文(「ウェブからの登録/解除を許可する」を有効にした際の登録画面になります。)

|               | 登録したいメールアドレスを入力してから「登録」ボタンを押してください。                       |  |
|---------------|-----------------------------------------------------------|--|
| メーリングリスト名:    | mLsample01@lhs-sample-www3.com                            |  |
| メーリングリストアドレス: | サンプルメーリングリスト                                              |  |
| メーリングリスト説明;   | このメーリングリストは、サンブルメーリングリストです。<br>メーリングリストの使い方についてやり取りを行います。 |  |
| 室鉄メールアドレス:    |                                                           |  |

# ヘッダとフッタを設定する

メーリングリストにメールを送信する際に、自動入力されるヘッダとフッタを指定する項目です。

(1)メーリングリスト詳細/設定画面の[ヘッダとフッタの設定]ボタンをクリックします。

| L.H.S                     | LinkClub Hosting                 | Service                                                                         |                                           |                                 | ログインユーザー: Ihs-sample-www.                  | 3.com <u>パスワード変更 ログアウト</u> |
|---------------------------|----------------------------------|---------------------------------------------------------------------------------|-------------------------------------------|---------------------------------|--------------------------------------------|----------------------------|
| LINKCIUD HOSUNG Service   |                                  | メールサービス                                                                         | メーリングリスト                                  |                                 |                                            |                            |
| <u>ユーザーツール</u> » メー       | <u>リングリスト</u> » メーリングリン          | ∇▶詳細/設定                                                                         |                                           |                                 |                                            | <u>≪ホームに戻る</u>             |
| 基本設定                      |                                  |                                                                                 |                                           |                                 |                                            |                            |
|                           | メーリングリストアドレス                     | ml_sample01@lhs-sample-www3.com                                                 | メーリングリスト                                  | 名                               | サンプルメーリングリスト ×                             |                            |
|                           | 管理者メールアドレス                       | mailbox@lhs-sample-www3.co<br>※管理者メールアドレスは現ユーザのmailboxと<br>録されているアカウントのみ指定可能です。 | :して登 登録アドレス上!                             | 眼数                              | 1000                                       |                            |
| オプション設定                   |                                  |                                                                                 |                                           |                                 |                                            |                            |
|                           | 返信先アドレス                          | 送信者のみ 🗸                                                                         | □ 通し番号を利用する<br>※有効にすると、送信(                | <b>,</b><br>」たメールの              | 件名に自動で通し番号が挿入されます。                         |                            |
|                           | リストへ送信可能な対象                      | 参加者のみ 💙                                                                         | □ 送信確認メールを有<br>※有効にすると、メール<br>メールの内容に従い、そ | <b>前にする</b><br>)送信前に遂<br>確認手続きる | ś信者に確認メールが届きます。<br>を行うとメールが送信されます。         |                            |
|                           | □件名に文字列を入れる                      |                                                                                 | □ 不達になったメール<br>※有効にすると、長期                 | <b>のメールア</b><br>間配信出来が          | <b>ドレスを自動削除する</b><br>なかったアドレスは、自動的に削除されます。 |                            |
|                           | ブラックリストを設定する                     | ]                                                                               |                                           |                                 |                                            |                            |
|                           | ウェブからの登録/解除を<br>※有効にすると、メーリングリ   | 許可する<br>リストの登録/解除が可能となり、URLが表示されま                                               | す。                                        |                                 |                                            |                            |
|                           | 確認メール/説明文の編集                     |                                                                                 |                                           |                                 |                                            |                            |
|                           | ヘッダとフッタの設定                       |                                                                                 |                                           |                                 |                                            |                            |
| メーリングリスト利用状況<br>メールアドレス編集 | ]:登録済アカウント数(3)/登録可<br>全メールアドレス取得 | 能アカウント上限数(1000)                                                                 |                                           |                                 |                                            |                            |
|                           |                                  | 保存する                                                                            | キャンセル                                     |                                 |                                            |                            |

(2)ヘッダとフッタの入力フォームに任意の文章を入力し、[保存する]ボタンをクリックします。 ※MIME 表示に非対応のメールソフトで受信した場合は、フッタや本文が添付になる場合があります。

※文字コードは UTF-8 になりますので、UTF-8 非対応のメールソフトでは文字化けします。

|           | 確認メール。成明文の編集                                                                         |
|-----------|--------------------------------------------------------------------------------------|
|           | ヘッダとフッタの設定                                                                           |
|           |                                                                                      |
|           | ※ヘッダとフッタはMIMEバート扱いとなるため、MIME表示に対応していないマールファイで、受信した場合は、フッタや本文が添付書類として扱われる場合はあります。     |
|           | ※、ベラングスのステム「Fraderadage gの C, OFradexado C, Vac ステルファ C, 文目のご参画はステトロナいとします。<br>ヘック変更 |
|           | このメールは、サンブルメーリングリストに登録した皆様へ送信されております。                                                |
|           |                                                                                      |
|           |                                                                                      |
|           |                                                                                      |
|           | Y                                                                                    |
|           |                                                                                      |
|           | メーリングリストを用地にしたい場合は、mailboxelhs-sample-wwws.comまでメールをいたださますようお願いいたします。                |
|           |                                                                                      |
|           |                                                                                      |
|           |                                                                                      |
|           |                                                                                      |
|           |                                                                                      |
| メーリングリスト利 | J用状況: 登録済アカウント 数(3)/登録可能アカウント上限数(1000)                                               |
| メールアドレス編  | 集 全メールアドレス取得                                                                         |
|           |                                                                                      |
|           | 保存する キャンセル                                                                           |

# メールアドレスの登録・削除をする

メーリングリストに参加するメールアドレスを設定する項目です。

# メールアドレスの登録をする

(1)メーリングリスト詳細/設定画面の[メールアドレス編集]ボタンをクリックします。

| L.H.S                   | LinkClub Hosting                        | Service                                                                                  |                                    | ログインユーザー: Ihs-sample-www3.com 🤰              | <u>バスワード変更 ログス</u> |
|-------------------------|-----------------------------------------|------------------------------------------------------------------------------------------|------------------------------------|----------------------------------------------|--------------------|
| club Hosting Servic     | re.                                     | メールサービス                                                                                  | メーリングリスト                           |                                              |                    |
| <u>サーツール</u> » メ        | <u>ーリングリスト</u> » メーリングリン                | スト詳細/設定                                                                                  |                                    |                                              | <u>«ホームเ</u>       |
| 本設定                     |                                         |                                                                                          |                                    |                                              |                    |
| ANEXAL.                 | メーリングリストアドレス                            | ml_sample01@lhs-sample-www3.com                                                          | メーリングリスト名                          | サンプルメーリングリスト ×                               |                    |
|                         | 管理者メールアドレス                              | mailbox@lhs-sample-www3.co         ※管理者メールアドレスは現ユーザのmailbox         録されているアカウントのみ指定可能です。 | として登 登録アドレス上限数                     | 1000                                         |                    |
| ブション設定                  |                                         |                                                                                          |                                    |                                              |                    |
|                         | 返信先アドレス                                 | 送信者のみ 🗸                                                                                  | □ 通し番号を利用する<br>※有効にすると、送信したメール     | の件名に自動で通し番号が挿入されます。                          |                    |
|                         | リストへ送信可能な対象                             | ● 送信確認メールを有効にする<br>※有効にすると、メール送信前に送信者に確認メールが届きます。<br>メールの内容に従い、確認手続きを行うとメールが送信されます。      |                                    |                                              |                    |
|                         | □件名に文字列を入れる                             |                                                                                          | □ 不達になったメールのメール<br>※有効にすると、長期間配信出: | <b>アドレスを自動削除する</b><br>来なかったアドレスは、自動的に削除されます。 |                    |
|                         | ブラックリストを設定する                            | ]                                                                                        |                                    |                                              |                    |
|                         | ウェブからの登録/解除を     ※有効にすると、メーリングし         | <b>許可する</b><br>リストの登録/解除が可能となり、URLが表示されま                                                 | たす。                                |                                              |                    |
|                         | 確認メール/説明文の編集                            |                                                                                          |                                    |                                              |                    |
|                         | ヘッダとフッタの設定                              |                                                                                          |                                    |                                              |                    |
| ーリングリスト利用む<br>メールアドレス編集 | -<br>大況:登録済アカウント数(3)/登録可<br>【全メールアドレス取得 |                                                                                          |                                    |                                              |                    |
|                         |                                         | 保存する                                                                                     | キャンセル                              |                                              |                    |

(2)メールアドレス編集画面で、【追加画面を開く】ボタンをクリックします。

| LINKClub Hosting Service                                             | メールサービス                                                  | メーリングリスト                  | ログインユーザー: <b>Ihs-sample-www3.com</b> <u>パスワード変更</u> ロ <u>グアウト</u> |
|----------------------------------------------------------------------|----------------------------------------------------------|---------------------------|-------------------------------------------------------------------|
| <u>ユーザーツール » メーリングリスト</u> » メールアドレス編集                                |                                                          |                           | <u> «ホームに戻る</u>                                                   |
| ※メールアドレスの登録上限数は1000件どなっております。<br>※「状態」の欄には登録アドレスへの配信状態が表示されます(空欄の場合正 | :常)。<br>メールアドレス信<br>使素<br>登録したメールア                       | 労一致 ]<br>入力内容を制除<br>ドレス一覧 |                                                                   |
|                                                                      | メールアドレス                                                  | 登錄日                       | 状態                                                                |
| sample@lhs                                                           | -sample-www3.com                                         | 2014-04-08 16:05:14       |                                                                   |
|                                                                      | 1件 - 3件 / :                                              | 全3件                       |                                                                   |
|                                                                      | <ul> <li>(前へ)</li> <li>(前)除する</li> <li>(首)加藤市</li> </ul> | <u>次へ</u> »<br>を聞く 戻る     |                                                                   |

# (3)メールアドレスの追加欄に追加したいアドレスを入力し、[登録する]ボタンをクリックします。

※複数のメールアドレスを登録する場合は、改行して入力します。

| LinkClub Hosting Service                                                 | ログインユーザー: Ihs-sample-www3.com <u>パスワード変更 ログアウト</u>                                                                                                    |
|--------------------------------------------------------------------------|----------------------------------------------------------------------------------------------------|
| <u>ユーザーツール » メーリングリスト</u> » メールアドレス編集                                    |                                                                                                    |
| *メールアドレスの登録上現数は1000件どなっております。<br>**「状態」の欄には登録アドレスへの配信状態が表示されます(空欄の場合正常)。 | メールアドレス(部分一致)       受索     入力内容を削除       登録したメールアドレス一覧       ジレス     登録日       バ些       WV3.com     2014-04-08 16:05:14       1年・3年/全3年       「前へ 1 次へ。       3     道知画面を開じる       頁 |
|                                                                          | 登録する                                                                                                    |

(4)登録が完了すると、メールアドレス一覧にメールアドレスが追加されます。

| L.H.S LinkClub Hosting                                                  | Service                      |                     | ログインユーザー <b>: Ihs-sample-www3.com</b> <u>パスワード変更</u> ロ <u>グアウト</u> |  |  |  |  |  |
|-------------------------------------------------------------------------|------------------------------|---------------------|--------------------------------------------------------------------|--|--|--|--|--|
|                                                                         | メールサービス                      | メーリングリスト            |                                                                    |  |  |  |  |  |
| <u>ユーザーツール</u> » <u>メーリングリスト</u> » メールアドレフ                              | 7編集                          |                     |                                                                    |  |  |  |  |  |
| ※メールアドレスの登録上限数は1000件となっております。<br>※「状態」の欄には登録アドレスへの配信状態が表示されます(空欄の場合正常)。 |                              |                     |                                                                    |  |  |  |  |  |
|                                                                         | ◎ メーリングリストにユーザを追加成功しま        | Ute.                |                                                                    |  |  |  |  |  |
|                                                                         | メールアドレス(部)                   | 分一致]                | -                                                                  |  |  |  |  |  |
|                                                                         | く 大力内容を削除                    |                     |                                                                    |  |  |  |  |  |
|                                                                         | 登録 たメールアト                    | 1.ス― 皆              |                                                                    |  |  |  |  |  |
|                                                                         | メールアドレス                      | 登録日                 | 状態                                                                 |  |  |  |  |  |
|                                                                         | sample01@lhs-sample-www3.com | 2014-04-08 16:05:14 |                                                                    |  |  |  |  |  |
| [][                                                                     | sample02@lhs-sample-www3.com | 2014-04-11 12:50:40 |                                                                    |  |  |  |  |  |
|                                                                         |                              |                     |                                                                    |  |  |  |  |  |
|                                                                         | sample@lhs-sample-www3.com   | 2014-04-11 12:50:40 |                                                                    |  |  |  |  |  |
| 1件 - 6件 / 全6件                                                           |                              |                     |                                                                    |  |  |  |  |  |
| 《前へ <b>1</b> 况へ》                                                        |                              |                     |                                                                    |  |  |  |  |  |
| 創除する 道加画面を開く 戻る                                                         |                              |                     |                                                                    |  |  |  |  |  |

# メールアドレスを削除する

(1)メールアドレス編集画面で削除するメールアドレスの選択欄にチェックし、[削除する]ボタンをクリックします。

| L.H.S<br>LinkClub Hosting S                                    | ervice                            |                     | ログインユーザー: Ihs-sample-www3.com <u>パスワード変更</u> ロ <u>グアウト</u> |  |  |  |
|----------------------------------------------------------------|-----------------------------------|---------------------|------------------------------------------------------------|--|--|--|
|                                                                | メールサービス                           | メーリングリスト            |                                                            |  |  |  |
| <u>ユーザーツール</u> » <u>メーリングリスト</u> » メールアドレス編                    | 晶集                                |                     | <u> «ホームに戻る</u>                                            |  |  |  |
| ※メールアドレスの登録上限数は1000件となっております。<br>※「快燈」の欄には登録アドレスへの配信状態が表示されます( | 空棚の場合正常)。<br>メールアドレス[<br>く<br>検 索 | 輩分一致]<br>入力内容を削除    |                                                            |  |  |  |
|                                                                | 登録したメールフ                          | ドレス一覧               |                                                            |  |  |  |
|                                                                | メールアドレス                           | 登錄日                 | 状態                                                         |  |  |  |
|                                                                | sample01@lhs-sample-www3.com      | 2014-04-08 16:05:14 |                                                            |  |  |  |
|                                                                | sample02@lhs-sample-www3.com      | 2014-04-11 12:50:40 |                                                            |  |  |  |
|                                                                | sample03@lhs-sample-www3.com      | 2014-04-11 12:50:40 |                                                            |  |  |  |
|                                                                | sample@lhs-sample-www3.com        | 2014-04-11 12:50:40 |                                                            |  |  |  |
| 1件 - 6件 / 全6件                                                  |                                   |                     |                                                            |  |  |  |
| <u> </u>                                                       |                                   |                     |                                                            |  |  |  |

# (2)削除が完了すると、メールアドレス一覧からメールアドレスが削除されます。

| L.H.S<br>LinkClub Hosting Service                                       | Gervice                      |                     | ログインユーザー: <b>Ihs-sample-www3.com</b> <u>パスワード変更</u> <u>ログアウト</u> |  |  |  |  |
|-------------------------------------------------------------------------|------------------------------|---------------------|------------------------------------------------------------------|--|--|--|--|
|                                                                         | メールサービス                      | メーリングリスト            |                                                                  |  |  |  |  |
| <u>ユーザーツール</u> » <u>メーリングリスト</u> » メールアドレス¥                             | <b>逼集</b>                    |                     |                                                                  |  |  |  |  |
| ※メールアドレスの登録上明数は1000件どなっております。<br>※「状態」の欄には登録アドレスへの配信状態が表示されます(空欄の場合正常)。 |                              |                     |                                                                  |  |  |  |  |
|                                                                         | 選択されたメールアドレスを削除しました          | 0                   |                                                                  |  |  |  |  |
| メールアドレス(部分一致)                                                           |                              |                     |                                                                  |  |  |  |  |
|                                                                         | 検 索 入力内容を削除                  |                     |                                                                  |  |  |  |  |
| G                                                                       | 登録したメールアト                    |                     | <del>比</del> 條                                                   |  |  |  |  |
|                                                                         | sample01@lhs-sample-www3.com | 2014-04-08 16:05:14 | 0.78                                                             |  |  |  |  |
| □ sample02@lhs-sample-www3.com 2014-04-11 12:50:40                      |                              |                     |                                                                  |  |  |  |  |
|                                                                         | 2014-04-11 12:50:40          |                     |                                                                  |  |  |  |  |
| 1件 - 6件 / 全6件                                                           |                              |                     |                                                                  |  |  |  |  |
| <u>《前へ</u> <u>1</u> <u>次へ》</u>                                          |                              |                     |                                                                  |  |  |  |  |
| 削除する                                                                    |                              |                     |                                                                  |  |  |  |  |

## メーリングリストのアドレスを全部取得する

メーリングリストに登録済のアカウントをテキスト形式でダウンロードする事ができます。 [全メールアドレス取得]ボタンをクリックすると、ダウンロード画面が表示されます。 ※ダウンロード画面は、ご利用のブラウザによって異なります。下図は IE9 での表示例となります。

| L.H.S LinkClul                             | b Hosting Service                                                     |                                                           |                                                     | ロヴインユーザー: Ihs-sample-www3           | com <u>パスワード変更 ログアウト</u> |  |  |
|--------------------------------------------|-----------------------------------------------------------------------|-----------------------------------------------------------|-----------------------------------------------------|-------------------------------------|--------------------------|--|--|
| Linkclub Hosting Service                   |                                                                       | メールサービス                                                   | メーリングリスト                                            |                                     |                          |  |  |
| <u>ユーザーツール</u> » <u>メーリングリスト</u> »         | ・メーリングリスト詳細/設定                                                        |                                                           |                                                     |                                     | <u>≪ホームに戻る</u>           |  |  |
| 基本設定                                       |                                                                       |                                                           |                                                     |                                     |                          |  |  |
| メーリングリ                                     | リストアドレス ml_sample01@l                                                 | lhs-sample-www3.com                                       | メーリングリスト名                                           | サンプルメーリングリスト ×                      |                          |  |  |
| 管理者メー                                      | <b>・ルアドレス</b><br>Mailbox@lhs<br>※管理者メール7<br>録されているアカ                  | s-sample-www3.co<br>Pドレスは現ユーザのmailboxとして登<br>ウントのみ指定可能です。 | 登録アドレス上限数                                           | 1000                                |                          |  |  |
| オプション設定                                    |                                                                       |                                                           |                                                     |                                     |                          |  |  |
| 返信先アド                                      | レス送信者のみ                                                               |                                                           | 通し番号を利用する<br>有効にすると、送信したメールの1                       | 件名に自動で通し番号が挿入されます。                  |                          |  |  |
| リストへ送                                      | 信可能な対象 参加者のみ 🗸                                                        |                                                           | 送信確認メールを有効にする<br>有効にすると、メール送信前に送<br>ールの内容に従い、確認手続きき | 信者に確認メールが届きます。<br>行うとメールが送信されます。    |                          |  |  |
| □件名に                                       | 文字列を入れる                                                               |                                                           | <b>不達になったメールのメールアド</b><br>有効にすると、長期間配信出来な           | ドレスを自動削除する<br>なかったアドレスは、自動的に削除されます。 |                          |  |  |
| ブラックル                                      | リストを設定する                                                              |                                                           |                                                     |                                     |                          |  |  |
| □ ウェブカ<br>※有効にす                            | □ <b>ウェブからの登録/解除を許可する</b><br>※有効にすると、メーリングリストの登録/解除が可能となり、URLが表示されます。 |                                                           |                                                     |                                     |                          |  |  |
| 確認メー                                       | 確認メールル設明文の編集                                                          |                                                           |                                                     |                                     |                          |  |  |
| ヘッダと                                       | フッタの設定                                                                |                                                           |                                                     |                                     |                          |  |  |
| メーリングリスト利用状況:登録済アカウ:<br>メールアドレス編集 全メールアドレス | ント数(5)/登録可能アカウント <u>上</u> 限<br>1取得<br>                                | 数(1000)<br>(保存する) <del>キ</del>                            | *ンセル                                                |                                     |                          |  |  |
|                                            |                                                                       |                                                           |                                                     |                                     |                          |  |  |
| tool.linkclu                               | b.jp から mailbox@lhs-sample-v                                          | www3.com_2014041175801.tx                                 | tを開くか、または保存しますか?                                    | ?                                   | ×                        |  |  |
| <                                          |                                                                       |                                                           | ファイルを開                                              | I<(0) 保存(S) ▼ キャンセル(C)              | ,                        |  |  |